# Manual

# Software Aspec Contábil

1439

12195.37

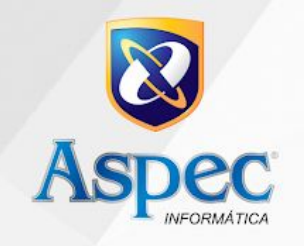

# Sumário

| 1. Introdução                                               | 03 |
|-------------------------------------------------------------|----|
| 2. Caraterísticas e vantagens do sistema Aspec              | 04 |
| 3. Módulo contabilidade                                     | 06 |
| 3.1 Tabelas locais                                          | 06 |
| 3.1.1 Deste exercício                                       | 06 |
| 3.1.2 Todos os exercícios                                   | 07 |
| 3.2 Configuração                                            | 19 |
| 4. Módulo conciliação bancária                              | 24 |
| 4.1 Conciliação bancária                                    | 24 |
| 4.2 Passo a passo para a realização da conciliação bancária | 31 |
| 5. Movimentos da receita orçamentária                       | 44 |
| 6. Movimentos da receita extraorçamentária                  | 53 |

## 1. INTRODUÇÃO

Respeitando os Normativos Federais e às Legislações dos Tribunais de Contas dos Estados, o Aspec Contábil cria condições para que o planejamento seja implementado.

Através dele, o controle das conciliações bancárias é possível. Além disso, fornece informações precisas aos gestores, auxiliando a tomada de decisão.

Integrado aos principais bancos do país, o sistema gera automaticamente o encerramento do exercício e um relatório prévio de críticas que auxilia o gestor na geração de prestações de contas.

## 2. CARACTERÍSTICAS E VANTAGENS DO SISTEMA ASPEC

- Controle de saldos automático, não permitindo a inclusão de empenho sem saldo de dotação orçamentária nem seu pagamento sem saldo bancário;
- Ementário das Receitas atualizado conforme Portarias da STN;
- ✓ Geração de Relatórios, em formatos PDF e XLS;
- Controle integrado com o sistema Aspec Licitação, importando itens, evitando a redigitação dos mesmos e fazendo o controle de saldos quantitativos;
- Configuração de receitas e despesas, para um acompanhamento da aplicação em Educação, Saúde, Fundeb e Pessoal;
- Geração dos anexos do balanço automatizados, conforme às NBCASP (Normas Brasileiras de Contabilidade Aplicadas ao Setor Público);
- Importação de extratos diretamente do sistema bancário e realização de fechamento automático das contas financeiras;
- Importação automática dos saldos de balanço para o exercício, evitando redigitação;
- Relatórios da LRF sempre atualizados pela última edição da STN, incluindo os relatórios de gastos com educação e saúde;
- Integrado aos sistemas de PPA, Orçamento, Licitação, Almoxarifado, Patrimônio e Transparência;
- Sistema de tesouraria integrado com a contabilidade, possibilitando a realização de pagamentos online, como também a conciliação bancária de forma automática integrada aos bancos;
- Função "bloqueio de dotações" que permite controlar e limitar os gastos públicos, conforme determina a LRF;
- Utilização de pré-empenhos e previsão de pagamentos;
- Controle orçamentário e financeiro por fonte de recursos;
- Cálculo de impostos de forma automática, de acordo com a legislação vigente;

- ✓ Inclusão de históricos padrões tanto nas receitas quanto nas despesas;
- Coletânea de Legislação integrada ao sistema;
- Importação automática dos restos a pagar;
- Controla saldos de receitas e despesas extraorçamentárias;
- Lançamento de eventos patrimoniais independentes da execução orçamentária;
- Prestações de contas no Siconfi (Sistema de Informações Contábeis e Fiscais do Setor Público Brasileiro) do RREO/RGF/DCA e MSC, realizadas automaticamente;
- Relatório que orienta o gestor sobre o repasse ao legislativo municipal e sobre a apuração do Pasep;
- Controle de contratos, obras e serviços de engenharia, convênios e transferências estaduais e federais vinculados aos empenhos;
- Além da geração do Manad, possui pagamentos através de lotes bancários e um plano de contas de fácil utilização.

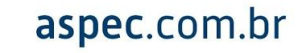

# 3. MÓDULO CONTABILIDADE

## **3.1 TABELAS LOCAIS**

São divididas em Deste exercício e Todos os exercícios, sendo a base de funcionamento do sistema.

#### 3.1.1 Deste exercício

| 8 | Tabelas locais deste exercício                           | X |
|---|----------------------------------------------------------|---|
|   | Tabelas locais deste exercício                           |   |
|   | (aletam somente 2020)                                    |   |
|   | Classificação econômica da <u>d</u> espesa               |   |
|   | Classificação econômica da despesa utilizadas            |   |
|   | Classificação econômica da <u>r</u> eceita               |   |
|   | Classificação econômica da receita e <u>U</u> Gs         |   |
|   | Fontes de recur <u>s</u> os                              |   |
|   | Especificação da fon <u>t</u> e de recurso               |   |
|   | Projetos / atividades                                    |   |
|   | <u>F</u> icha de despesa orçamentária                    |   |
|   | Codificação da classificação <u>e</u> conômica           |   |
|   | D <u>a</u> tas das partidas contábeis (contabilização)   |   |
|   | U <u>G</u> s (2020) conforme codificação do SIM (TCE-CE) |   |
|   |                                                          |   |
|   |                                                          |   |
|   |                                                          |   |
|   |                                                          |   |
|   |                                                          |   |
| 4 |                                                          |   |

São as informações importadas do orçamento que têm alteração restrita na contabilidade.

## 3.1.2 Todos os exercícios

| Tabelas locais que afetam todos os exercícios       | × |
|-----------------------------------------------------|---|
| Tabelas locais que afetam todos os exercícios       |   |
|                                                     |   |
| Unidades gestoras                                   |   |
| Estrutura organizacional                            |   |
| Transferência de órgãos                             |   |
| Pessoas físicas / jurídicas                         |   |
| O <u>b</u> ras / serviços de engenharia             |   |
| Transf <u>e</u> rências                             |   |
| Contratos                                           |   |
| P <u>l</u> ano de contas antigo                     |   |
| PCASP                                               |   |
| Subcontas correspondentes                           |   |
| Notas explicativas padrão                           |   |
| Fic <u>h</u> a de restos a pagar                    |   |
| Cadastro <u>d</u> e itens                           |   |
| Tabela de classificaçã <u>o</u> de bens             |   |
| Séries de <u>n</u> otas fiscais / selos             |   |
| Dados bancár <u>i</u> os                            |   |
| Alí <u>q</u> uotas de impostos                      |   |
| Programas por PPA                                   |   |
| Tabela de <u>f</u> eriados                          |   |
| P <u>r</u> ocessos de compra simplificados          |   |
| TCE-CE - tabelas específicas do <u>S</u> .I.M.      |   |
| STN - MSC - Matriz de Saldos Contábeis ( <u>4</u> ) |   |
|                                                     |   |
|                                                     |   |
|                                                     |   |
|                                                     |   |
|                                                     |   |

Informações que interferem diretamente no uso diário do usuário.

## • Unidades Gestoras

Devem ser vinculadas às Unidades Gestoras o gestor, o contador, o tesoureiro, o responsável pelo controle interno, o prefeito e por fim o controlador.

| eir | mento/Demonstração_Drefeitura Municipal do Troinament | O /Demonstra | cão Ev 2020 Ver-19 92/51123 | 5000 |
|-----|-------------------------------------------------------|--------------|-----------------------------|------|
| 9   | Unidades gestoras                                     | s            | Can be such veraig granting |      |
|     |                                                       |              |                             |      |
|     | Unidades gestor                                       | as           |                             |      |
|     |                                                       |              |                             |      |
| Cód | Nome da unidade gestora                               | Sigla        | Tipo de unidade gestora     |      |
| 01  | Prefeitura Municipal de Treinamento/Demonstração      | PMT          | Adm. direta-Prefeitura      |      |
| 02  | Câmara Municipal de Treinamento                       | CMT          | Legislativo-Câmara          |      |
| 03  | Fundo de Desenvolvimento da Educação Básica-FUNDEB    | FUNDEB       | Adm. direta-Fundo especial  |      |
| 04  | Fundo Municipal de Educação                           | FME          | Adm. direta-Fundo especial  |      |
| 05  | Fundo Municipal de Saúde                              | FMS          | Adm. direta-Fundo especial  |      |
| 06  | Treinamento/Demonstração                              | TD           | Adm. ind-Autarquia          |      |
| 07  | Secretaria de Obras                                   |              | lireta-Prefeitura           |      |
|     | 🕲 Assin                                               | iaturas      |                             |      |
|     | Assinat                                               | uras         |                             |      |
|     |                                                       |              |                             |      |
|     | Gestor                                                |              |                             |      |
|     | Contador                                              |              |                             |      |
|     | Tesoureiro                                            | >            |                             |      |
|     | Controle 1                                            | nterno       |                             |      |
|     | Prefeito                                              |              |                             |      |
|     | Sec. de Fi                                            | nanças       |                             |      |
|     |                                                       |              |                             |      |
|     | Entormalizationan                                     | 1            |                             |      |
|     | Enter-selecionar                                      |              |                             |      |
|     |                                                       |              |                             |      |
| •   |                                                       |              |                             |      |
|     |                                                       |              |                             |      |
| Tre | luir Alterar Excluir Consultar Listar                 | Entermacess  | ar assinaturas              |      |
|     | Entrat Entrati Sougardar Fiscar                       |              |                             |      |
|     |                                                       |              |                             |      |

**Obs.:** O prefeito e o secretário de finanças deverão ser informados se a unidade for centralizadora de recursos.

| Alteração de unidade gestora     X                                                                   |
|----------------------------------------------------------------------------------------------------|
|                                                                                                    |
| Alteração de unidade gestora                                                                         |
| Código                                                                                               |
| Nome Prefeitura Municipal de Treinamento/Demonstração<br>Sigla PMT                                   |
| Tipo de Unidade Gestora                                                                              |
| Digitação detalhada dos dados? <mark>S Sim</mark><br>Período de digitação detalhada 01/01/2020 a /// |
| Código da UG no TCM-CE (S.I.M.) 01<br>Número da Lei de criação da U.G /                              |
| F2=salvar                                                                                            |

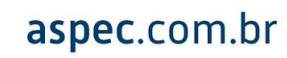

## • Estrutura Organizacional

Devem ser vinculados às Unidades Orçamentárias, o Ordenador de desp. financeira, o Liquidante e o Empenhador.

**Obs.:** O Ordenador de desp. orçamentária é informado de forma automática, depois de incluída a Delegação de Competência.

| einamento/Demonst | ração-Prefeitura Municipal de                  | Treinamento/Demons                                                                                                  | tração Ex | 2020 Ver-19 9c(b117) | Sapar |
|-------------------|------------------------------------------------|----------------------------------------------------------------------------------------------------|-----------|----------------------|-------|
| 2                 | Órgão                                          | viaentes em 01/01/2020                                                                                              |           |                      | ×     |
|                   | Órgão                                          | 02 - Gabinete do Prefeito                                                                                           |           |                      | X     |
| 2 🗋 🧕 🗐 🙆         | 4                                              |                                                                                                    |           |                      |       |
|                   | Órgão 02 - G                                   | abinete do Prefeit                                                                                                  | ;o        |                      |       |
|                   | Unidades Orçamentár                            | ias vigentes em 01                                                                                                  | /01/2020  |                      |       |
| Cód               |                                                |                                                                                                    |           |                      |       |
| unid              | Nome da unidade orça                           | mentária                                                                                                    | Tipo      |                      |       |
| 01                | Gabinete do Prefeito                           |                                                                                                    | comum     |                      |       |
|                   |                                                |                                                                                                    |           |                      |       |
|                   |                                                |                                                                                                    |           |                      |       |
|                   |                                                |                                                                                                    |           |                      |       |
|                   |                                                |                                                                                                    |           |                      |       |
|                   | 8                                              | Assinaturas                                                                                                    | ×         |                      |       |
|                   |                                                |                                                                                                    |           |                      |       |
|                   |                                                | Assinaturas                                                                                                    |           |                      |       |
|                   |                                                | Assinaturas                                                                                                    |           |                      |       |
|                   |                                                | Assinaturas<br>rden. desp. <u>o</u> rçam.                                                                           |           |                      |       |
|                   |                                                | Assinaturas<br>rden. desp. <u>o</u> rçam.<br>rden. desp. <u>f</u> inanc                                             |           |                      |       |
|                   | 0<br>0<br>1                                    | Assinaturas<br>rden. desp. <u>o</u> rçam.<br>rden. desp. <u>f</u> inanc<br>iquidante                                |           |                      |       |
|                   |                                                | Assinaturas<br>rden. desp. orçam.<br>rden. desp. <u>f</u> inanc<br>iquidante<br>mpenhador                           | •         |                      |       |
|                   |                                                | Assinaturas<br>rden. desp. orçam.<br>rden. desp. <u>f</u> inanc<br>iquidante<br>mpenhador                           | · ·       |                      |       |
|                   |                                                | Assinaturas<br>rden. desp. <u>orçam</u> .<br>rden. desp. <u>f</u> inanc<br>iquidante<br>mpenhador                   | · ·       |                      |       |
|                   | 0<br>0<br>1<br>1<br>1<br>1                     | Assinaturas<br>rden. desp. orçam.<br>rden. desp. financ<br>iquidante<br>mpenhador                                   |           |                      |       |
|                   | o<br>L<br>E<br>Enter=s                         | Assinaturas<br>rden. desp. orçam.<br>rden. desp. financ<br>iquidante<br>mpenhador<br>elecionar                      |           |                      |       |
|                   | O<br>L<br>E<br>Enter=s                         | Assinaturas<br>rden. desp. <u>orçam</u> .<br>rden. desp. <u>f</u> inanc<br>iquidante<br>mpenhador<br>elecionar      | ·•        |                      |       |
|                   | C C C C C C C C C C C C C C C C C C C          | Assinaturas<br>rden. desp. orçam.<br>rden. desp. financ<br>iquidante<br>mpenhador<br>elecionar                      |           |                      |       |
| •                 | O<br>O<br>E<br>E<br>T<br>E<br>T<br>E<br>T<br>E | Assinaturas<br>rden. desp. orçam.<br>rden. desp. <u>f</u> inanc<br>iquidante<br>mpenhador<br>elecionar              |           |                      |       |
| Incluir Alter     | Enter=s                                        | Assinaturas<br>rden. desp. orçam.<br>rden. desp. financ<br>iquidante<br>mpenhador<br>elecionar<br>Enter=assinaturas |           |                      |       |

## • Transferência de Órgãos

Importação da Estrutura do exercício anterior. Pode ser incluído, alterado ou excluído, sempre levando em conta que os arquivos são encaminhados para o Tribunal de Contas.

## • Pessoas físicas / jurídicas

Nesta tela estará o cadastro de todas as pessoas físicas e jurídicas que tiveram algum vínculo com a entidade. Esta tabela é integrada, ou seja, é a mesma para todos os módulos, desta forma caso alguém seja incluso no sistema da Licitação, por exemplo, a mesma estará disponível em todos os outros automaticamente. Caso o usuário procure uma pessoa no sistema e não a

encontre, deve ir no I – Incluir e realizar o seu cadastro.

**Obs.:** Ao cadastrar alguém, informe o máximo de informações possíveis, visto que algumas destas são obrigatórias para o envio do S.I.M pela contabilidade.

#### • Obras/serviços de engenharia

Cadastro da obra/serviço para posterior vínculo ao empenho.

| V Inclusão de obras/serviços de engenharia                                                                                                    |          |
|----------------------------------------------------------------------------------------------------|----------|
| K 💭 🗈 📼 🕑 📶                                                                                                    |          |
| Inclusão de obras/serviços de engenharia                                                                                                    |          |
| Tipo de atividade / /<br>Data de início / / Data prevista de conclusão / /<br>Número / / Envio ao S.I.M / /                                                                                                    |          |
| Abrangência                                                                                                    |          |
| Empresa de engenharia Nome 0 🔽<br>CREA<br>Origem da dotação Órgão. 🖳 💌<br>Unid 🗨                                                                                                    |          |
| Tombamento do terreno<br>Existe tombamento do terreno ?<br>Registrado no sistema Aspec ?<br>Número do tombamente no sistema Aspec<br>Número do tombamente remetido ao S.I.M<br>Tombamento da construção<br>Tombamento da construção (caso exista<br>algo já contruído) | <b>T</b> |
|                                                                                                    |          |

Dados referentes à obra/serviço, abrangência, tipo de administração, Nº do CREA, valor previsto, engenheiro responsável, data de início da responsabilidade do engenheiro, empresa de engenharia, informando seu nome e seu respectivo CREA, Origem da dotação, tombamentos do terreno e construção, classificação do bem, licenciamento ambiental (gerado por entendida pública) e CEI (Certificado específico do INSS). Podem ser cadastradas ainda as Medições e a Situação da obra, ambas enviadas ao S.I.M.

aspec.com.br

#### • Transferências

Transferências (Voluntárias e demais transferências) e Convênios, a serem vinculados às Arrecadações e aos Empenhos.

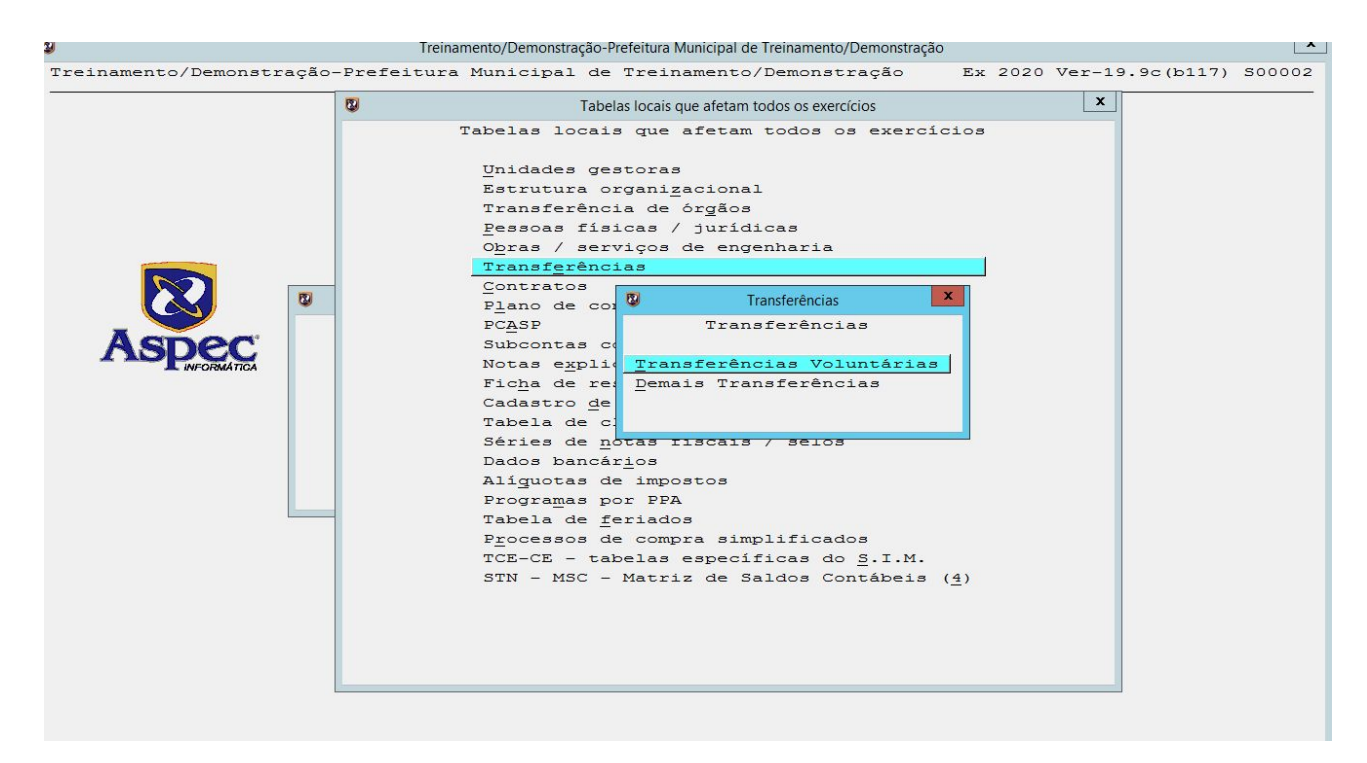

### Processos de compra simplificados / Contratos

Campos utilizados para cadastro das licitações e contratos por clientes que não utilizam o sistema Aspec Licitação. Cadastramento conforme manual de Licitações e Contratos.

#### • Plano de contas antigo

Contempla as contas do plano de contas Financeiro, Patrimonial, Orçamentário e de Compensação. Devem ser incluídos no plano de contas Financeiro as contas bancárias (BANCOS) e as Consignações.

aspec.com.br

#### • PCASP

Contas que compõem o novo plano de contas.

#### Subcontas correspondentes

11

Esta opção é de uso interno da Aspec.

## • Notas explicativas padrão

Nesta tela o sistema disponibiliza alguns modelos de notas explicativas que podem ser alteradas pelo usuário final.

#### • Ficha de restos a pagar

Cadastro das fichas para posterior inclusão dos saldos processados e não processados.

| 😨 Inclusão de ficha de restos a pagar                                  |
|------------------------------------------------------------------------|
|                                                                        |
| Inclusão de ficha de restos a pagar                                    |
| Exercício contábil Data do empenho / /                                 |
| Número empenho 0/ Modalidade                                           |
| Vlr original empenho 0,00                                              |
| Credor 0 🔽                                                             |
|                                                                        |
| Projeto/Atividade                                                      |
| Classif. econômica                                                     |
|                                                                        |
| P. B. aria obrigación france a apridada pública regida pela 4.320/64.2 |
| Tipo de apridada                                                       |
|                                                                        |
| Órgão 🔽 Função 🔍                                                       |
| Unid.orç.                                                              |
| Sub-programa 🔽 💌                                                       |
| Finalidade                                                             |
| Cód. obra/serv.eng                                                     |
| Cód. transferência ou convênio                                         |
| Entra em:                                                              |
| 25% educação ? 20% FUNDEB ? 60% magist.?                               |
|                                                                        |
| E folha de pagto ?                                                     |
| Configuração em 2020.                                                  |
| Contabilização: Unidade gestora que tem a obrigação                    |
| Evento.                                                                |
| Subconta                                                               |
| Valor não processadoR\$ 0,00                                           |
| Valor processadoR\$ 0,00                                               |
|                                                                        |
| F2=salvar                                                              |

#### • Cadastro de itens

Nesta tela serão cadastrados todos os itens utilizados no sistema, ela funciona da mesma forma da tabela de pessoas físicas / jurídicas, ou seja, de modo integrado. Então, ao incluir um item no sistema da Licitação, por exemplo, o mesmo estará disponível em todos os outros automaticamente.

aspec.com.br

## • Tabela de classificação de bens

Tabela que traz o padrão de classificação de bens de consumo, permanente e serviços e seus respectivos subgrupos.

#### • Séries de notas fiscais/selos

Cadastro padrão realizado pelo sistema das notas e selos a serem vinculados na liquidação.

## • Dados bancários/agências bancárias

Cadastro das agências onde a entidade tem conta bancária aberta.

**Obs.:** Após a criação da agência, seguir para o plano de contas antigo, bancos, e cadastrar as contas bancárias vinculadas a essa agência.

## • Dados bancários/extratos bancários:

|            |                      | Ex                 | tratos bancários |                          |               |               |
|------------|----------------------|--------------------|------------------|--------------------------|---------------|---------------|
|            |                      |                    |                  |                          |               |               |
|            |                      | Extrato:           | s bancários      |                          |               |               |
|            |                      |                    |                  |                          | Faz<br>conci- | Tem<br>extra- |
| Banco      | Agência              | Conta corrente     | Descrição        | Tipo de conta            | liação ?      | to ?          |
| 001-BB     | 0323-CROATÁ          | 2.133-1            | CROATÁ           | Sem aplicação            |               | sim           |
| 001-BB     | 0940-BENFICA         | 15.802-X           | MODELO           | Sem aplicação            | sim           | sim           |
| 001-BB     | 1234-TESTE           | 15.802-X           | MODELO           | Sem aplicação            | sim           | sim           |
| 001-BB     | 3982-GUARAMIRANGA    | 9.053-0            | FUS              | Com aplicação            | sim           | sim           |
|            |                      |                    |                  |                          |               |               |
|            |                      |                    |                  |                          |               |               |
|            |                      |                    |                  |                          |               |               |
|            |                      |                    |                  |                          |               |               |
|            |                      |                    |                  |                          |               |               |
|            |                      |                    |                  |                          |               |               |
|            |                      |                    |                  |                          |               |               |
|            |                      |                    |                  |                          |               |               |
|            |                      |                    |                  |                          |               |               |
|            |                      |                    |                  |                          |               |               |
|            |                      |                    |                  |                          |               |               |
|            |                      |                    |                  |                          |               |               |
|            |                      |                    |                  |                          |               |               |
|            |                      |                    |                  |                          |               |               |
|            |                      |                    |                  |                          |               |               |
| Listar     | Enter=Movimentos Co. | ntas não considera | adas Importar    | lançamentos <u>E</u> xc. | luir          |               |
| Relacionam | ento automático Rel  | acionamento manua  | l Procurar       |                          |               |               |

Após cadastro no plano de contas antigo, as contas aparecem de forma automática.

O sistema tem como opcional a conciliação bancária, que pode ser feita de forma automática ou manual. Antes de iniciar a conciliação, faz-se necessário importar os extratos do banco, na opção Importar lançamentos.

Caso o relacionamento seja feito de forma automática, o sistema informará quantos movimentos foram relacionados.

No relacionamento manual, seleciona-se a movimentação no extrato bancário e a movimentação na ficha contábil.

| 8    |           |                       |            | Relacionam    | iento manual - Extrato banc | ário         |             | X |
|------|-----------|-----------------------|------------|---------------|-----------------------------|--------------|-------------|---|
| 1000 | 1 🕑 🖪     |                       |            |               |                             |              |             |   |
| -    |           |                       | Ext        | rato bancário | (Movim. não rela            | cionados)    |             |   |
|      |           |                       | Banco:001- | BB Agencia:0  | 003-PARQUELÂNDIA            | Conta:12.100 | -9          |   |
|      | Data      | Histórico             |            | N° documento  |                             | Valor (R\$)  | Saldo (R\$) |   |
|      | extrato   | extrato               |            | extrato       |                             | extrato      | extrato     |   |
| »    | 04/02/17  | DESP                  |            | 0             |                             | 800,00 D     | 1.200,00    |   |
|      | 04/02/17  | DESP                  |            | 0             |                             | 200,00 D     | 1.000,00    |   |
|      |           |                       |            |               |                             |              |             |   |
|      |           |                       |            |               |                             |              |             |   |
|      |           |                       |            |               |                             |              |             |   |
|      |           |                       |            |               |                             |              |             |   |
|      |           |                       |            |               |                             |              |             |   |
|      |           |                       |            |               |                             |              |             |   |
|      |           |                       |            |               |                             |              |             |   |
|      |           |                       |            |               |                             |              |             |   |
|      |           |                       |            |               |                             |              |             |   |
|      |           |                       |            |               |                             |              |             |   |
|      |           |                       |            |               |                             |              |             |   |
|      |           |                       |            |               |                             |              |             |   |
|      |           |                       |            |               |                             |              |             |   |
|      |           |                       |            |               |                             |              |             |   |
|      |           |                       |            |               |                             |              |             |   |
|      |           |                       |            |               |                             |              |             |   |
|      |           |                       |            |               |                             |              |             |   |
|      |           |                       |            |               |                             |              |             |   |
|      |           |                       |            |               |                             |              |             |   |
| -    |           |                       |            |               |                             |              |             |   |
|      | Relaciona | r lancamento          | s Barra d  | e espaco=marc | ar                          |              |             |   |
|      |           | r rança <u>m</u> enco | Darra di   | s copaço narc |                             |              |             |   |
|      |           |                       |            |               |                             |              |             |   |

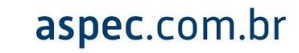

|                  | Treina            | nento/Demonstração-Prefeitura Municipal | de Treinamento/Demor | nstração         | x                   |
|------------------|-------------------|-----------------------------------------|----------------------|------------------|---------------------|
| 'reinamento/Demo | nstração-Prefeitu | a Municipal de Treinamento              | )/Demonstração       | Ex 2017 Ver      | -15.8c(b92) \$00002 |
| 9                |                   | Relacionamento manual - Fic             | na contábil          |                  | x                   |
| 🖬 🕑 📲            |                   |                                         |                      |                  |                     |
|                  | Fid               | ha contábil (Movimentos ná              | io relacionados      | :)               |                     |
|                  | Banco:001         | -BB Agencia:0003-PAROUELÉ               | NDIA Conta:12        | 2.100-9          |                     |
|                  | Data              | Tipo de movimento                       | Valor                | Doc.             |                     |
|                  | Ficha             | Ficha                                   | Ficha                | Ficha            |                     |
|                  | 02/01/2017        | receita orçamentária                    | 10.000,00 D          | 123              |                     |
| »                | 04/02/2017        | despesa orçamentária                    | 800,00 C             | 0                |                     |
|                  | 04/02/2017        | despesa extra-orcament                  | 200,00 C             | 0                |                     |
|                  | 18/05/2017        | despesa orçamentária                    | 700,00 C             | 0                |                     |
|                  |                   |                                         |                      |                  |                     |
|                  |                   |                                         |                      |                  |                     |
|                  |                   | 🕲 Advertência                           | x                    |                  |                     |
|                  |                   | Relacionamento n                        | ealizado.            |                  |                     |
|                  |                   |                                         |                      |                  |                     |
|                  |                   | (M1054)                                 | 0                    |                  |                     |
|                  |                   | (110010                                 | · · ·                |                  |                     |
|                  |                   | Entor-OK                                |                      |                  |                     |
|                  |                   | Encer-ok                                |                      |                  |                     |
|                  |                   |                                         |                      |                  |                     |
|                  |                   |                                         |                      |                  |                     |
|                  |                   |                                         |                      |                  |                     |
|                  |                   |                                         |                      |                  |                     |
|                  |                   |                                         |                      |                  |                     |
|                  |                   |                                         |                      |                  |                     |
|                  |                   |                                         |                      |                  |                     |
|                  |                   |                                         |                      |                  |                     |
|                  |                   |                                         |                      |                  |                     |
|                  |                   |                                         |                      |                  |                     |
|                  |                   |                                         |                      |                  |                     |
|                  |                   |                                         |                      |                  |                     |
| Relacionar lar   | camentos Lancar   | entos do extrato seleciona              | dos Barra d          | le espaco=marcar |                     |
|                  | ,                 |                                         |                      |                  | 1                   |
|                  |                   |                                         |                      |                  |                     |

Obs.: Em caso de dúvidas, consultar o manual de conciliação bancária

## Dados bancários/lotes bancários

Consultar manual específico.

## • Dados bancários/ordens bancárias

Esse campo serve para consulta dos pagamentos feitos por meio de lotes bancários (Empenho-Liquidação-Pagamento).

## Dados bancários/Alíquotas de impostos

Caso aconteçam mudanças na legislação referente às alíquotas de impostos (IRPF, IRPJ, INSS e ISS).

## • Programas por PPA

Informação importada pelo módulo de PPA para consulta e impressão.

## • Tabela de feriados

Cadastro dos feriados nacionais, estaduais e municipais. Campo opcional, mais usado no módulo de Licitações.

## • Geração de informações para o SIM

Devem ser lançadas a Lei Orçamentária e as Exec. Orçamentárias (mês a mês).

O primeiro passo seria ir na opção **I – Incluir**, simular a geração para verificar se há algum erro ou crítica, gerar as informações e, por fim, teclar na opção Copiar as informações para disco/SIMweb.

|                                                                                                    |                                                                                                    |                                                                                                    | 1-1-1                                                                                                    |                                                                                             |                                                                                                    |                                       |       |  |
|----------------------------------------------------------------------------------------------------|----------------------------------------------------------------------------------------------------|----------------------------------------------------------------------------------------------------|----------------------------------------------------------------------------------------------------|---------------------------------------------------------------------------------------------|----------------------------------------------------------------------------------------------------|---------------------------------------|-------|--|
| (                                                                                                    | mine de                                                                                                    | C                                                                                                    | Cadastro                                                                                                    | de moviment                                                                                 | os do S.I.M.                                                                                                    |                                       |       |  |
| /ano do<br>imonto                                                                                                    | movimente                                                                                                    |                                                                                                    | Gorado 2                                                                                                    | Data de                                                                                     | Gostor responsávol                                                                                                    | polo onvio                            |       |  |
| INCIICO                                                                                                    | movienco                                                                                                    |                                                                                                    | Serudo .                                                                                                    | geração                                                                                     | Sestor responsaver                                                                                                    | pere envre                            |       |  |
|                                                                                                    |                                                                                                    | -                                                                                                    |                                                                                                    |                                                                                             |                                                                                                    |                                       |       |  |
|                                                                                                    |                                                                                                    |                                                                                                    |                                                                                                    |                                                                                             |                                                                                                    |                                       |       |  |
|                                                                                                    |                                                                                                    |                                                                                                    |                                                                                                    |                                                                                             |                                                                                                    |                                       |       |  |
|                                                                                                    |                                                                                                    |                                                                                                    |                                                                                                    |                                                                                             |                                                                                                    |                                       |       |  |
|                                                                                                    |                                                                                                    |                                                                                                    |                                                                                                    |                                                                                             |                                                                                                    |                                       |       |  |
|                                                                                                    |                                                                                                    |                                                                                                    |                                                                                                    |                                                                                             |                                                                                                    |                                       |       |  |
|                                                                                                    |                                                                                                    |                                                                                                    |                                                                                                    |                                                                                             |                                                                                                    |                                       |       |  |
|                                                                                                    |                                                                                                    |                                                                                                    |                                                                                                    |                                                                                             |                                                                                                    |                                       |       |  |
|                                                                                                    |                                                                                                    |                                                                                                    |                                                                                                    |                                                                                             |                                                                                                    |                                       |       |  |
|                                                                                                    |                                                                                                    |                                                                                                    |                                                                                                    |                                                                                             |                                                                                                    |                                       |       |  |
|                                                                                                    |                                                                                                    |                                                                                                    |                                                                                                    |                                                                                             |                                                                                                    |                                       |       |  |
|                                                                                                    |                                                                                                    |                                                                                                    |                                                                                                    |                                                                                             |                                                                                                    |                                       |       |  |
|                                                                                                    |                                                                                                    |                                                                                                    |                                                                                                    |                                                                                             |                                                                                                    |                                       |       |  |
|                                                                                                    |                                                                                                    |                                                                                                    |                                                                                                    |                                                                                             |                                                                                                    |                                       |       |  |
|                                                                                                    |                                                                                                    |                                                                                                    |                                                                                                    |                                                                                             |                                                                                                    |                                       |       |  |
|                                                                                                    |                                                                                                    |                                                                                                    |                                                                                                    |                                                                                             |                                                                                                    |                                       |       |  |
|                                                                                                    |                                                                                                    |                                                                                                    |                                                                                                    |                                                                                             |                                                                                                    |                                       |       |  |
|                                                                                                    |                                                                                                    |                                                                                                    |                                                                                                    |                                                                                             |                                                                                                    |                                       |       |  |
|                                                                                                    |                                                                                                    |                                                                                                    |                                                                                                    |                                                                                             |                                                                                                    |                                       |       |  |
|                                                                                                    |                                                                                                    |                                                                                                    |                                                                                                    |                                                                                             |                                                                                                    |                                       |       |  |
|                                                                                                    |                                                                                                    |                                                                                                    |                                                                                                    |                                                                                             |                                                                                                    |                                       |       |  |
|                                                                                                    |                                                                                                    |                                                                                                    |                                                                                                    |                                                                                             |                                                                                                    |                                       |       |  |
|                                                                                                    |                                                                                                    |                                                                                                    |                                                                                                    |                                                                                             |                                                                                                    |                                       |       |  |
| mular a<br>ter=con:<br>p <u>o</u> rtar (                                                                                       | geração Des <u>f</u> a<br>sultar informaçõe<br>ofício da CTASGOV                                                                                                    | azer a geraç<br>es geradas<br>/E ao ZIP                                                                                                    | ção Co<br><u>T</u> estar<br><u>R</u> otinas                                                                                           | piar inform<br>arquivo ge<br>especiais                                                      | ações para <u>d</u> isco/SIN<br>rado em outro sistem<br>da sede da Aspec                                                                                                    | 1web<br>na ou comput                  | tador |  |
| mular a<br>ter=con:<br>p <u>o</u> rtar (                                                                                       | geração Des <u>f</u> e<br>sultar informaçõe<br>ofício da CTASGOV                                                                                                    | azer a geraç<br>es geradas<br>/E ao ZIP                                                                                                    | ção Co<br><u>T</u> estar<br><u>R</u> otinas                                                                                           | piar inform<br>arquivo ge<br>especiais                                                      | ações para <u>d</u> isco/SIN<br>rado em outro sister<br>da sede da Aspec                                                                                                    | 1web<br>na ou comput                  | tador |  |
| mular a<br>ter=con:<br>p <u>o</u> rtar (                                                                                       | geração Des <u>f</u> a<br>sultar informaçõe<br>ofício da CTASGOV                                                                                                    | azer a geraç<br>es geradas<br>/E ao ZIP                                                                                                    | ção Co<br>Testar<br><u>R</u> otinas                                                                                                   | piar inform<br>arquivo ge<br>especiais<br>Cadastro de mo                                    | ações para <u>d</u> isco/SIN<br>rado em outro sister<br>da sede da Aspec<br>vimentos do S.I.M.                                                                                                    | 1web<br>na ou comput                  | tador |  |
| mular a<br>ter=con:<br>portar (                                                                                                | geração Des <u>f</u> a<br>sultar informaçõe<br>ofício da CTASGOV                                                                                                    | azer a geraç<br>es geradas<br>/E ao ZIP                                                                                                    | ção Co<br>Testar<br>Rotinas                                                                                                    | piar inform<br>arquivo ge<br>especiais<br>Cadastro de mo                                    | ações para <u>d</u> isco/SIN<br>rado em outro sister<br>da sede da Aspec<br>vimentos do S.I.M.                                                                                                    | 1web<br>na ou comput                  | tador |  |
| mular a<br>ter=con:<br>portar o                                                                                                | geração Des <u>f</u> a<br>sultar informaçõe<br>ofício da CTASGOV                                                                                                    | azer a geraç<br>es geradas<br>/E ao ZIP                                                                                                    | 3ão Co<br>Testar<br>Rotinas                                                                                                    | piar inform<br>arquivo ge<br>especiais<br>Cadastro de mo<br>o de informações                | ações para <u>d</u> isco/SIN<br>rado em outro sistem<br>da sede da Aspec<br>vimentos do SI.M.<br>sobre o movimento do SIM                                                                                                    | 1web<br>na ou comput                  | tador |  |
| mular a<br>ter=con:<br>portar (<br>)<br>)<br>)<br>)<br>)<br>)<br>)<br>)<br>)<br>)<br>)<br>)<br>)<br>)<br>)<br>)<br>)<br>)<br>) | geração Des <u>f</u><br>sultar informaçõe<br>ofício da CTASGOV                                                                                                    | azer a geraç<br>es geradas<br>/E ao ZIP                                                                                                    | ção Co<br>Testar<br>Rotinas                                                                                                    | piar inform<br>arquivo ge<br>especiais<br>Cadastro de mo                                    | ações para <u>d</u> isco/SIN<br>rado em outro sistem<br>da sede da Aspec<br>vimentos do SIM.<br>sobre o movimento do SIM                                                                                                    | fweb<br>na ou comput                  | tador |  |
| mular a<br>ter=conn<br>portar (<br>)<br>)<br>)<br>)<br>)<br>)<br>)<br>)<br>)<br>)<br>)<br>)<br>)<br>)<br>)<br>)<br>)<br>)<br>) | geração Des <u>f</u><br>sultar informaçõe<br>ofício da CTASGOV                                                                                                    | azer a geraça<br>25 geradas<br>76 ao ZIP<br>20 🗐<br>20 🗐<br>Inclu                                                                                                    | ção Co<br>Testar<br>Rotinas<br>Inclusão<br>usão de i                                                                                  | piar inform<br>arquivo ge<br>especiais<br>Cadastro de mo<br>o de informações                | ações para <u>d</u> isco/SIN<br>rado em outro sistem<br>da sede da Aspec<br>vimentos do SI.M.<br>sobre o movimento do SIM<br>Selecione com Enter<br>Solocione com Enter                                                                         | Aweb<br>na ou comput                  | tador |  |
| mular a<br>ter=cons<br>portar (<br>)<br>)<br>)<br>)<br>)<br>)<br>)<br>)<br>)<br>)<br>)<br>)<br>)<br>)<br>)<br>)<br>)<br>)<br>) | geração Des <u>f</u> e<br>sultar informaçõe<br>ofício da CTASGOV                                                                                                    | azer a geraça<br>se geradas<br>//E ao ZIP                                                                                                    | ção Co<br>Testar<br>Rotinas<br>Inclusão<br>usão de i                                                                                  | piar inform<br>arquivo ge<br>especiais<br>Cadastro de mo<br>o de informações<br>informações | ações para <u>d</u> isco/SIN<br>rado em outro sistem<br>da sede da Aspec<br>vimentos do SI.M.<br>sobre o movimento do SIM<br>Selecione com Enter<br>Selecione com Ent                                                                           | fweb                                  | tador |  |
| mular a<br>ter=cons<br>portar o                                                                                                | geração Des <u>f</u> é<br>sultar informaçõe<br>ofício da CTASGOV                                                                                                    | azer a geraças<br>geradas<br>/E ao ZIP                                                                                                    | ção Co<br>Testar<br>Rotinas<br>Inclusão<br>usão de i                                                                                  | piar inform<br>arquivo ge<br>especiais<br>Cadastro de mo<br>o de informações<br>informações | ações para <u>d</u> isco/SIN<br>rado em outro sistem<br>da sede da Aspec<br>vimentos do SI.M.<br>sobre o movimento do SIM<br>Selecione com Enter<br>Selecione com Enter                                                                         | Aweb                                  | tador |  |
| mular a<br>ter=con:<br>portar o                                                                                                | geração Desfa<br>sultar informaçõe<br>ofício da CTASGOV                                                                                                    | azer a geraça<br>es geradas<br>/E ao ZIP                                                                                                    | ção Co<br>Testar<br>Rotinas<br>Inclusão<br>usão de i                                                                                  | piar inform<br>arquivo ge<br>especiais<br>Cadastro de mo<br>o de informações<br>informações | ações para <u>d</u> isco/SIN<br>rado em outro sister<br>da sede da Aspec<br>vimentos do SI.M.<br>sobre o movimento do SIM<br>Selecione com Enter<br>Selecione com Enter<br><u>Lei orçamentári</u><br>Exec orçamentári                           | a ou comput                           | tador |  |
| mular a<br>ter=con:<br>portar o                                                                                                | geração Des <u>f</u><br>sultar informaçõe<br>ofício da CTASGOV                                                                                                    | azer a geraça<br>sı geradas<br>JE ao ZIP                                                                                                    | ção Co<br>Testar<br>Rotinas<br>Inclusão<br>usão de i                                                                                  | piar inform<br>arquivo ge<br>especiais<br>Cadastro de mo<br>o de informações<br>informações | ações para <u>d</u> isco/SIN<br>rado em outro sister<br>da sede da Aspec<br>vimentos do SI.M.<br>Sobre o movimento do SIM<br>Selecione com Enter<br>Selecione com Enter<br><u>Lei orçamentári</u><br><u>Exec.orcamentár</u>                     | Aweb<br>na ou comput<br>er<br>a<br>ia | tador |  |
| mular a<br>ter=con:<br>portar o                                                                                                | geração Desfa<br>sultar informaçõe<br>ofício da CTASGOV                                                                                                    | azer a geraça<br>as geradas<br>//E ao ZIP                                                                                                    | (ão) Co<br>Testar<br>Rotinas<br>Indusão<br>usão de i<br>envio:                                                                        | piar inform<br>arquivo ge<br>especiais<br>Cadastro de mo<br>o de informações                | ações para <u>d</u> isco/SIN<br>rado em outro sistem<br>da sede da Aspec<br>vimentos do SIM.<br>Sobre o movimento do SIM<br>Selecione com Enter<br>Selecione com Ent<br>Lei orçamentári<br><u>E</u> xec.orcamentári                             | Aweb<br>na ou comput<br>er<br>a<br>ia | tador |  |
| mular a<br>ter=con:<br>portar o                                                                                                | geração Desfa<br>sultar informaçõe<br>ofício da CTASGOV                                                                                                    | azer a geraça<br>se geradas<br>//E ao ZIP                                                                                                    | ção Co<br><u>Testar</u><br>Rotinas<br>Indusão<br>usão de i<br>envio:                                                                  | piar inform<br>arquivo ge<br>especiais<br>Cadastro de mo<br>o de informações                | ações para <u>d</u> isco/SIN<br>rado em outro sistem<br>da sede da Aspec<br>vimentos do SI.M.<br>sobre o movimento do SIM<br>Selecione com Enter<br><u>Lei orçamentári</u><br><u>E</u> xec.orcamentár                                           | Aweb                                  | tador |  |
| mular a<br>ter=con:<br>portar o                                                                                                | geração Desfa<br>sultar informaçõe<br>ofício da CTASGOV<br>CTASGOV<br>de movimento<br>no do movimento<br>do gestor respo<br>tor                                                                                                    | azer a geraç<br>es geradas<br>//E ao ZIP<br>(2) (1)<br>Inclu<br>Inclu<br>//<br>//<br>/<br>/<br>/<br>/<br>/<br>/                                                                                                    | ção Co<br>Testar<br>Rotinas<br>Inclusão<br>usão de i<br>envio:                                                                        | piar inform<br>arquivo ge<br>especiais<br>Cadastro de mo<br>o de informações                | ações para <u>d</u> isco/SIN<br>rado em outro sistem<br>da sede da Aspec<br>vimentos do SI.M.<br>sobre o movimento do SIM<br>Selecione com Enter<br>Selecione com Enter<br><u>Lei orçamentári</u><br><u>Exec.orcamentár</u>                     | a ou comput                           | tador |  |
| mular a<br>ter=conn<br>portar o                                                                                                | geração Desfa<br>sultar informaçõe<br>ofício da CTASGOV                                                                                                    | <pre>zzer a geraç<br/>sgeradas<br/>/E ao ZIP<br/>?</pre>                                                                                                    | ção Co<br>Testar<br>Rotinas<br>Indusão<br>usão de i<br>envio:                                                                         | piar inform<br>arquivo ge<br>especiais<br>Cadastro de mo<br>o de informações                | ações para <u>d</u> isco/SIN<br>rado em outro sister<br>da sede da Aspec<br>vimentos do SI.M.<br>sobre o movimento do SIM<br>Selecione com Enter<br>Selecione com Enter<br><u>Lei orçamentári</u><br><u>Enter=selecionar</u>                    | Aweb<br>na ou comput<br>er<br>a<br>ia | tador |  |
| mular a<br>ter=con.<br>portar o                                                                                                | geração Desfa<br>sultar informaçõe<br>ofício da CTASGOV<br>de movimento<br>no do movimento<br>do gestor respo<br>tor<br>igo do cargo                                                                                                    | azer a geraça<br>as geradas<br>// ao ZIP                                                                                                    | ção Co<br>Testar<br>Rotinas<br>Inclusão<br>usão de i<br>envio:                                                                        | piar inform<br>arquivo ge<br>especiais<br>Cadastro de mo<br>o de informações<br>informações | ações para <u>d</u> isco/SIN<br>rado em outro sistem<br>da sede da Aspec<br>vimentos do SIM.<br>Sobre o movimento do SIM<br>Selecione com Enter<br>Selecione com Enter<br><u>Lei orçamentári</u><br><u>Exec.orcamentár</u><br>Enter=selecionar  | Aweb                                  | tador |  |
| mular a<br>ter=con.<br>portar o                                                                                                | geração Desfa<br>sultar informaçõe<br>ofício da CTASGOV                                                                                                    | azer a geraça<br>sı geradas<br>/E ao ZIP                                                                                                    | (ão) Co<br>Testar<br>Rotinas<br>Indusão<br>usão de i<br>envio:                                                                        | piar inform<br>arquivo ge<br>especiais<br>Cadastro de mo<br>o de informações<br>informações | ações para <u>d</u> isco/SIN<br>rado em outro sistem<br>da sede da Aspec<br>vimentos do SIM.<br>Sobre o movimento do SIM<br>Selecione com Enter<br>Selecione com Enter<br><u>Lei orçamentári</u><br><u>Exec.orcamentár</u><br>Enter=selecionar  | Aweb<br>na ou comput<br>er<br>a<br>ia |       |  |
| mular a<br>ter=con.<br>portar o                                                                                                | geração Desfa<br>sultar informaçõe<br>ofício da CTASGOV<br>de movimento<br>no do movimento<br>do gestor respo<br>tor<br>igo do cargo p<br>e do cargo.<br>do contador:<br>é 2008 (pessoa f                                                                                                    | isica ou jun                                                                                                    | <pre>xão Co<br/>Testar<br/>Rotinas<br/>Indusão<br/>usão de i<br/>envio:<br/>rídica):</pre>                                            | piar inform<br>arquivo ge<br>especiais<br>Cadastro de mo<br>o de informações<br>informações | ações para <u>d</u> isco/SIN<br>rado em outro sistem<br>da sede da Aspec<br>vimentos do SI.M.<br>sobre o movimento do SIM<br>Selecione com Enter<br><u>Lei orçamentári</u><br><u>Exec.orcamentár</u><br>Enter=selecionar                        | a ou comput                           |       |  |
| mular a<br>ter=con:<br>portar o                                                                                                | geração Desfa<br>sultar informaçõe<br>ofício da CTASGOV<br>de movimento<br>no do movimento<br>do gestor respo<br>tor<br>igo do cargo do<br>e do cargo.<br>do contador:<br>é 2008 (pessoa f<br>Contador                                                                                                    | <pre>isica ou jun isica ou jun isica ou jun</pre>                                                                                                    | <pre>xão Co<br/>Testar<br/>Rotinas<br/>Inclusão<br/>usão de i<br/>envio:<br/>ridica):</pre>                                           | piar inform<br>arquivo ge<br>especiais<br>Cadastro de mo<br>o de informações                | ações para <u>d</u> isco/SIN<br>rado em outro sistem<br>da sede da Aspec<br>vimentos do SI.M.<br>sobre o movimento do SIM<br>Selecione com Enter<br>Selecione com Enter<br><u>Lei orçamentári</u><br><u>Exec.orcamentár</u><br>Enter=selecionar | a ou comput                           |       |  |
| mular a<br>ter=conn<br>portar o                                                                                                | geração Desfa<br>sultar informaçõe<br>ofício da CTASGOV<br>contactor da CTASGOV<br>de movimento<br>de movimento<br>no do movimento<br>do gestor respo<br>tor<br>igo do cargo<br>e do cargo.<br>do contador:<br>é 2008 (pessoa f<br>Contador<br>partir de 2009:                                                        | <pre>zer a geraç<br/>s geradas<br/>//E ao ZIP<br/>?/</pre>                                                                                                    | <pre>xão Co<br/>Testar<br/>Rotinas<br/>Inclusão<br/>usão de i<br/>envio:<br/>rídica):</pre>                                           | piar inform<br>arquivo ge<br>especiais<br>Cadastro de mo<br>o de informações                | ações para <u>d</u> isco/SIN<br>rado em outro sister<br>da sede da Aspec<br>vimentos do SI.M.<br>sobre o movimento do SIM<br>Selecione com Enter<br>Selecione com Enter<br><u>Lei orçamentári</u><br><u>Exec.orcamentár</u><br>Enter=selecionar | a ou comput                           |       |  |
| mular a<br>ter=con:<br>portar o<br>Tipo<br>Més/a<br>Dados<br>Gés<br>Cód<br>Nom<br>Dados<br>At                                  | geração Desfa<br>sultar informaçõe<br>ofício da CTASGOV<br>CTASGOV<br>CTASGOV<br>CALLANCE<br>de movimento<br>no do movimento<br>do gestor respo<br>tor<br>igo do cargo de cargo<br>do contador:<br>é 2008 (pessoa f<br>Contador<br>partir de 2009:<br>Contador pessoa                                                 | azer a geraça<br>s geradas<br><i>I</i> ao ZIP<br><i>I</i> ao ZIP<br><i>I</i> a | <pre>xão Co<br/>Testar<br/>Rotinas<br/>Inclusão<br/>usão de i<br/>envio:<br/>rídica):<br/>0 ▼</pre>                                   | piar inform<br>arquivo ge<br>especiais<br>Cadastro de mo<br>o de informações<br>informações | ações para <u>d</u> isco/SIN<br>rado em outro sister<br>da sede da Aspec<br>vimentos do SI.M.<br>sobre o movimento do SIM<br><b>Selecione com Enter</b><br>Selecione com Enter<br><u>Lei orçamentári</u><br><u>Enter=selecionar</u>             | Aweb                                  |       |  |
| mular a<br>ter=con.<br>portar o                                                                                                | geração Desfa<br>sultar informaçõe<br>ofício da CTASGOV<br>de CTASGOV<br>de movimento<br>no do movimento<br>do gestor respo<br>tor<br>igo do cargo<br>e do cargo.<br>do contador:<br>é 2008 (pessoa f<br>Contador pessoa<br>Contador pessoa                                                                           | azer a geraça<br>s geradas<br>////////////////////////////////////                                                                                                    | <pre>xão Co<br/>Testar<br/>Rotinas<br/>Indusão<br/>usão de i<br/>envio:<br/>ridica):<br/>0<br/>√<br/>√<br/>√</pre>                    | piar inform<br>arquivo ge<br>especiais<br>Cadastro de mo<br>o de informações<br>informações | ações para <u>d</u> isco/SIN<br>rado em outro sistem<br>da sede da Aspec<br>vimentos do SIM.<br>Sobre o movimento do SIM<br>Selecione com Enter<br>Selecione com Enter<br><u>Lei orçamentári</u><br><u>Enter=selecionar</u>                     | Aweb                                  |       |  |
| mular a<br>ter=con.<br>portar o<br>Tipo<br>Més/a<br>Dados<br>Ges<br>Cód<br>Nom<br>Dados<br>At<br>A                             | geração Desfa<br>sultar informaçõe<br>ofício da CTASGOV<br>de movimento<br>no do movimento<br>de movimento<br>no do movimento<br>do gestor respo<br>tor<br>iga do cargo<br>tor<br>do contador:<br>é 2008 (pessoa f<br>Contador pessoa<br>Contador pessoa                                                              | azer a geraça<br>s geradas<br>////////////////////////////////////                                                                                                    | <pre>xão Co<br/>Testar<br/>Rotinas<br/>Indusão<br/>usão de i<br/>envio:<br/>rídica):<br/>0 ▼<br/>0 ▼</pre>                            | piar inform<br>arquivo ge<br>especiais<br>Cadastro de mo<br>o de informações<br>informações | ações para <u>d</u> isco/SIN<br>rado em outro sistem<br>da sede da Aspec<br>vimentos do SIM.<br>Sobre o movimento do SIM<br>Selecione com Enter<br>Selecione com Enter<br><u>Lei orçamentári</u><br><u>Exec.orcamentár</u><br>Enter=selecionar  | Aweb                                  |       |  |
| mular a<br>ter=con.<br>portar o<br>Tipo<br>Més/a<br>Dados<br>Ges<br>Cód<br>Nom<br>Dados<br>At<br>A                             | geração Desfa<br>sultar informaçõe<br>ofício da CTASGOV<br>de movimento<br>no do movimento<br>do gestor respo<br>tor<br>igo do cargo do<br>tor<br>do contador:<br>é 2008 (pessoa f<br>Contador pessoa<br>Contador pessoa<br>do coordenador                                                                            | <pre>interpretation in the second second sec</pre>                                                                                                    | <pre>xão Co<br/>Testar<br/>Rotinas<br/>Indusão<br/>usão de i<br/>envio:<br/>rídica):<br/>0 ♥<br/>0 ♥<br/>ica da er</pre>              | piar inform<br>arquivo ge<br>especiais<br>Cadastro de mo<br>o de informações<br>informações | ações para <u>d</u> isco/SIN<br>rado em outro sistem<br>da sede da Aspec<br>vimentos do SI.M.<br>Sobre o movimento do SIM<br>Selecione com Enter<br><u>Lei orçamentári</u><br><u>Exec.orcamentár</u><br>Enter=selecionar                        | Aweb                                  |       |  |
| mular a<br>ter=con.<br>portar o<br>Tipo<br>Mês/a<br>Dados<br>Ges<br>Cód<br>Nom<br>Dados<br>At<br>A                             | geração Desfa<br>sultar informaçõe<br>ofício da CTASGOV<br>de movimento<br>no do movimento<br>do gestor respo<br>tor<br>igo do cargo<br>e do cargo.<br>do contador:<br>é 2008 (pessoa f<br>Contador<br>partir de 2009:<br>Contador pessoa<br>contador pessoa<br>do coordenador                                        | <pre>zer a geraç<br/>s geradas<br/>///////////////////////////////////</pre>                                                                                                    | <pre>xão Co<br/>Testar<br/>Rotinas<br/>Indusão<br/>usão de i<br/>envio:<br/>rídica):<br/>0<br/>↓<br/>↓<br/>ica da er</pre>            | piar inform<br>arquivo ge<br>especiais<br>Cadastro de mo<br>o de informações<br>informações | ações para <u>d</u> isco/SIN<br>rado em outro sister<br>da sede da Aspec<br>vimentos do SI.M.<br>sobre o movimento do SIM<br>Selecione com Enter<br>Selecione com Enter<br><u>Lei orçamentári</u><br><u>Exec.orcamentár</u><br>Enter=selecionar | Aweb                                  |       |  |
| mular a<br>ter=con.<br>portar o<br>Tipo<br>Més/a<br>Dados<br>Gés<br>Cód<br>Nom<br>Dados<br>At<br>A<br>Dados                    | geração Desfa<br>sultar informaçõe<br>ofício da CTASGOV<br>CTASGOV<br>CTASGOV<br>CALLEN<br>de movimento<br>de movimento<br>do convimento<br>do gestor respo<br>tor<br>igo do cargo [<br>e do cargo.]<br>do contador:<br>é 2008 (pessoa f<br>Contador pessoa<br>Contador pessoa<br>Contador pessoa<br>do coordenador e | isica ou jun<br>física<br>jurídica.<br>0                                                                                                    | <pre>xão Co<br/>Testar<br/>Rotinas<br/>Inclusão<br/>usão de i<br/>envio:<br/>rídica):<br/>0 ▼<br/>0 ▼<br/>ica da er</pre>             | piar inform<br>arquivo ge<br>especiais<br>Cadastro de mo<br>o de informações<br>informações | ações para <u>d</u> isco/SIN<br>rado em outro sister<br>da sede da Aspec<br>vimentos do SI.M.<br>sobre o movimento do SIM<br>Selecione com Enter<br>Selecione com Enter<br><u>Lei orçamentári</u><br><u>Exec.orcamentár</u><br>Enter=selecionar | Aweb                                  |       |  |
| mular a<br>ter=con.<br>portar o                                                                                                | geração Desfa<br>sultar informaçõe<br>ofício da CTASGOV<br>de CTASGOV<br>e do CTASGOV<br>de movimento<br>no do movimento<br>do gestor respo<br>tor<br>do contador:<br>é 2008 (pessoa f<br>Contador pessoa<br>Contador pessoa<br>do coordenador<br>rdenador                                                            | azer a geraça<br>s geradas<br>////////////////////////////////////                                                                                                    | <pre>xão Co<br/>Testar<br/>Rotinas<br/>Indusă<br/>usão de i<br/>envio:<br/>ridica):<br/>0<br/>√<br/>0<br/>√<br/>y<br/>ica da er</pre> | piar inform<br>arquivo ge<br>especiais<br>Cadastro de mo<br>o de informações<br>informações | ações para <u>d</u> isco/SIN<br>rado em outro sistem<br>da sede da Aspec<br>vimentos do SIM.<br>Sobre o movimento do SIM<br>Selecione com Enter<br>Selecione com Enter<br><u>Lei orçamentári</u><br><u>Exec.orcamentár</u><br>Enter=selecionar  | Aweb                                  |       |  |
| mular a<br>ter=con.<br>portar o<br>Tipo<br>Més/a<br>Dados<br>Ges<br>Cód<br>Nom<br>Dados<br>At<br>A<br>Dados                    | geração Desfa<br>sultar informaçõe<br>ofício da CTASGOV<br>de movimento<br>no do movimento<br>de movimento<br>no do movimento<br>do gestor respo<br>tor<br>igo do cargo<br>tor<br>do contador:<br>é 2008 (pessoa f<br>Contador pessoa<br>Contador pessoa<br>do coordenador<br>rdenador                                | <pre>izer a geraç<br/>is geradas<br/>///////////////////////////////////</pre>                                                                                                    | <pre>xão Co<br/>Testar<br/>Rotinas<br/>Indusão<br/>usão de i<br/>envio:<br/>rídica):<br/>0 ♥<br/>0 ♥<br/>ica da er</pre>              | piar inform<br>arquivo ge<br>especiais<br>Cadastro de mo<br>o de informações<br>informações | ações para <u>d</u> isco/SIN<br>rado em outro sistem<br>da sede da Aspec<br>vimentos do SIM.<br>Sobre o movimento do SIM<br>Selecione com Enter<br>Selecione com Enter<br><u>Lei orçamentári</u><br><u>Exec.orcamentár</u><br>Enter=selecionar  | Aweb                                  |       |  |
| mular a<br>ter=con.<br>portar o<br>Tipo<br>Més/a<br>Dados<br>Ges<br>Cód<br>Nom<br>Dados<br>At<br>A<br>Dados                    | geração Desfa<br>sultar informaçõe<br>ofício da CTASGOV<br>de movimento<br>no do movimento<br>do gestor respo<br>tor<br>igo do cargo<br>e do cargo.<br>do contador:<br>é 2008 (pessoa f<br>Contador<br>partir de 2009:<br>Contador pessoa<br>Contador pessoa<br>do coordenador                                        | <pre>zzer a geraç<br/>ss geradas<br/>///////////////////////////////////</pre>                                                                                                    | <pre>xão Co<br/>Testar<br/>Rotinas<br/>Indusão<br/>usão de i<br/>envio:<br/>rídica):<br/>0 ♥<br/>0 ♥<br/>ica da er</pre>              | piar inform<br>arquivo ge<br>especiais<br>Cadastro de mo<br>o de informações<br>informações | ações para <u>d</u> isco/SIN<br>rado em outro sistem<br>da sede da Aspec<br>vimentos do SI.M.<br>Sobre o movimento do SIM<br>Selecione com Enter<br><u>Lei orçamentári</u><br><u>Exec.orcamentár</u><br>Enter=selecionar                        | Aweb                                  |       |  |
| mular a<br>ter=con.<br>portar o<br>Tipo<br>Mês/a<br>Dados<br>At<br>Dados<br>At<br>Dados<br>Cód                                 | geração Desfa<br>sultar informaçõe<br>ofício da CTASGOV<br>de movimento<br>no do movimento<br>do gestor respo<br>tor<br>igo do cargo de<br>e do cargo.<br>do contador:<br>é 2008 (pessoa f<br>Contador<br>partir de 2009:<br>Contador pessoa<br>do coordenador r<br>rdenador                                          | <pre>zzer a geraç<br/>zs geradas<br/>///////////////////////////////////</pre>                                                                                                    | <pre>xão Co<br/>Testar<br/>Rotinas<br/>Indusão<br/>usão de i<br/>envio:<br/>rídica):<br/>0 ▼<br/>ica da er</pre>                      | piar inform<br>arquivo ge<br>especiais<br>Cadastro de mo<br>o de informações<br>informações | ações para <u>d</u> isco/SIN<br>rado em outro sister<br>da sede da Aspec<br>vimentos do SI.M.<br>sobre o movimento do SIM<br>Selecione com Enter<br>Selecione com Enter<br><u>Lei orçamentAri</u><br><u>Enter=selecionar</u>                    | Aweb                                  |       |  |
| mular a<br>ter=con:<br>portar o<br>Tipo<br>Més/a<br>Dados<br>Gés<br>Cód<br>Nom<br>Dados<br>At<br>A<br>Dados                    | geração Desfa<br>sultar informaçõe<br>ofício da CTASGOV<br>de movimento<br>no do movimento<br>do gestor respo<br>tor<br>igo do cargo de<br>do cargo. de<br>do contador:<br>é 2008 (pessoa f<br>Contador pessoa<br>Contador pessoa<br>do coordenador de<br>rdenador                                                    | isica ou jun<br>fisica<br>juridica.<br>0                                                                                                    | <pre>xão Co<br/>Testar<br/>Rotinas<br/>Inclusão<br/>usão de i<br/>envio:<br/>rídica):<br/>0 ▼<br/>0 ▼<br/>ica da er</pre>             | piar inform<br>arquivo ge<br>especiais<br>Cadastro de mo<br>o de informações<br>informações | ações para <u>d</u> isco/SIN<br>rado em outro sistem<br>da sede da Aspec<br>vimentos do SIM.<br>Sobre o movimento do SIM<br>Selecione com Enter<br>Selecione com Enter<br><u>Lei orçamentári</u><br><u>Exec.orcamentár</u><br>Enter=selecionar  | Aweb                                  |       |  |
| mular a<br>ter=con.<br>portar o<br>Tipo<br>Més/a<br>Dados<br>Ges<br>Cód<br>Nom<br>Dados<br>At<br>A                             | geração Desfa<br>sultar informaçõe<br>ofício da CTASGOV<br>de CTASGOV<br>de movimento<br>no do movimento<br>do gestor respo<br>tor<br>do contador:<br>é 2008 (pessoa f<br>Contador pessoa<br>Contador pessoa<br>do coordenador<br>rdenador                                                                            | zzer a geraça<br>s geradas<br>////////////////////////////////////                                                                                                    | <pre>xão Co<br/>Testar<br/>Rotinas<br/>Indusă<br/>usão de i<br/>envio:<br/>ridica):<br/>0<br/>↓<br/>0<br/>↓<br/>↓<br/>ica da er</pre> | piar inform<br>arquivo ge<br>especiais<br>Cadastro de mo<br>o de informações<br>informações | ações para <u>d</u> isco/SIN<br>rado em outro sistem<br>da sede da Aspec<br>vimentos do SIM.<br>Sobre o movimento do SIM<br>Selecione com Enter<br>Selecione com Enter<br><u>Lei orçamentári</u><br><u>Exec.orcamentár</u><br>Enter=selecionar  | Aweb                                  |       |  |

Esta opção é utilizada para todos os movimentos relacionados à geração de informações do S.I.M. (TCE/CE), que envolve a geração propriamente dita, a

consulta dos dados gerados, bem como a cópia dos dados. Essa geração é mensal.

#### • Geração de informações para o MANAD (RFB)

Esta opção é utilizada para todos os movimentos relacionados à geração de informações do MANAD-(INSS), que envolve a geração, propriamente dita, a consulta dos dados gerados, bem como a cópia desses dados.

#### • Delegação de Competência

Cadastro dos gestores que serão vinculados automaticamente como ordenadores de despesas orçamentárias, na estrutura organizacional.

#### • Versões do orçamento

Esta opção é utilizada para todos os movimentos relacionado às versões do orçamento.

A versão do orçamento é gerada automaticamente pelo sistema para cada modificação ocorrida durante o exercício no orçamento municipal, onde, somente a Prefeitura poderia modificar. Sendo assim, os outros órgãos que efetuavam sua movimentação externa à Prefeitura (exemplo: Câmaras, Autarquias, etc.) poderiam incluir a versão do orçamento manualmente.

A partir de 2007, devido a modificação no TCM, essa informação passou a ser única, não havendo modificações durante o exercício. Dessa forma, o sistema passou a gerar apenas automaticamente, não permitindo a inclusão de forma manual.

#### Imprimir etiqueta de disquete já gerado

Esta opção é utilizada para impressão de etiquetas a serem utilizadas em disquetes contendo as informações geradas para o S.I.M.

Esta opção só funciona quando os dados forem salvos em disquete e este esteja posicionado em unidade própria.

#### • Consulta SIM Via Web

Esta opção é utilizada para consulta via web das informações do S.I.M. que são disponibilizadas pelo TCE/CE em suas API's.

#### • STN - MSC - Matriz de Saldos Contábeis

Esta opção é utilizada para todos os movimentos relacionados à geração de informações da MSC, que envolve a geração propriamente dita, a consulta dos dados gerados, bem como a cópia dos dados.

## 3.2 CONFIGURAÇÃO

#### • Configuração de datas

Geração de partidas e permissão de movimentos.

| Image: Configuração de datas     Image: X                                                    |
|----------------------------------------------------------------------------------------------|
|                                                                                              |
| Configuração de datas                                                                        |
| Gerar partidas até 30/06/2020<br>Permitir movimentos de 01/07/2020 a <mark>31/07/2020</mark> |
| F2=salvar                                                                                    |

Configuração da empresa

aspec.com.br

Informar se a empresa funciona aos sábados, seu C.N.P.J. e C.G.F.

## • Slogan/ logotipo

Inclusão do slogan do município e do arquivo de imagem referente ao logotipo.

#### • Configuração do sistema

Nesta tela são realizadas algumas configurações sobre repasse ao legislativo, histórico de liquidações, entre outras informações conforme a imagem abaixo:

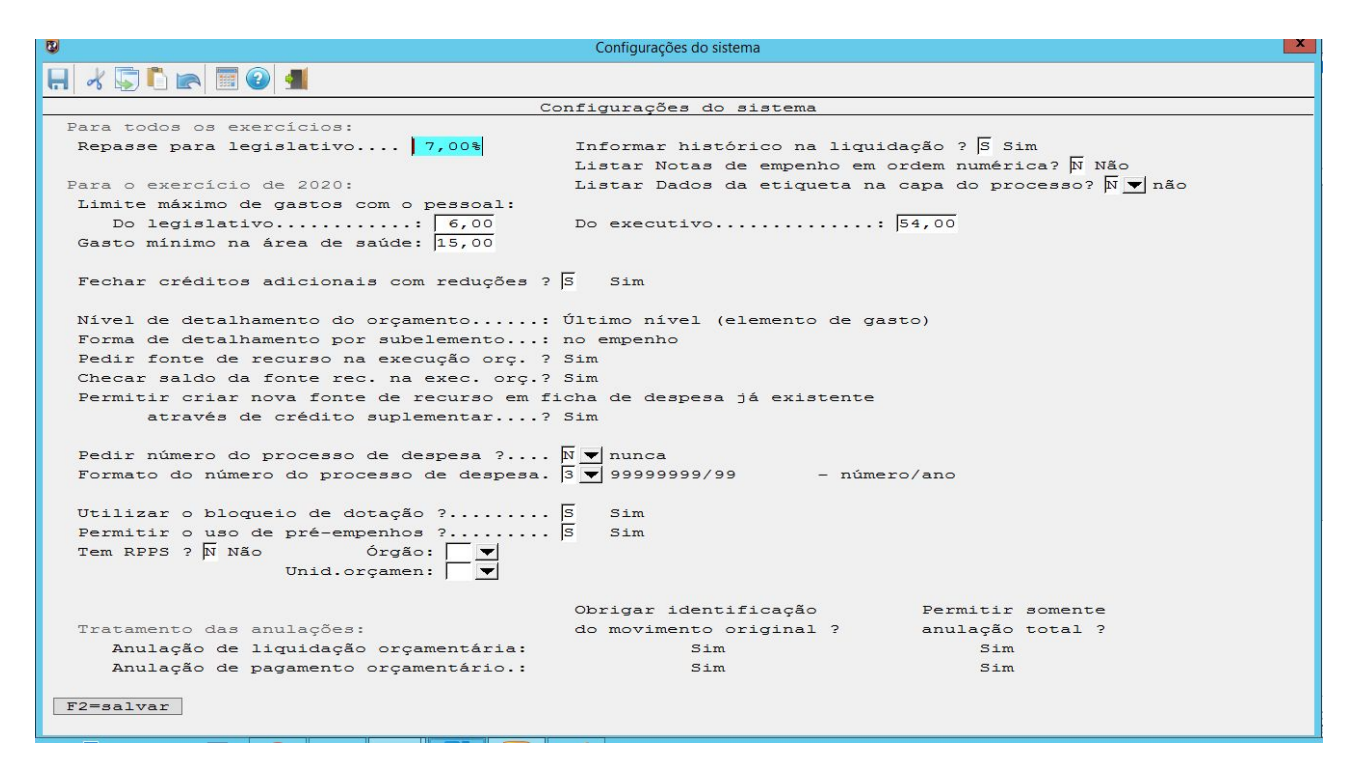

## • Legislação do orçamento

Informações da LDO e da LOA do município, bem como os limites de crédito suplementar.

• Configuração da Tesouraria

Padronização das opções de pagamento no sistema.

## • Configuração de Folha de Pagamento

Vinculação da empresa da folha de pagamento. Faz-se necessário o contato com a Aspec para efetivar a liberação.

## • Configuração do S.I.M. (TCE-CE)

Configuração de parâmetros de arquivos advindos de outros sistemas e datas para geração dos arquivos.

# aspec.com.br

```
x
                                      Configurações do SIM (TCM-CE)
📙 🖌 💭 🖺 🕋 🖩 🕑 ᆀ
                                 Configurações do SIM (TCM-CE)
 Checagem dos arquivos gerados por sistemas de outras empresas
    (sistemas Licitação ou Folha de Pagamento):
     Realizar checagem do formato dos arquivos.....? 👂 Sim
     Realizar checagem do conteúdo dos arquivos.....? S Sim
     Bloquear cópia se existir erros de relacionamento....? 🛽 Sim
     Forma de checagem dos valores da folha de pagamento..? 🗖 👿 Detalhada (por unid.orç/tipo de folha)
 Gerar para o SIM (TCM-CE) diretamente do sistema da Aspec:
     Cadastro das licitações.....? 🖇 Sim
     Cadastro das diárias.....? S Sim
     Dados e movimentação patrimonial ?. S Sim (a partir de / )
 Tratamento do campo 'data de emissão da folha de pagamento':
     Fixar um dia pré-definido para esta data ? 🖇 Sim
     Alíquota 6,00 % Base de cálculo 100,00 %
 'Padrão' do ISS:
 Permitir empenhos parcialmente de folha de pagamento.... ? 🕅 Não
Permite a checagem do tamanho, tipo e quantidade de campos dos arquivos
 F2=salvar
```

#### • Pasta de transferência de arquivos

Demonstra onde cada pasta se encontra de acordo com seu formato, conforme imagem abaixo:

## • Configuração de assinatura

Configurar onde as assinaturas devem aparecer nos relatórios conforme imagem abaixo:

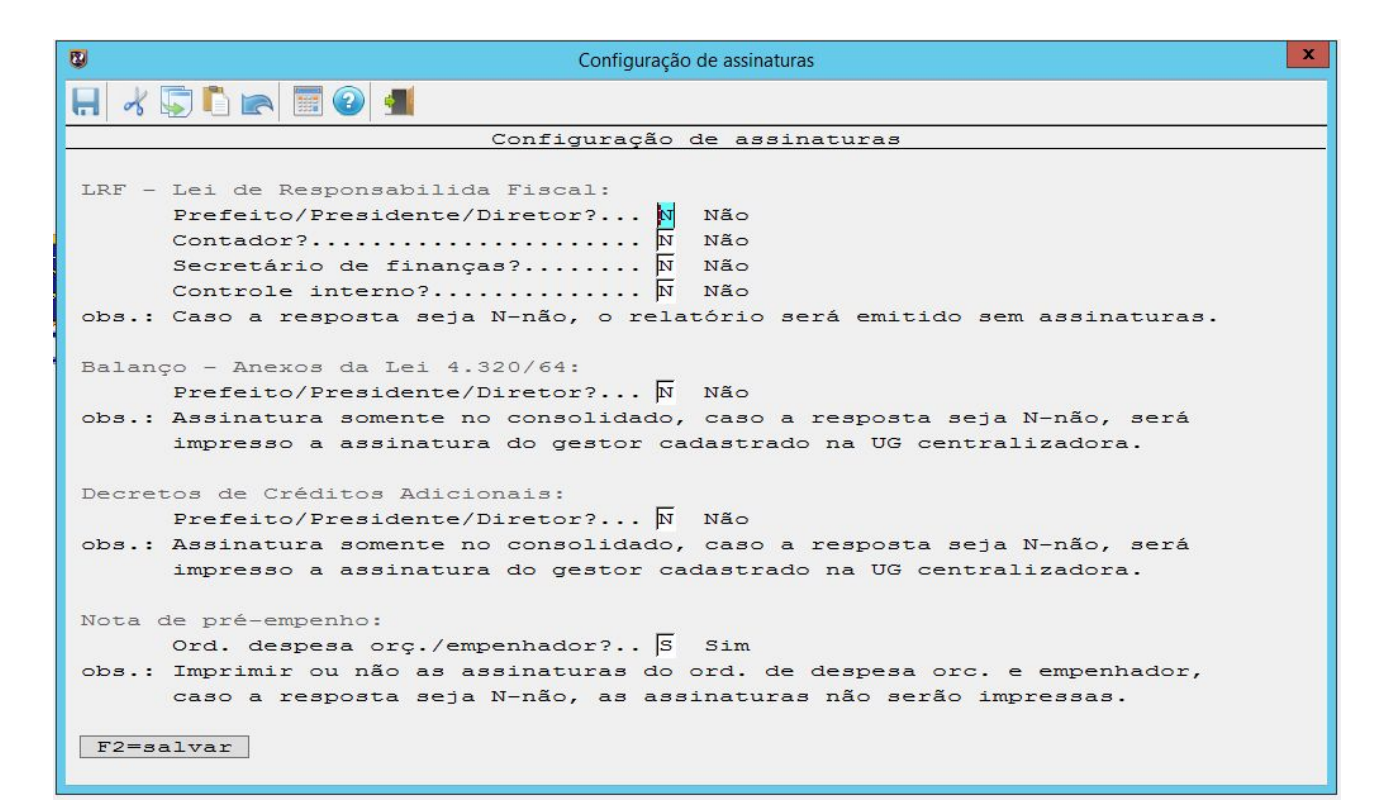

Alertamos que sempre que o sistema vir a abortar, envie à Aspec o **backup reserva** atualizado e o **log de erro** do aborto que encontra-se na pasta Aspec / Saída, através dos e-mails do atendimento:

Ceará - atendimento@aspec.com.br;

Pará - para@aspec.com.br;

Maranhão - maranhao@aspec.com.br;

Rio Grande do Norte - riograndedonorte@aspec.com.br.

# 4. MÓDULO CONCILIAÇÃO BANCÁRIA

## 4.1 CONCILIAÇÃO BANCÁRIA

A conciliação bancária é uma operação que permite conferir os lançamentos feitos na contabilidade, através da ficha contábil, com o que realmente foi movimentado no banco por meio do extrato bancário.

Ela pode ser realizada automaticamente dentro do sistema de Contabilidade da Aspec. A partir da tela de extratos bancários que encontra-se em:

#### • Tabelas locais

| 8   | Treinamento/Demonstração-Prefeitura Municipal de Treinamento/Demonstração |    |      |                 | ×      |
|-----|---------------------------------------------------------------------------|----|------|-----------------|--------|
| Tre | .namento/Demonstração-Prefeitura Municipal de Treinamento/Demonstração    | Ех | 2020 | Ver-19.9c(b120) | S00002 |
|     |                                                                           |    |      |                 |        |
|     |                                                                           |    |      |                 |        |
|     | Contabilidade                                                             |    |      |                 |        |
|     |                                                                           |    |      |                 |        |
|     |                                                                           |    |      |                 |        |
|     |                                                                           |    |      |                 |        |
|     | Despesa orçamentária - movimentos                                         |    |      |                 |        |
|     | - fichas                                                                  |    |      |                 |        |
|     | - Decretos e oficios                                                      |    |      |                 |        |
|     | Receita orçamentaria - movimentos                                         |    |      |                 |        |
|     | - Ilcnas                                                                  |    |      |                 |        |
|     | Aspec'                                                                    |    |      |                 |        |
|     |                                                                           |    |      |                 |        |
|     | EINFORMATICA REDUCTS a gagar and the fichas                               |    |      |                 |        |
|     | Notas fiscais de servico avulsas                                          |    |      |                 |        |
|     | Movimentação 'circulante' x 'não circulante'                              |    |      |                 |        |
|     | Módulo contábil                                                           |    |      |                 |        |
|     | Outros relatórios                                                         |    |      |                 |        |
|     | Tabelas locais                                                            |    |      |                 |        |
|     | Co <u>n</u> figuração                                                     |    |      |                 |        |
|     | Co <u>l</u> etânea de legislação                                          |    |      |                 |        |
|     | F <u>u</u> nções especiais                                                |    |      |                 |        |
|     | <u>G</u> erenciamento operacional                                         |    |      |                 |        |
|     |                                                                           |    |      |                 |        |
|     |                                                                           |    |      |                 |        |
|     |                                                                           |    |      |                 |        |
|     |                                                                           |    |      |                 |        |
|     |                                                                           |    |      |                 |        |
|     |                                                                           |    |      |                 |        |
|     |                                                                           |    |      |                 |        |
|     |                                                                           |    |      |                 |        |

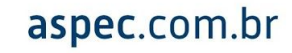

## • Todos os exercícios

| ł   | 😨 Treinamento/Demonstração-Prefeitura Municipal de Treinamento/Demonstração                           | X     |
|-----|----------------------------------------------------------------------------------------------------|-------|
|     | Treinamento/Demonstração-Prefeitura Municipal de Treinamento/Demonstração 🛛 Ex 2020 Ver-19.9c(b120) S | 00002 |
|     | Contabilidade                                                                                         |       |
| - 2 | Despesa orçamentária - movimentos                                                                     |       |
|     | - <u>f</u> ichas                                                                                      |       |
| 2   | - Decreto <u>s</u> e ofícios                                                                          |       |
|     | Tabelas locais                                                                                        |       |
|     | Tabelas locais                                                                                        |       |
|     | NEGRATICA Deste exercício (específico de 2020)                                                        |       |
|     | Todos exercícios (afetam todos os exercícios)                                                         |       |
| .8  |                                                                                                    |       |
|     |                                                                                                    |       |
|     |                                                                                                    |       |
|     |                                                                                                    |       |
|     | Funcões especiais                                                                                     |       |
|     | Gerenciamento operacional                                                                             |       |
|     |                                                                                                    |       |
|     |                                                                                                    |       |
| :   |                                                                                                    |       |
| 100 |                                                                                                    |       |
|     |                                                                                                    |       |
|     |                                                                                                    |       |
|     |                                                                                                    |       |

## • Dados bancários:

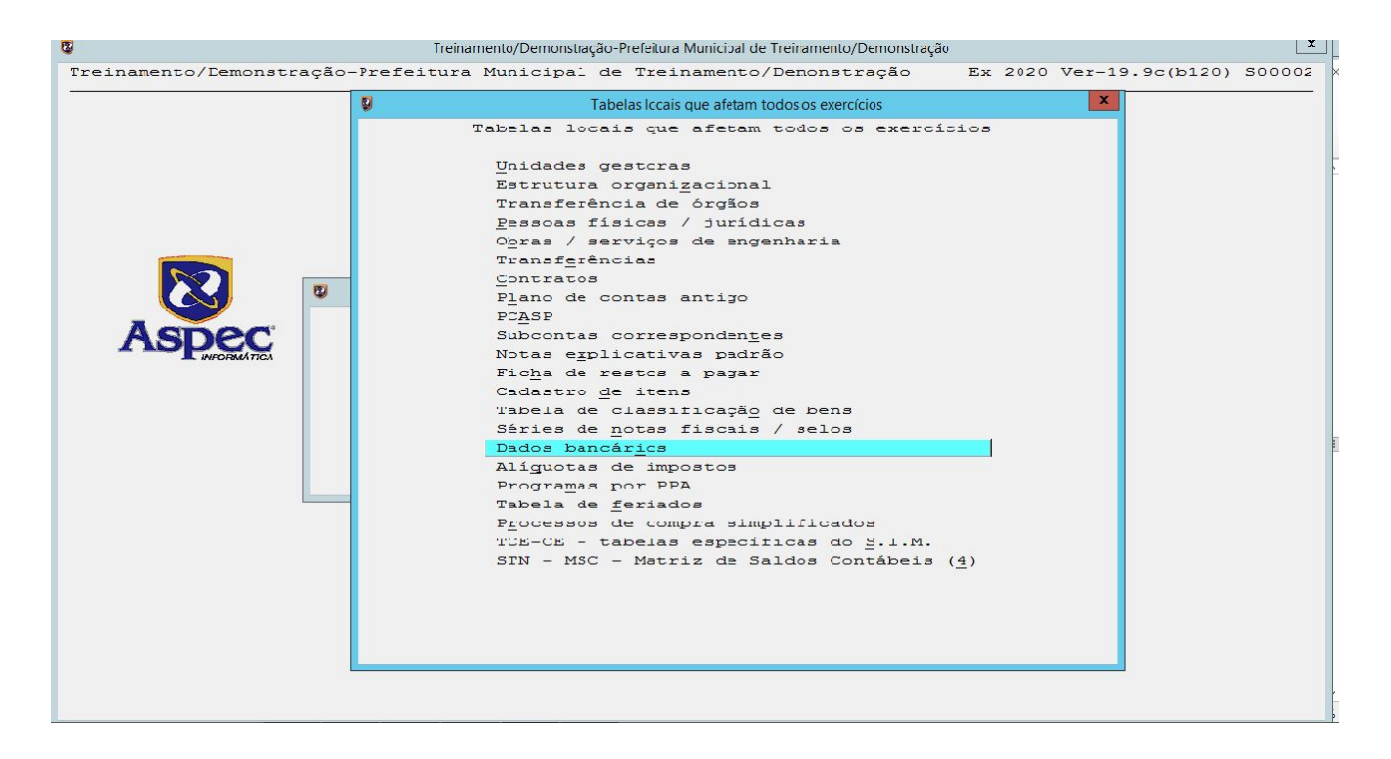

aspec.com.br

## • Extratos bancários

| <b>/</b>                 | Treinam     | nento/Demonstra                                                                                                    | ção-Prefe                                                                                 | eitura Municipal de Treinamento/Demonstra                                                                                                    | ção            |        |        |           | L            |
|--------------------------|-------------|----------------------------------------------------------------------------------------------------|-------------------------------------------------------------------------------------------|----------------------------------------------------------------------------------------------------|----------------|--------|--------|-----------|--------------|
| Treinamento/Demonstração | -Prefeitura | Municipal                                                                                                    | de Ti                                                                                     | reinamento/Demonstração                                                                                                    | E              | x 2020 | Ver-19 | .9c(b120) | <b>S0000</b> |
|                          | 8           | Î                                                                                                    | Tabelas l                                                                                 | ocais que afetam todos os exercícios                                                                                                    |                |        | x      |           |              |
|                          | T           | Unidades<br>Estrutur<br>Transfer<br>Obras / T<br>Obras / T<br>Contrat<br>Plano d<br>PCASP<br>Subconta<br>Notas e<br>Ficha d<br>Cadastro<br>Tabela d<br>Séries d<br>Dados b<br>Alígueta<br>Processo<br>TCE-CE - STN - MS | cais of gesto<br>a orga<br>éncia física<br>servio<br>servio<br>servio<br>servio<br>c – Ma | que afetam todos os exerc<br>oras<br>anizacional<br>de órgãos<br>as / jurídicas<br>cos de engenharia<br>Dados bancários<br>Agências bancárias<br><u>Extratos bancárias</u><br><u>Lotes bancários</u><br>Ordens bancárias<br>Ordens bancárias<br>PPA<br>iados<br>compra simplificados<br>las específicas do <u>S</u> .I.M. | . ( <u>4</u> ) | 5      |        |           |              |

Nesta tela demonstrada abaixo, podemos encontrar as seguintes opções:

|                                   |                                               | Extr                                                      | atos bancários                                   |                                |                                  |                              |  |  |  |
|-----------------------------------|-----------------------------------------------|-----------------------------------------------------------|--------------------------------------------------|--------------------------------|----------------------------------|------------------------------|--|--|--|
|                                   | T 🕢 📲                                         |                                                           |                                                  |                                |                                  |                              |  |  |  |
|                                   | Extratos bancários                            |                                                           |                                                  |                                |                                  |                              |  |  |  |
| Banco<br>001-B                    | Agência<br>B 0222-BRASIL<br>D 0222-BRASIL     | Conta corrente<br>232-3                                   | Descrição<br>BRASIL                              | Tipo de conta<br>Com aplicação | Faz<br>conci-<br>liação ?<br>sim | Tem<br>extra-<br>to ?<br>sim |  |  |  |
|                                   |                                               |                                                           |                                                  |                                |                                  |                              |  |  |  |
|                                   |                                               |                                                           |                                                  |                                |                                  |                              |  |  |  |
|                                   |                                               |                                                           |                                                  |                                |                                  |                              |  |  |  |
|                                   |                                               |                                                           |                                                  |                                |                                  |                              |  |  |  |
|                                   |                                               |                                                           |                                                  |                                |                                  |                              |  |  |  |
|                                   |                                               |                                                           |                                                  |                                |                                  |                              |  |  |  |
|                                   |                                               |                                                           |                                                  |                                |                                  |                              |  |  |  |
| <u>L</u> istar<br><u>R</u> elacio | Enter=Movimentos Co<br>namento automático Rel | o <u>n</u> tas não consider<br>aciona <u>m</u> ento manua | adas Impor <u>t</u> ar lan<br>1 <u>P</u> rocurar | çamentos <u>E</u> xc.          | luir                             |                              |  |  |  |

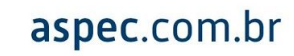

Ao clicar *ENTER* = *Movimentos* na conta que deseja fazer a conciliação, o sistema permitirá que o usuário possa consultar os movimentos do Extrato bancário; da Ficha contábil da conta-corrente, cadastrar os movimentos de Conciliação-Implantação e o Saldo de aplicação, caso a mesma faça aplicação.

| 2   |          |                       | Demonstração-Prefei            | tura Municipal de Demonstração              |                         |               | L             |
|-----|----------|-----------------------|--------------------------------|---------------------------------------------|-------------------------|---------------|---------------|
| Dem | onstraçã | o-Prefeitura Municipa | al de Demonstração             |                                             | Ex 2017 '               | Ver-15.8c     | (b162) S0000  |
| 8   |          |                       | Extr                           | atos bancários                              |                         |               | L X           |
|     |          | 0 🕘 📶                 |                                |                                             |                         |               |               |
|     |          |                       | Extrato                        | s bancários                                 |                         |               |               |
|     | Banco    | Acância               | Conta corrente                 | Descrição                                   | Tipo de conta           | Faz<br>conci- | Tem<br>extra- |
|     | 001-BB   | 0222-BRASTL           | 232-3                          | BRASTI                                      | Com eplicação           | gim           | eim           |
|     | 001-BB   | 0222-BRASIL           | 25.805-X                       | BANCO DO BRASIL                             | Com aplicação           | sim           | 5 Int         |
|     |          |                       | 0                              | Selecione uma opcão                         |                         | ×             |               |
|     |          |                       |                                | Selecione uma op                            | oção                    |               |               |
|     |          |                       |                                |                                             | 1                       |               |               |
|     |          |                       |                                | Extrato bancário                            |                         |               |               |
|     |          |                       | _                              | <u>Ficha contabii</u><br>Conciliação - Impl | lantação                |               |               |
|     |          |                       |                                | Saldo de Aplicaçõe                          | 38                      |               |               |
|     |          |                       |                                |                                             |                         |               |               |
|     |          |                       |                                |                                             |                         |               |               |
|     |          |                       |                                |                                             |                         |               |               |
|     |          |                       | -                              |                                             |                         |               |               |
|     |          |                       |                                |                                             |                         |               |               |
|     |          |                       |                                |                                             |                         |               |               |
|     |          |                       |                                |                                             |                         |               |               |
|     |          |                       |                                |                                             |                         |               |               |
|     |          |                       |                                |                                             |                         |               |               |
|     |          |                       |                                |                                             |                         |               |               |
| L   | İstar    | Enter=Movimentos      | Co <u>n</u> tas não consider:  | adas Impor <u>t</u> ar la                   | ançamentos <u>E</u> xc. | luir          |               |
| R   | elaciona | mento automático F    | Relaciona <u>m</u> ento manua. | l <u>P</u> rocurar                          |                         |               |               |
| -   |          |                       |                                |                                             |                         |               |               |

Na consulta de movimentos do Extrato bancário o usuário poderá:

- → Verificar se o movimento está relacionado e com qual movimento está relacionado;
- → Desfazer o relacionamento, já realizado, deste movimento;
- → Listar os movimentos do extrato;
- → Incluir, Alterar, Excluir e Consultar.

Na consulta de movimentos da Ficha contábil o usuário poderá:

- → Verificar se o movimento está relacionado e com qual movimento está relacionado;
- → Alterar o número de referência de um movimento da ficha contábil;
- → Desfazer relacionamento;
- → Alterar a situação do movimento;
- → Listar os movimentos da ficha.

#### Na opção de Conciliação - Implantação:

- → Verificar se o movimento está relacionado e com qual movimento está relacionado;
- → Desfazer relacionamento;
- → Incluir, Alterar, Excluir e Consultar.

Nesta opção, devem ser cadastrados os movimentos que constam na última conciliação bancária realizada (mês anterior ao início da conciliação). Estes movimentos aparecerão no processo de conciliação manual até serem relacionados com algum outro movimento. Enquanto não estiverem relacionados, estes movimentos constarão no relatório de conciliação bancária.

Para que o sistema possa dar continuidade ao processo de conciliação, é necessário informá-los das pendências existentes na última conciliação feita de forma manual (ex: 30/06/2020).

# aspec.com.br

## Na opção Saldo de aplicações:

Caso a conta possua aplicação, teclar **ENTER** sobre a conta, quando então surgirá a opção *Saldo de Aplicações*. Cadastrar **mensalmente** o saldo das aplicações, conforme extrato do final do mês. O sistema não importa automaticamente estes saldos, pois não estão disponíveis nos arquivos salvos no computador.

Ainda sobre a tela *Extratos*, a opção Contas não consideradas:

É utilizada apenas por usuários do BB Conta única onde devem ser informadas as contas que aparecem no arquivo enviado pelo banco, mas que não estão cadastradas no sistema Aspec Contabilidade.

|       |        |                 | Extr                 | atos bancários   |                |                           |                       |
|-------|--------|-----------------|----------------------|------------------|----------------|---------------------------|-----------------------|
|       | a 📰 🧉  | ۵ 💻             |                      |                  |                |                           |                       |
|       |        |                 | Extrato:             | s bancários      |                |                           |                       |
| Band  | 20     | Agência         | Conta corrente       | Descrição        | Tipo de conta  | Faz<br>conci-<br>liação ? | Tem<br>extra-<br>to ? |
| 001-  | -BB    | 0222-BRASIL     | 232-3                | BRASIL           | Com aplicação  | sim                       | sim                   |
| 001-  | -BB    | 0222-BRASIL     | 25.805-X             | BANCO DO BRASIL  | Com aplicação  | sim                       |                       |
|       |        |                 |                      |                  |                |                           |                       |
|       |        |                 |                      |                  |                |                           |                       |
|       |        |                 |                      |                  |                |                           |                       |
|       |        |                 |                      |                  |                |                           |                       |
|       |        |                 |                      |                  |                |                           |                       |
|       |        |                 |                      |                  |                |                           |                       |
|       |        |                 |                      |                  |                |                           |                       |
|       |        |                 |                      |                  |                |                           |                       |
|       |        |                 |                      |                  |                |                           |                       |
|       |        |                 |                      |                  |                |                           |                       |
|       |        |                 |                      |                  |                |                           |                       |
|       |        |                 |                      |                  |                |                           |                       |
|       |        |                 |                      |                  |                |                           |                       |
| Lista | r Ei   | nter=Movimentos | Contas não consider. | adas Tmportar la | encamentos Exc | luir                      |                       |
| Relac | ioname | nto automático  | Relacionamento manua | Procurar         |                |                           |                       |

## • Importar lançamentos

É utilizada para trazer os movimentos financeiros do extrato bancário para o sistema relacionar com os lançamentos contábeis.

|        |                                            | Extr                                                        | atos bancários                                  |                        |                           |                       |
|--------|--------------------------------------------|-------------------------------------------------------------|-------------------------------------------------|------------------------|---------------------------|-----------------------|
|        | 2 4                                        |                                                             |                                                 |                        |                           |                       |
|        |                                            | Extrato                                                     | s bancários                                     |                        |                           | 10-                   |
| Banco  | Agência                                    | Conta corrente                                              | Descrição<br>BRASTI                             | Tipo de conta          | Faz<br>conci-<br>liação ? | Tem<br>extra-<br>to ? |
| 001-вв | 0222-BRASIL                                | 25.805-x                                                    | BANCO DO BRASIL                                 | Com aplicação          | sim                       | 0 III                 |
|        |                                            |                                                             |                                                 |                        |                           |                       |
|        |                                            |                                                             |                                                 |                        |                           |                       |
|        |                                            |                                                             |                                                 |                        |                           |                       |
|        |                                            |                                                             |                                                 |                        |                           |                       |
|        |                                            |                                                             |                                                 |                        |                           |                       |
|        |                                            |                                                             |                                                 |                        |                           |                       |
|        |                                            |                                                             |                                                 |                        |                           |                       |
|        |                                            |                                                             |                                                 |                        |                           |                       |
|        |                                            |                                                             |                                                 |                        |                           |                       |
| istar  | Enter=Movimentos Co<br>ento automático Rei | o <u>n</u> tas não consider:<br>Laciona <u>m</u> ento manua | adas Impor <u>t</u> ar la<br>1 <u>P</u> rocurar | nçamentos <u>E</u> xc. | luir                      |                       |

## • Relacionamento automático

Opção utilizada para realizar o relacionamento entre os lançamentos da ficha contábil com os do extrato bancário.

| 2 |                    |                        | Extr                          | atos bancários            |                                |                                  |                              |  |
|---|--------------------|------------------------|-------------------------------|---------------------------|--------------------------------|----------------------------------|------------------------------|--|
| - |                    | 1 😰 📲                  |                               |                           |                                |                                  |                              |  |
|   | Extratos bancários |                        |                               |                           |                                |                                  |                              |  |
|   | Banco<br>001-BB    | Agência<br>0222-BRASIL | Conta corrente<br>232-3       | Descrição<br>BRASIL       | Tipo de conta<br>Com aplicação | Faz<br>conci-<br>liação ?<br>sim | Tem<br>extra-<br>to ?<br>sim |  |
| - | 001-BB             | 0222-BRASIL            | 25.805-X                      | BANCO DO BRASIL           | Com aplicação                  | sim                              |                              |  |
|   |                    |                        |                               |                           |                                |                                  |                              |  |
|   |                    |                        |                               |                           |                                |                                  |                              |  |
|   |                    |                        |                               |                           |                                |                                  |                              |  |
|   |                    |                        |                               |                           |                                |                                  |                              |  |
| - |                    |                        |                               |                           |                                |                                  |                              |  |
| - |                    |                        |                               |                           |                                |                                  |                              |  |
|   |                    |                        |                               |                           |                                |                                  |                              |  |
| - |                    |                        |                               |                           |                                |                                  |                              |  |
|   |                    |                        |                               |                           |                                |                                  |                              |  |
|   |                    |                        |                               |                           |                                |                                  |                              |  |
| - |                    |                        |                               |                           |                                |                                  |                              |  |
|   |                    |                        |                               |                           |                                |                                  |                              |  |
|   |                    |                        |                               |                           |                                |                                  |                              |  |
|   |                    |                        |                               |                           |                                |                                  |                              |  |
|   |                    |                        |                               |                           |                                |                                  |                              |  |
| L | istar              | Enter=Movimentos       | Co <u>n</u> tas não consider. | adas Impor <u>t</u> ar la | nçamentos <u>E</u> xc.         | luir                             |                              |  |
| R | eracronar          | Renco automatico Re    | sracronamento manua.          | <u>Elocular</u>           |                                |                                  |                              |  |

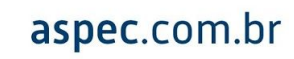

## • Relacionamento manual

Opção que te permite fazer o relacionamento manual entre os lançamentos da ficha contábil com os do extrato bancário.

|               |        |                 | Extr                           | atos bancários            |                         |                           |                       |
|---------------|--------|-----------------|--------------------------------|---------------------------|-------------------------|---------------------------|-----------------------|
|               |        | 2 🚽             |                                |                           |                         |                           |                       |
|               |        |                 | Extrato:                       | s bancários               |                         |                           |                       |
| Ban           | ico    | Agência         | Conta corrente                 | Descrição                 | Tipo de conta           | Faz<br>conci-<br>liação ? | Tem<br>extra-<br>to ? |
| 001           | -BB    | 0222-BRASIL     | 232-3                          | BRASIL                    | Com aplicação           | sim                       | sim                   |
| 001           | -BB    | 0222-BRASIL     | 25.805-x                       | BANCO DO BRASIL           | Com aplicação           | sim                       |                       |
|               |        |                 |                                |                           |                         |                           |                       |
|               |        |                 |                                |                           |                         |                           |                       |
|               |        |                 |                                |                           |                         |                           |                       |
|               |        |                 |                                |                           |                         |                           |                       |
|               |        |                 |                                |                           |                         |                           |                       |
|               |        |                 |                                |                           |                         |                           |                       |
|               |        |                 |                                |                           |                         |                           |                       |
|               |        |                 |                                |                           |                         |                           |                       |
|               |        |                 |                                |                           |                         |                           |                       |
|               |        |                 |                                |                           |                         |                           |                       |
| <u>L</u> ista | r E    | nter=Movimentos | Co <u>n</u> tas não consider   | adas Impor <u>t</u> ar la | ançamentos <u>E</u> xcl | luir                      |                       |
| lelac         | ioname | nto automático  | Relaciona <u>m</u> ento manua. | <u>P</u> rocurar          |                         | -                         |                       |

## 4.2 PASSO A PASSO PARA A REALIZAÇÃO DA CONCILIAÇÃO BANCÁRIA

Para que o sistema realize a conciliação, é necessário que o usuário configure a sua respectiva conta para fazê-la. Assim, acesse as Tabelas Locais com **ENTER**:

| 8                           | Treinamento/Demonstração-Prefeitura Municipal de Treinamento/Demonstração      |
|-----------------------------|--------------------------------------------------------------------------------|
| Treinamento/Demonstração-Pr | efeitura Municipal de Treinamento/Demonstração 🛛 Ex 2020 Ver-19.9c(b120) S0000 |
|                             |                                                                                |
|                             |                                                                                |
|                             | Contabilidada                                                                  |
|                             | Conceptificade                                                                 |
|                             |                                                                                |
|                             |                                                                                |
|                             | Despesa orçamentária - movimentos                                              |
|                             | - <u>f</u> ichas                                                               |
|                             | - Decreto <u>s</u> e ofícios                                                   |
|                             | Receita orçamentária - movimentos                                              |
|                             | - T <u>i</u> chas                                                              |
| Acroc                       | Extra-orçamentaria - movimentos                                                |
| Aspec                       | Pestos a pagar — movimentos                                                    |
| INF-ORMATIGA                | - fichas                                                                       |
|                             | Notas fiscais de serviço avulsas                                               |
|                             | Movimentação 'circulante'                                                      |
|                             | Módulo contábil                                                                |
|                             | Outros relatórios                                                              |
|                             | Tabelas locais                                                                 |
|                             | Configuração                                                                   |
|                             | Coletânea de legislação                                                        |
|                             | Funções especials                                                              |
|                             | Gerendiamento operacional                                                      |
|                             |                                                                                |
|                             |                                                                                |
|                             |                                                                                |
|                             |                                                                                |
|                             |                                                                                |
|                             |                                                                                |
|                             |                                                                                |
|                             |                                                                                |

# • Todos os Exercícios (ENTER):

| 0                      | Treinamento/Demonstração-Prefeitura Municipal de Treinamento/Demonstraçã                                                                                                    | 0     |                    | X      |
|------------------------|----------------------------------------------------------------------------------------------------|-------|--------------------|--------|
| Treinamento/Demonstraç | ão-Prefeitura Municipal de Treinamento/Demonstração                                                                                                    | Еж 20 | 20 Ver-19.9c(b120) | S00002 |
| -                      | Contabilidade                                                                                                    |       |                    |        |
|                        | Despesa orçamentária - movimentos<br>- <u>f</u> ichas<br>- Decreto <u>s</u> e ofícios                                                                                                    |       |                    |        |
|                        | Tabelas locais                                                                                                    | x     |                    |        |
| ASPECT                 | Tabelas locais<br>Tabelas locais<br>Deste exercício (específico de 2020)<br>Todos exercícios (afetam todos os exercícios)<br>Coletanea de legislação<br>Funções especiais<br>Gerenciamento operacional | 1     |                    |        |

- Plano de Contas Antigo (ENTER):
- Financeiro (ENTER):

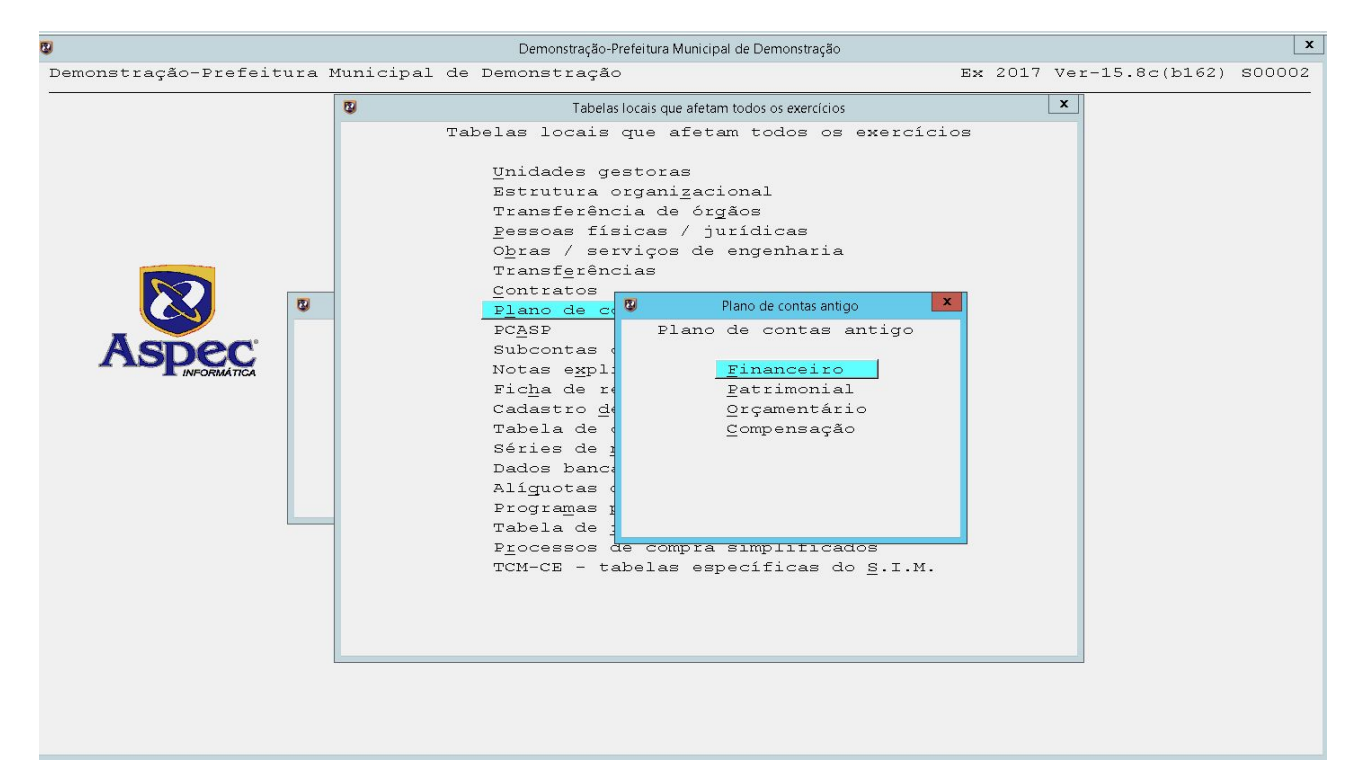

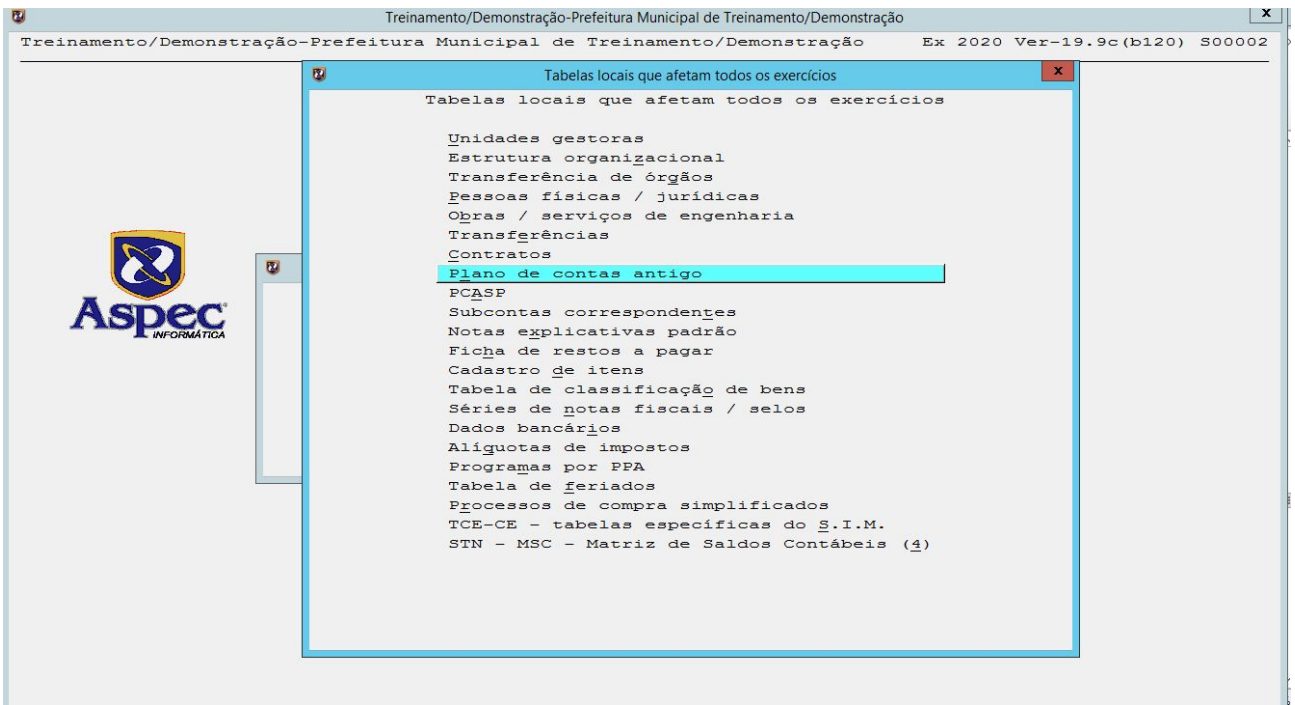

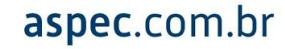

## • Bancos (ENTER):

|        | Plano de contas financeiro (antigo)            |           |            |
|--------|------------------------------------------------|-----------|------------|
|        |                                                | Tem       |            |
| Código | Nome                                           | subconta? | Tipo saldo |
| L      | SISTEMA FINANCEIRO                             |           |            |
| 11     | ATIVO FINANCEIRO                               |           |            |
| .11    | DISPONÍVEL                                     |           | Devedor    |
| 111.01 | CAIXA GERAL                                    | sim       |            |
| L11.03 | BANCOS                                         | sim       |            |
| L11.06 | EXATORES                                       | sim       |            |
| L12    | REALIZÁVEL                                     |           | Devedor    |
| L12.01 | PAGAMENTOS ANTECIPADOS                         | sim       |            |
| L12.02 | DEVEDORES DIVERSOS                             | sim       |            |
| L12.03 | RESPONSABILIDADES FINANCEIRAS                  | sim       |            |
| L12.04 | OUTRAS OPERAÇÕES                               | sim       |            |
| 112.05 | RESTOS A RECEBER DE TRANSF. CONSTITUCIONAIS    | sim       |            |
| L12.06 | RESTOS A RECEBER DE TRANSF. DE CONVÊNIOS       | sim       |            |
| L12.07 | DIVERSOS RESPONSÁVEIS                          | sim       |            |
| 112.08 | SENTENÇAS JUDICIAIS                            | sim       |            |
| L13    | CONTAS PENDENTES DEVEDORAS                     |           | Devedor    |
| L13.01 | PAGAMENTOS A REGULARIZAR                       | sim       |            |
| L13.03 | RESPONSABILIDADES ABONADAS A REGULARIZAR       | sim       |            |
| 113.04 | OUTRAS CONTAS PENDENTES DEVEDORAS              | sim       |            |
| 114    | TRANSFERÊNCIAS PARA UNIDADES GESTORAS EXTERNAS | sim       | Devedor    |

Selecione a conta bancária a qual deseja fazer a conciliação:

| 8   | Subcontas                                        |        |           |        | X      |
|-----|--------------------------------------------------|--------|-----------|--------|--------|
|     |                                                  |        |           |        |        |
|     | Subcontas da conta 111.03<br>BANCOS              |        |           |        |        |
|     |                                                  | Relac. |           |        | Conta  |
| Cód | l Nome Abreviação                                | PCASP  | Recursos  |        | conv.? |
| 001 | BBBBBBBBBB.BASIL                                 |        | Não dest. | espec. | Não    |
| 011 | BB PAGAMENTOS                                    |        | Não dest. | espec. | Não    |
|     |                                                  |        |           |        |        |
|     |                                                  |        |           |        |        |
|     |                                                  |        |           |        |        |
|     |                                                  |        |           |        |        |
|     |                                                  |        |           |        |        |
|     |                                                  |        |           |        |        |
|     |                                                  |        |           |        |        |
|     |                                                  |        |           |        |        |
|     |                                                  |        |           |        |        |
|     |                                                  |        |           |        |        |
|     |                                                  |        |           |        |        |
|     |                                                  |        |           |        |        |
|     |                                                  |        |           |        |        |
|     |                                                  |        |           |        |        |
|     |                                                  |        |           |        |        |
|     |                                                  |        |           |        |        |
| Ine | ncluir Alterar Excluir Consultar Listar Procurar |        |           |        |        |
| Des | escrição do vínculo com a função de governo      |        |           |        |        |
|     | · · · · · · · · · · · · · · · · · · ·            |        |           |        |        |

Clique no **A** – **Alterar** para marcar *SIM* no campo que indaga se a mesma faz conciliação ou não, conforme demonstra a imagem abaixo:

| 🖞 Subconta                                                   | × |  |  |  |  |
|--------------------------------------------------------------|---|--|--|--|--|
|                                                              |   |  |  |  |  |
| Alteração de subconta da conta 111.03                        |   |  |  |  |  |
| BANCOS                                                       |   |  |  |  |  |
| Cód. da subconta. 011<br>Dados da conta corrente:            |   |  |  |  |  |
| Código do banco 001 🔽 BB-Banco do Brasil S.A.                |   |  |  |  |  |
| Código da agência 0222 🛡 BRASIL                              |   |  |  |  |  |
| Código da conta 25805x ( 25.805-x)                           |   |  |  |  |  |
| Descrição BANCO DO BRASIL                                    |   |  |  |  |  |
| Abertura da c/c 01/02/2017                                   |   |  |  |  |  |
| Recursos 🛚 💌 não dest. espec. 🛛 📃 > Fazer conciliação ? 🖻    |   |  |  |  |  |
| Conta convênio ?. M Não Início da conciliação 02/01/2017     |   |  |  |  |  |
| Conta do FUNDEB ? N Não 🛛 🚽 Faz aplicação ?  S Sim           |   |  |  |  |  |
| Conta do salário educação ? N Não                            |   |  |  |  |  |
| Conta vinculada a função de governo ? N Não                  |   |  |  |  |  |
| Função de governo a qual se vincula.                         |   |  |  |  |  |
| Transferencia Voluntaria / M Nao                             |   |  |  |  |  |
| Nome de subconte BB 25.805-X (BINCO DO BRISTI)               |   |  |  |  |  |
| Nome resumido PAGAMENTOS                                     |   |  |  |  |  |
|                                                              |   |  |  |  |  |
| UG titular da conta 🛛 🔽 Prefeitura Municipal de Demonstração |   |  |  |  |  |
|                                                              |   |  |  |  |  |
| Unidades gestoras que podem utilizar a subconta em 2017:     |   |  |  |  |  |
| Prefeitura Municipal de Demonstração? 🖇 Sim                  |   |  |  |  |  |
| Secretaria Municipal da Educação? S Sim                      |   |  |  |  |  |
| Secretaria Municipal da Saúde? S Sim                         |   |  |  |  |  |
| Secretaria Municipal da Assistência Social? 🍒 Sim            |   |  |  |  |  |
| Cāmara Municipal? N Não                                      |   |  |  |  |  |
|                                                              |   |  |  |  |  |
| 72===1                                                       |   |  |  |  |  |
| r2-salvar                                                    |   |  |  |  |  |
|                                                              |   |  |  |  |  |

Feita a alteração para que a conta realize a conciliação, deve-se acessar as Tabelas Locais:

| 8                            | Treinamento/Demonstração-Prefe | itura Municipal de Treinamento/Demonstraçã | 0       |                 | ×      |
|------------------------------|--------------------------------|--------------------------------------------|---------|-----------------|--------|
| Treinamento/Demonstração-Pre | feitura Municipal de T:        | reinamento/Demonstração                    | Ex 2020 | Ver-19.9c(b120) | S00002 |
|                              |                                |                                            |         |                 |        |
|                              |                                |                                            |         |                 |        |
|                              | Con                            | abilidade                                  |         |                 |        |
|                              |                                |                                            |         |                 |        |
|                              |                                |                                            |         |                 |        |
|                              |                                |                                            |         |                 |        |
|                              | Despesa orçamentár:            | la - movimentos                            |         |                 |        |
|                              |                                | - fichas                                   |         |                 |        |
|                              |                                | - Decretos e oficios                       |         |                 |        |
|                              | Receita orçamentar.            | fiches                                     |         |                 |        |
|                              | Extra_orcamentária             | - Tichas                                   |         |                 |        |
| Acnec                        | Excita orçamentarita           | - fichas                                   |         |                 |        |
| Aspec                        | Restos a pagar                 | - movimentos                               |         |                 |        |
|                              |                                | - fichas                                   |         |                 |        |
|                              | Notas fiscais de se            | erviço avulsas                             |         |                 |        |
|                              | Movimentação 'circu            | lante' x 'não circulante'                  |         |                 |        |
|                              | Módulo contábil                | _                                          |         |                 |        |
|                              | Outros relatórios              |                                            |         |                 |        |
|                              | Tabelas locais                 |                                            |         |                 |        |
|                              | Configuração                   |                                            |         |                 |        |
|                              | Co <u>l</u> etânea de legis:   | lação                                      |         |                 |        |
|                              | F <u>u</u> nções especiais     |                                            |         |                 |        |
|                              | Gerenciamento opera            | acional                                    |         |                 |        |
|                              |                                |                                            |         |                 |        |
|                              |                                |                                            |         |                 |        |
|                              |                                |                                            |         |                 |        |
|                              |                                |                                            |         |                 |        |
|                              |                                |                                            |         |                 |        |
|                              |                                |                                            |         |                 |        |
|                              |                                |                                            |         |                 |        |
|                              |                                |                                            |         |                 |        |

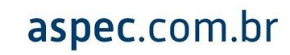

## • Todos os Exercícios (ENTER):

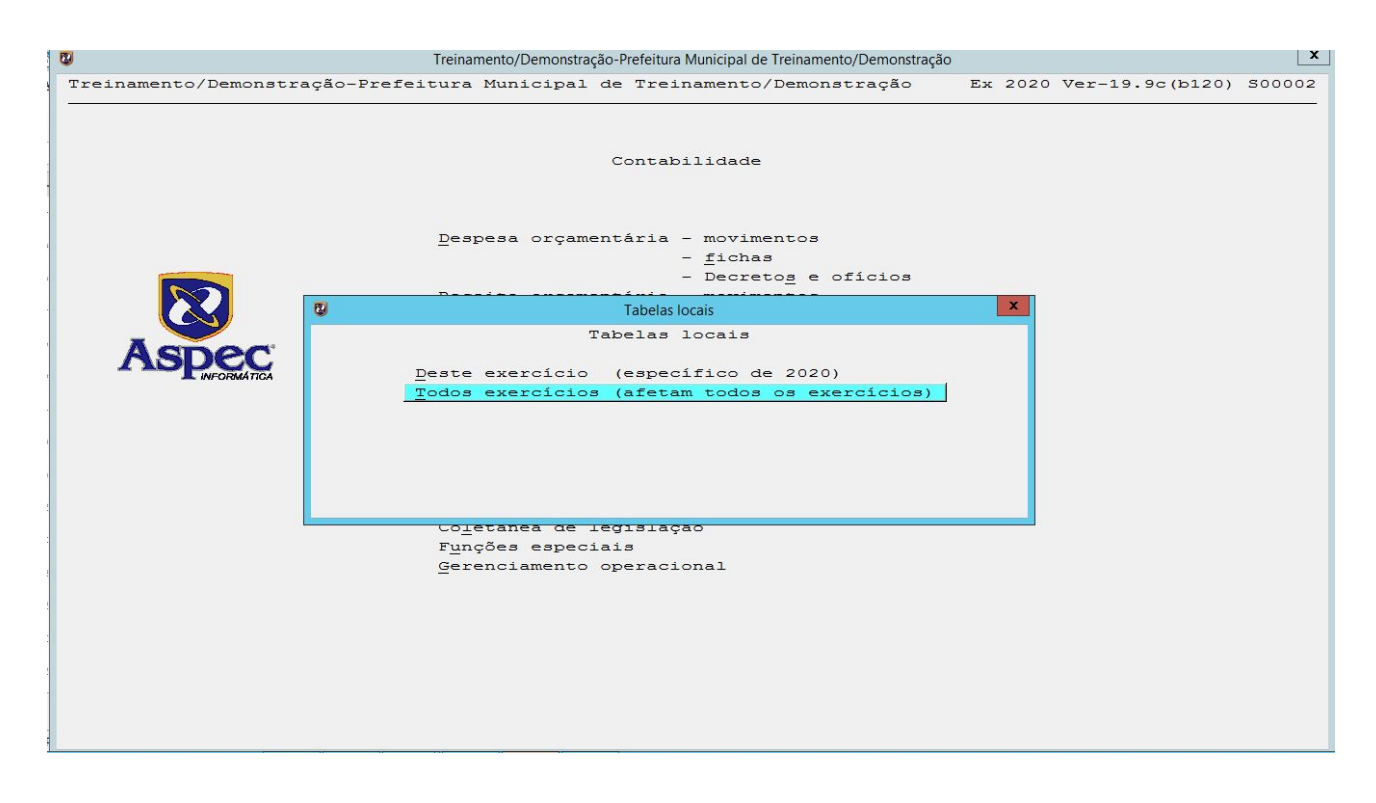

## • Dados Bancários:

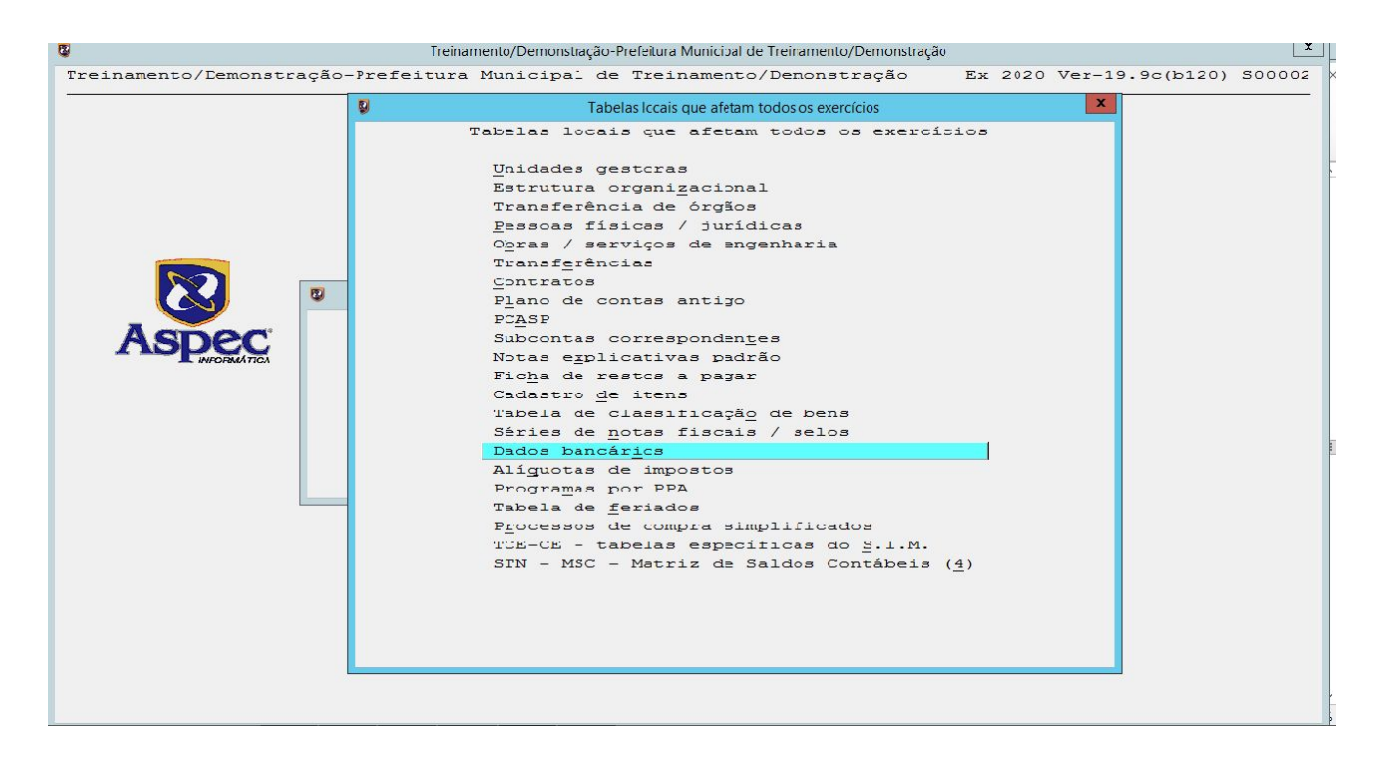
#### • Extratos Bancários

Ao teclar **ENTER** em Extratos bancários, o sistema abrirá a seguinte tela, demonstrando todas as contas bancárias, apontando se a mesma faz conciliação ou não e se há extrato:

|                           |                                       | Extra                                         | atos bancários                                             |                                                 |                                         |                              |
|---------------------------|---------------------------------------|-----------------------------------------------|------------------------------------------------------------|-------------------------------------------------|-----------------------------------------|------------------------------|
|                           |                                       |                                               |                                                            |                                                 |                                         |                              |
|                           |                                       | Extratos                                      | s bancários                                                |                                                 |                                         |                              |
| Banco<br>001-BB<br>001-BB | Agência<br>0222-BRASIL<br>0222-BRASIL | Conta corrente<br>232-3<br>25.805-x           | Descrição<br>BRASIL<br>BANCO DO BRASIL                     | Tipo de conta<br>Com aplicação<br>Com aplicação | Faz<br>conci-<br>liação ?<br>sim<br>sim | Tem<br>extra-<br>to ?<br>sim |
|                           |                                       | 0                                             | Selecione uma opcão                                        | )                                               | x                                       |                              |
|                           |                                       |                                               | Selecione uma op                                           | pção                                            |                                         |                              |
|                           |                                       |                                               | Ficha contábil<br>Conciliação - Impi<br>Saldo de Aplicaçõo | lantação<br>es                                  |                                         |                              |
|                           |                                       |                                               |                                                            |                                                 |                                         |                              |
| <u>Listar</u>             | Enter=Movimentos<br>mento automático  | Contas não considera<br>Relacionamento manual | adas Impor <u>t</u> ar 1;<br>L <u>P</u> rocurar            | ançamentos <u>E</u> xc.                         | luir                                    |                              |

Ao clicar **ENTER** na conta que deseja fazer a conciliação, o sistema permitirá que o usuário possa consultar os movimentos do extrato bancário; da ficha contábil da conta-corrente, cadastrar os movimentos de implantação e o saldo de aplicação, caso a mesma faça aplicação.

Para dar início à conciliação, selecione a conta que será feita a conciliação e clique na opção Importar lançamentos para que o sistema busque as informações do extrato, que deverá ser salvo previamente, na pasta que encontra-se em: Aspec / Extrato / Banco do Brasil ou em outra pasta do seu banco.

|                 |                        | Extratos                | s bancários         |                                |                                  |                              |
|-----------------|------------------------|-------------------------|---------------------|--------------------------------|----------------------------------|------------------------------|
| Banco<br>001-BB | Agência<br>0222-BRASIL | Conta corrente<br>232-3 | Descrição<br>BRASIL | Tipo de conta<br>Com aplicação | Faz<br>conci-<br>liação ?<br>sim | Tem<br>extra-<br>to ?<br>sim |
| 001-BB          | 0222-BRASIL            | 25.805-X                | BANCO DO BRASIL     | Com aplicação                  | sim                              |                              |
|                 |                        |                         |                     |                                |                                  |                              |
|                 |                        |                         |                     |                                |                                  |                              |
|                 |                        |                         |                     |                                |                                  |                              |
|                 |                        |                         |                     |                                |                                  |                              |
|                 |                        |                         |                     |                                |                                  |                              |
|                 |                        |                         |                     |                                |                                  |                              |
|                 |                        |                         |                     |                                |                                  |                              |
|                 |                        |                         |                     |                                |                                  |                              |
|                 |                        |                         |                     |                                |                                  |                              |
|                 |                        |                         |                     |                                |                                  |                              |
|                 |                        |                         |                     | <u>_</u>                       |                                  |                              |

Até o momento, o sistema pode importar extratos do Banco do Brasil Conta Única, LDBB e CEF. Para cada banco, existe um documento que explica detalhadamente como obter estes extratos, através da Internet.

Existe um roteiro de geração dos arquivos para cada tipo de extrato. Cada arquivo deve ser salvo em uma única pasta, já definida pelo sistema, utilizando uma nomenclatura de arquivo preestabelecida. Veja a tabela abaixo:

| Banco/tipo de conta | Pasta para salvamento                                           | Nomenclatura (*)  |  |  |
|---------------------|-----------------------------------------------------------------|-------------------|--|--|
| BB Conta Única      | C:\Arquivos de programas\Banco do<br>brasil\Arquivos importados | Ctu_????.txt      |  |  |
| BB Conta Única      | C:\Extratos\BB                                                  | Rctu????.ttx (**) |  |  |
| CEF                 | C:\Extratos\CEF                                                 | ???????.ofc       |  |  |

(\*) No lugar do sinal de interrogação ("?") podem ser utilizados letras ou números.

(\*\*) Este formato é utilizado na recuperação de movimentos do Conta Única em um período.

Ao importar os lançamentos do extrato e clicar **ENTER** sob a conta, o sistema abrirá uma janela que demonstrará o Extrato Bancário, a Ficha Contábil, a Conciliação Implantação e o Saldo da Aplicação, conforme imagem abaixo:

|        |             | Extratos       | s bancários                                                             |               |               |               |
|--------|-------------|----------------|-------------------------------------------------------------------------|---------------|---------------|---------------|
|        |             |                |                                                                         |               | Faz<br>conci- | Tem<br>extra- |
| Banco  | Agência     | Conta corrente | Descrição                                                               | Tipo de conta | liação ?      | to ?          |
| 001-BB | 0222-BRASIL | 232-3          | BRASIL                                                                  | Com aplicação | sim           | sim           |
| 001-вв | 0222-BRASIL | 25.805-X       | BANCO DO BRASIL                                                         | Com aplicação | sim           |               |
|        |             | ۵              | Selecione uma opção                                                     | )             | ×             |               |
|        |             |                | Selecione uma op                                                        | pção          | _             |               |
|        |             |                | <u>Extrato bancário</u><br><u>F</u> icha contábil<br>Conciliação - Impi | lantação      |               |               |
|        |             |                | Saldo de Aplicaçõe                                                      | 95            |               |               |
|        |             |                |                                                                         |               |               |               |
|        |             |                |                                                                         |               |               |               |
|        |             |                |                                                                         |               |               |               |
|        |             |                |                                                                         |               |               |               |
|        |             |                |                                                                         |               |               |               |
|        |             |                |                                                                         |               |               |               |
|        |             |                |                                                                         |               |               |               |
|        |             |                |                                                                         |               |               |               |

No **Extrato Bancário**, constarão os lançamentos realizados no extrato e importados para o sistema. Lembrando que o mesmo deverá ser posto na pasta Aspec / Extrato / Banco do Brasil ou na pasta do seu banco. Feito isto, deve-se importar os lançamentos como relatado acima.

Na **Ficha Contábil** estarão todos os lançamentos contábeis. Vale lembrar que esses lançamentos são importados automaticamente pelo sistema.

Na **Conciliação – Implantação** serão lançados os valores oriundos da última conciliação feita manualmente (necessário somente uma vez). Para que o sistema possa dar continuidade ao processo de conciliação, é necessário informá-los das pendências existentes na última conciliação feita de forma manual (ex: 30/06/2020).

Na última conciliação feita manualmente, podem existir valores:

# 1 - Movimentados existentes na contabilidade, mas ainda não movimentados no extrato (ex: cheques emitidos e não compensados)

Neste caso, estas pendências devem ser cadastradas teclando Enter sobre a conta-corrente e selecionando a opção Conciliação – Implantação. Ao teclar Enter sob a Conciliação – Implantação, deve-se teclar I de incluir e lançar os movimentados existentes na contabilidade, mas ainda não movimentados no extrato (ex: cheques emitidos e não compensados).

# 2 - Movimentados existentes no extrato, mas ainda não movimentados na contabilidade

Neste caso, estas pendências devem ser cadastradas teclando Enter sobre a conta-corrente e selecionando a opção Extrato bancário. Como estas pendências geralmente são antigas, deve-se incluí-las manualmente no extrato, tendo o cuidado de lançar uma entrada e uma saída pelo mesmo valor, no mesmo dia, para não alterar o saldo final do extrato.

Feito o cadastro da entrada e da saída no mesmo dia, o movimento existente no extrato que consta na conciliação deve permanecer com a situação "Não relacionado". Já o outro movimento, lançado apenas para não alterar o saldo do extrato, deve ter sua situação alterada para "desconsiderado".

# Na opção Saldo de Aplicações, serão cadastrados os saldos de aplicação, caso a conta faça a mesma aplicação:

Tecle Enter sobre a conta, quando então surgirá a opção Saldo de Aplicações. Cadastre mensalmente o saldo das aplicações, conforme extrato do final do mês. O sistema não importa automaticamente estes saldos, pois não estão disponíveis nos arquivos salvos no computador.

40

Ao efetuar a importação dos lançamentos do extrato e concluídos os movimentos relacionados à contabilidade, o usuário deverá clicar no R de Relacionamento Automático para que o sistema possa executar os relacionamentos.

|        |                  | Extr                                                           | atos bancários                                  |                        |               |               |
|--------|------------------|----------------------------------------------------------------|-------------------------------------------------|------------------------|---------------|---------------|
|        | 2 4              |                                                                |                                                 |                        |               |               |
|        | <u> </u>         | Extratos                                                       | s bancários                                     |                        |               |               |
| Pongo  | <b>A</b> rânci e | Conto corronto                                                 | Deggrigão                                       | Tipo do conto          | Faz<br>conci- | Tem<br>extra- |
| 001-BB | 0222-BRASTI      | 232-3                                                          | BBAGTT.                                         | Com enlicação          | ringao r      | eim           |
| 001-BB | 0222-BRASIL      | 25.805-X                                                       | BANCO DO BRASIL                                 | Com aplicação          | sim           | sim           |
|        |                  |                                                                |                                                 |                        |               |               |
|        |                  |                                                                |                                                 |                        |               |               |
|        |                  |                                                                |                                                 |                        |               |               |
|        |                  |                                                                |                                                 |                        |               |               |
|        |                  |                                                                |                                                 |                        |               |               |
|        |                  |                                                                |                                                 |                        |               |               |
|        |                  |                                                                |                                                 |                        |               |               |
|        |                  |                                                                |                                                 |                        |               |               |
|        |                  |                                                                |                                                 |                        |               |               |
|        |                  |                                                                |                                                 |                        |               |               |
| istar  | Enter=Movimentos | Co <u>n</u> tas não consider:<br>Relaciona <u>m</u> ento manua | adas Impor <u>t</u> ar la<br>l <u>P</u> rocurar | ançamentos <u>E</u> xc | Luir          |               |

Caso o sistema não consiga suceder o relacionamento de todos os movimentos, o mesmo permite que você o faça de forma manual, desde que verifique a exatidão dos lançamentos.

| monstração | -Prefeitura Municipal | de Demonstração<br>Extr | atos bancários   | Ex 2017         | /er-15.8c     | (6160) 500    |
|------------|-----------------------|-------------------------|------------------|-----------------|---------------|---------------|
|            | 2 4                   |                         |                  |                 |               |               |
|            |                       | Extrato:                | s bancários      |                 |               |               |
|            |                       |                         |                  |                 | Faz<br>conci- | Tem<br>extra- |
| Banco      | Agência               | Conta corrente          | Descrição        | Tipo de conta   | liação ?      | to ?          |
| 001-BB     | 0222-BRASIL           | 232-3                   | BRASIL           | Com aplicação   | sim           | sim           |
| 001-BB     | 0222-BRASIL           | 25.805-X                | BANCO DO BRASIL  | Com aplicação   | sim           |               |
|            |                       |                         |                  |                 |               |               |
|            |                       |                         |                  |                 |               |               |
|            |                       |                         |                  |                 |               |               |
|            |                       |                         |                  |                 |               |               |
|            |                       |                         |                  |                 |               |               |
|            |                       |                         |                  |                 |               |               |
|            |                       |                         |                  |                 |               |               |
|            |                       |                         |                  |                 |               |               |
|            |                       |                         |                  |                 |               |               |
|            |                       |                         |                  |                 |               |               |
|            |                       |                         |                  |                 |               |               |
|            |                       |                         |                  |                 |               |               |
|            |                       |                         |                  |                 |               |               |
|            |                       |                         |                  |                 |               |               |
|            |                       |                         |                  |                 |               |               |
|            |                       |                         |                  |                 |               |               |
|            |                       |                         |                  |                 |               |               |
|            |                       |                         |                  |                 |               |               |
|            |                       |                         |                  |                 |               |               |
|            |                       |                         |                  |                 |               |               |
|            |                       |                         |                  |                 |               |               |
|            |                       |                         |                  |                 |               |               |
|            |                       |                         |                  |                 |               |               |
|            |                       |                         |                  |                 |               |               |
|            |                       |                         |                  |                 |               |               |
|            |                       |                         |                  |                 |               |               |
|            |                       |                         |                  |                 |               |               |
| istar      | Enter=Movimentos Co   | ntas não consider.      | adas Importar la | incamentos Exc. | luir          |               |
|            |                       |                         |                  |                 |               |               |
| eracionam  | ento automatico Rei   | acronamento manua.      | <u>Frocurar</u>  |                 |               |               |
|            |                       |                         |                  |                 |               |               |

Concluídos os relacionamentos, deve-se clicar no *L* de *Listar* e verificar os relatórios referentes ao procedimento efetivado.

No Relatório de conciliação bancária, o sistema demonstrará o saldo existente em conta bancária e aquele que consta na ficha contábil, ou seja, o saldo

real da conta. E no Relatório de movimentos relacionados serão demonstrados os movimentos e seus relacionamentos um a um, na ficha e no extrato.

# aspec.com.br

# 5. MOVIMENTOS DA RECEITA ORÇAMENTÁRIA

Nesta opção encontra-se toda a movimentação referente à Receita Orçamentária:

| 0                                 | Treinamento/Demo                                                                                                    | onstração-Prefei | tura Municipal de Treinamento/Demonstração |    |      |                 | X      |
|-----------------------------------|----------------------------------------------------------------------------------------------------|------------------|--------------------------------------------|----|------|-----------------|--------|
| Treinamento/Demonstração-Prefeitu | ra Municipal                                                                                                    | de Tre           | inamento/Demonstração                      | Ex | 2020 | Ver-19.9d(b218) | S00002 |
|                                   |                                                                                                    | Conta            | bilidade                                   |    |      |                 |        |
| D                                 | espesa orçame                                                                                                    | entária          | - movimentos                               |    |      |                 |        |
|                                   |                                                                                                    |                  | - <u>f</u> ichas                           |    |      |                 |        |
|                                   | ogoita orgamo                                                                                                    | ntário           | - Decreto <u>s</u> e oficios               | 1  |      |                 |        |
|                                   | eceita orçame                                                                                                    | intaria          | - fichas                                   |    |      |                 |        |
| E                                 | xtra-orcament                                                                                                    | ária             | - movimentos                               |    |      |                 |        |
| Aspec                             |                                                                                                    |                  | - fichas                                   |    |      |                 |        |
| INFORMATICA R                     | estos a pagar                                                                                                    |                  | - movimentos                               |    |      |                 |        |
|                                   |                                                                                                    |                  | - fic <u>h</u> as                          |    |      |                 |        |
| N                                 | otas fiscais                                                                                                    | de ser           | viço a <u>v</u> ulsas                      |    |      |                 |        |
| М                                 | ovimentação '                                                                                                    | circul           | ante' <u>x</u> 'não circulante'            |    |      |                 |        |
| М                                 | ódulo <u>c</u> ontábi                                                                                                    | .1               |                                            |    |      |                 |        |
| <u>0</u>                          | utros relatór                                                                                                    | ios              |                                            |    |      |                 |        |
| <u>T</u>                          | abelas locais                                                                                                    | 5                |                                            |    |      |                 |        |
| C                                 | o <u>n</u> figuração                                                                                                    |                  |                                            |    |      |                 |        |
|                                   | o <u>r</u> ecanea de 1                                                                                                    | egisia           | çao                                        |    |      |                 |        |
| r<br>G                            | <u>erenciamento</u>                                                                                                    | operac           | ional                                      |    |      |                 |        |
|                                   | or en or dinor de la composición de la composición de la composi<br>Composición de la composición de la composición de la composición de la composición de la composición de la comp | operac           | Tourt                                      |    |      |                 |        |
|                                   |                                                                                                    |                  |                                            |    |      |                 |        |
|                                   |                                                                                                    |                  |                                            |    |      |                 |        |
|                                   |                                                                                                    |                  |                                            |    |      |                 |        |
|                                   |                                                                                                    |                  |                                            |    |      |                 |        |
|                                   |                                                                                                    |                  |                                            |    |      |                 |        |
|                                   |                                                                                                    |                  |                                            |    |      |                 |        |
|                                   |                                                                                                    |                  |                                            |    |      |                 |        |
|                                   |                                                                                                    |                  |                                            |    |      |                 |        |

#### • Previsão

Tem a função de evidenciar todas as receitas previstas na Lei Orçamentária Anual do ente, aprovada pela Câmara Municipal. Normalmente é digitada no sistema de orçamento. No início do exercício a função de importar os valores do sistema de orçamento é habilitada. Segue o diretório para fazer a importação dos valores do sistema de orçamento: Contabilidade / Empresa / Funções Especiais / Importar valores do sistema de orçamento.

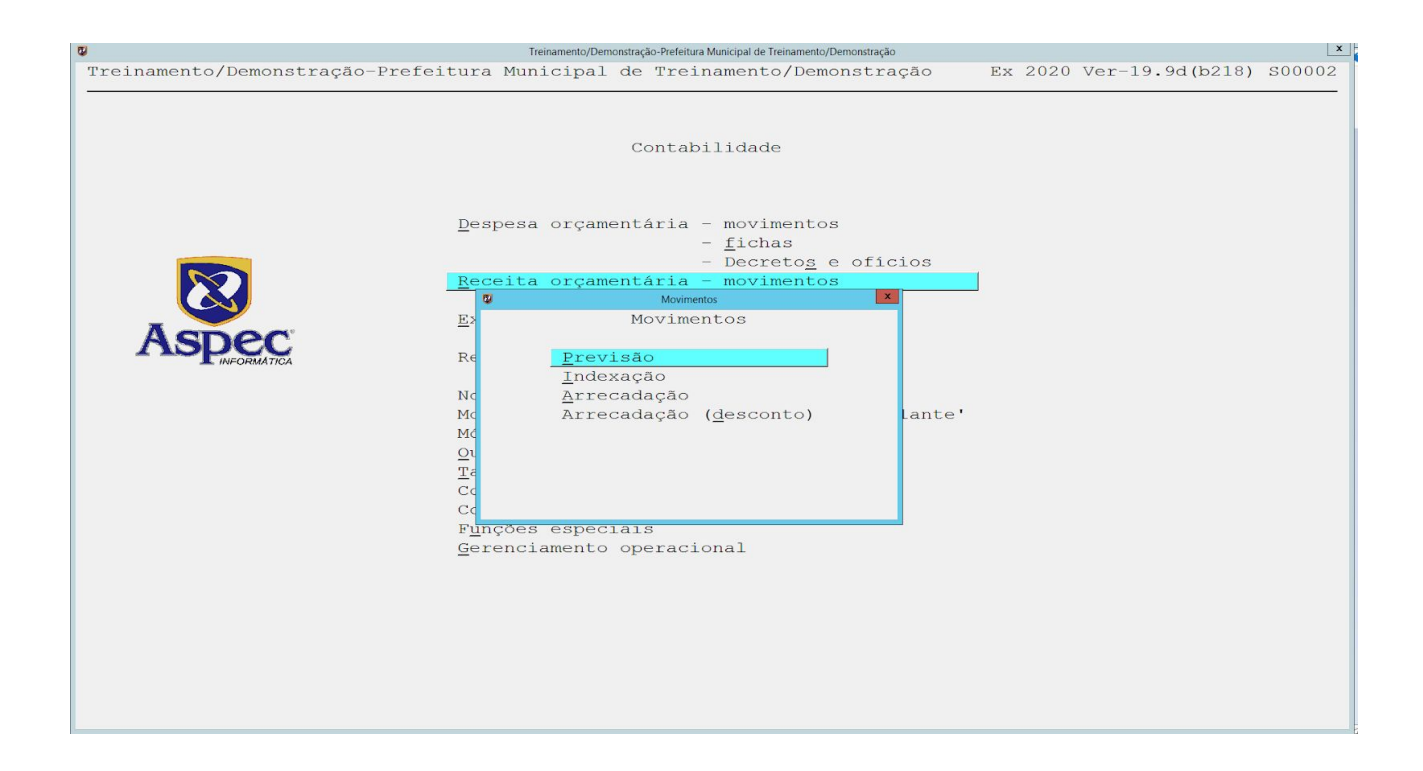

#### • Indexação

Esta opção está bloqueada. Antigamente era bastante utilizada para reindexar os valores estimados da receita no orçamento por causa da inflação alta no período anterior ao Plano Real. Caso o usuário deseje por algum motivo utilizar essa opção, é necessário fazer uma solicitação por escrito à Aspec, tendo consciência do uso.

| 0                                   | Treinamento/Dem | onstração-Prefeitur | a Municipal de Treinamento/Dem                           | onstração |         |                                         | x      |
|-------------------------------------|-----------------|---------------------|----------------------------------------------------------|-----------|---------|-----------------------------------------|--------|
| Treinamento/Demonstração-Prefeitura | a Municipal     | de Trei             | namento/Demon                                            | stração   | Ex 2020 | Ver-19.9d(b218)                         | S00002 |
|                                     |                 | Contab              | bilidade                                                 |           |         |                                         |        |
| Des                                 | spesa orçame    | entária             | - movimentos<br>- <u>f</u> ichas<br>- Decreto <u>s</u> e | ofícios   |         |                                         |        |
|                                     | ceita orçame    | entária             | - movimentos                                             |           |         |                                         |        |
|                                     | 9               | Movime              | ntos                                                     | ×         |         |                                         |        |
|                                     |                 | Movime              | entos                                                    |           |         |                                         |        |
| ASPEC                               | Brow            | 630                 |                                                          |           |         |                                         |        |
| INFORMÁTICA Re                      | Index           | acão                |                                                          |           |         |                                         |        |
| Nc                                  | Arred           | cadacão             |                                                          |           |         |                                         |        |
| Mc                                  | Arrec           | cadação             | (desconto)                                               | Lante'    |         |                                         |        |
| Mđ                                  |                 |                     |                                                          |           |         |                                         |        |
| <u></u> u                           |                 |                     |                                                          |           |         |                                         |        |
| Ξć                                  |                 |                     |                                                          |           |         |                                         |        |
| Cd                                  |                 |                     |                                                          |           |         |                                         |        |
| Ca                                  |                 | 0.1.0               |                                                          |           |         |                                         |        |
| r <u>u</u> i<br>Gei                 | rções especi    | operaci             | onal                                                     |           |         |                                         |        |
| 201                                 | cilcitamenteo   | operaci             | onar                                                     |           |         |                                         |        |
|                                     |                 |                     |                                                          |           |         |                                         |        |
|                                     |                 |                     |                                                          |           |         |                                         |        |
|                                     |                 |                     |                                                          |           |         |                                         |        |
|                                     |                 |                     |                                                          |           |         |                                         |        |
|                                     |                 |                     |                                                          |           |         |                                         |        |
|                                     |                 |                     |                                                          |           |         |                                         |        |
|                                     |                 |                     |                                                          |           |         |                                         |        |
| TODI A TOTODA TOTODA INT TODOVA INT |                 |                     |                                                          |           |         | ~~~~~~~~~~~~~~~~~~~~~~~~~~~~~~~~~~~~~~~ |        |

## • Arrecadação

É utilizada para cadastrar os lançamentos da execução orçamentária e financeira referente às receitas orçamentárias, bem como seus devidos estornos.

| <b>0</b>                         | Treinamento/Demo                                       | onstração-Prefeitura Municipal de T                                                                   | reinamento/Demonstração                  |         |                   | x      |
|----------------------------------|--------------------------------------------------------|----------------------------------------------------------------------------------------------------|------------------------------------------|---------|-------------------|--------|
| Treinamento/Demonstração-Prefeit | ura Municipal                                          | de Treinament                                                                                         | o/Demonstração                           | Ex 2020 | ) Ver-19.9d(b218) | S00002 |
| Treinamento/Demonstração-Prefeit | ura Municipal<br>Despesa orçame<br>Receita orçame<br>E | de Treinament<br>Contabilidad<br>entária - movin<br>- fich<br>- Decr<br>entária - movin<br>Movimentos | nentos<br>as<br>etos e oficios<br>mentos | Ex 2020 | ) Ver-19.9d(b218) | 500002 |
| INFORMATICA                      | Re <u>P</u> revi                                       | são                                                                                                   |                                          |         |                   |        |
|                                  | <u>I</u> ndes                                          | ação                                                                                                  |                                          |         |                   |        |
|                                  | NG <u>Arrec</u><br>MG Arrec<br><u>O</u> L<br>Ta<br>CG  | adação ( <u>d</u> esco:                                                                               | nto) Lante'                              |         |                   |        |
|                                  | Co<br>Funcões especi                                   | a15                                                                                                   |                                          |         |                   |        |
|                                  | <u>G</u> erenciamento                                  | operacional                                                                                           |                                          |         |                   |        |
|                                  |                                                        |                                                                                                    |                                          |         |                   |        |
|                                  |                                                        |                                                                                                    |                                          |         |                   |        |
|                                  |                                                        |                                                                                                    |                                          |         |                   |        |
|                                  |                                                        |                                                                                                    |                                          |         |                   |        |
|                                  |                                                        |                                                                                                    |                                          |         |                   |        |
|                                  |                                                        |                                                                                                    | CANTONIER INFERIO                        |         |                   |        |

Ao teclar **ENTER** o sistema mostrará todos os lançamentos de arrecadação realizados durante o ano. Para efetuar uma nova arrecadação tecle no **I – Incluir** e preencha as informações solicitadas:

|            |                           |            | Arrecadação |            |            |         |     |
|------------|---------------------------|------------|-------------|------------|------------|---------|-----|
|            | 🔒 😁 📰 🕢 📲                 |            |             |            |            |         |     |
|            |                           | A          | rrecadacã   | c          |            |         |     |
| Data       | Classif.                  | Unid.Gest. | Talão       | Valor      | Cód.financ | Av/ref. | Obs |
| 02/01/2020 | 001.1.1.3.03.4.1.00.00.00 | PMT        | 02010001    | 100.000,00 | MODELO     | 000001  |     |
| 02/01/2020 | 001.1.1.8.01.1.1.00.00.00 | PMT        | 02010002    | 100.000,00 | bb         | 000001  |     |
|            |                           |            |             |            |            |         |     |
|            |                           |            |             |            |            |         |     |
|            |                           |            |             |            |            |         |     |
|            |                           |            |             |            |            |         |     |
|            |                           |            |             |            |            |         |     |
|            |                           |            |             |            |            |         |     |
|            |                           |            |             |            |            |         |     |
|            |                           |            |             |            |            |         |     |
|            |                           |            |             |            |            |         |     |
|            |                           |            |             |            |            |         |     |
|            |                           |            |             |            |            |         |     |
|            |                           |            |             |            |            |         |     |
|            |                           |            |             |            |            |         |     |
|            |                           |            |             |            |            |         |     |
|            |                           |            |             |            |            |         |     |
|            |                           |            |             |            |            |         |     |
|            |                           |            |             |            |            |         |     |
|            |                           |            |             |            |            |         |     |
|            |                           |            |             |            |            |         |     |
|            |                           |            |             |            |            |         |     |
|            |                           |            |             |            |            |         |     |
|            |                           |            |             |            |            |         |     |
|            |                           |            |             |            |            |         |     |
|            |                           |            |             |            |            |         |     |
| ncluir     | Alterar Excluir Con       | sultar L   | istar       | Procurar   |            |         |     |
| nter=acess | sar informações do talão  |            |             |            |            |         |     |
|            |                           |            |             |            |            |         |     |

Conforme imagem abaixo, informe a data da transação, Unidade Gestora, Class. Econ. se a entidade é regida pela Lei 4.320/64, qual o contribuinte, o Banco que será feita a arrecadação, Aviso/ref se utilizar conciliação bancária pelo sistema, o valor que será arrecadado, se o recurso é para combate ao Covid-19 e o tipo de movimento. Feito isto, confirmar o movimento ou teclar no F2 = Salvar. Após salvar o movimento, o sistema pede para descrever o histórico da operação para sua finalização.

| 😨 Inclusão de Arrecadação 💌                                                                                                    |
|----------------------------------------------------------------------------------------------------|
|                                                                                                    |
| Inclusão de Arrecadação                                                                                                    |
| Data <u>02/01/2020</u><br>Unidade gestora que tem o direito 01 ▼ Prefeitura Municipal de Treinamento/Demonstração<br>Class.Econ 001.1.1.3.03.4.1.00.00.00 ▼ Imposto sobre a Renda Retido na Fonte Outros Rendimentos - Princ.<br>Tipo de plano |
| Arrecadação de direito frente a entidade pública regida pela 4.320/64 ? N ▼ Não<br>Tipo de entidade N ▼ Não ent. pública<br>Unid.gest.(TCE-CE) que tem a obrigação  ▼                                                                          |
| Recursos N ▼ não destinação específica<br>Número talão.                                                                                                    |
| Contribuinte. 609 🗹 ABC PRODUTOS DE INFORMATICA<br>Cód. financ 11400101 🖤 Banco<br>BB                                                                                                    |
| Aviso/ref 1<br>ValorR\$ 1.000,00                                                                                                    |
| Evento Subconta                                                                                                    |
| Recurso para combate ao Covid-19? N Não<br>Cód. transferência ou convênio 🔍 🔽<br>Movimento C 🔽 comum                                                                                                    |
| F2=salvar                                                                                                    |

Informado o histórico, o sistema perguntará se deseja incluir as fontes de recursos, caso a receita tenha essa distribuição:

| 0                                                                                                    | Inclusão de Arrecadação                                                           | x                                                |
|----------------------------------------------------------------------------------------------------|-----------------------------------------------------------------------------------|--------------------------------------------------|
| H 🖌 💭 🗋 📼 🔟 📶                                                                                                    |                                                                                   |                                                  |
|                                                                                                    | Inclusão de Arrecadação                                                           |                                                  |
| Data 02/01/2020<br>Unidade gestora que tem o direito 01<br>Class.Econ 001.1.1.3.03.4.1.00.00<br>Tipo de plano ▼                                                                                                    | ▼ Prefeitura Municipal de Treinamento/<br>.00 ▼ Imposto sobre a Renda Retido na F | Demonstração<br>Onte Outros Rendimentos - Princ. |
| Arrecadação de direito frente a enti<br>Unid.gest.(TCE-CE) que tem a                                                                                                    | dade pública regida pela 4.320/64 ? Ñ ▼<br>Tipo de entidade Ñ ▼<br>obrigação ─ ▼  | Não<br>Não ent. pública                          |
| Recursos N não destinação<br>Número talão. 0/<br>Contribuinte. 609 ABC PROD<br>Cód. financ. 11400101 Banco<br>BB<br>Aviso/ref 1<br>ValorR\$ 1.000,00<br>Evento Y<br>Recurso para combate ao Covid-19? N<br>Cód. transferência ou convênio<br>Movimento C c comum | Continnação Sim Não                                                               |                                                  |
| F2=salvar                                                                                                    |                                                                                   |                                                  |

| 8   | Fontes do talão: 02010003 (1.000,00)                            |
|-----|-----------------------------------------------------------------|
| t F |                                                                 |
|     | Fontes do talão: 02010003 (1.000,00)                            |
|     | Contribuinte: ABC PRODUTOS DE INFORMATICA                       |
| 1   |                                                                 |
|     | 1001000000 - Recurso Ordinário 60,00 % 600,00                   |
|     | 1111000000 - Receita de Imposto e Trans Educação 25,00 % 250,00 |
| 1   | 1211000000 - Receita de Imposto e Trans Saúde 15,00 % 150,00    |
|     |                                                                 |
|     | Complemento STN da fonte 🔽 💌                                    |
|     |                                                                 |
|     |                                                                 |
| ]   |                                                                 |
|     |                                                                 |
|     |                                                                 |
| n   |                                                                 |
| ¢   |                                                                 |
| 1   |                                                                 |
|     |                                                                 |
|     |                                                                 |
|     | F2=salvar                                                       |
|     |                                                                 |

Ao informar a distribuição e o complemento STN da fonte, tecle no **F2 = Salvar** e a operação estará finalizada.

Após finalizar a transação o usuário poderá teclar **ENTER** para acessar as informações do talão:

|       | 2 Arrecadação |                           |            |           |                                                                                                    |            |         |     |  |  |  |
|-------|---------------|---------------------------|------------|-----------|----------------------------------------------------------------------------------------------------|------------|---------|-----|--|--|--|
|       |               |                           |            |           |                                                                                                    |            |         |     |  |  |  |
| _     |               |                           | A          | rrecadaçã | 0                                                                                                    |            |         |     |  |  |  |
| Г     | Data          | Classif.                  | Unid.Gest. | Talão     | Valor                                                                                                    | Cód.financ | Av/ref. | Obs |  |  |  |
|       | 02/01/2020    | 001.1.1.3.03.4.1.00.00.00 | PMT        | 02010001  | 100.000,00                                                                                                    | MODELO     | 000001  |     |  |  |  |
|       | 02/01/2020    | 001.1.1.3.03.4.1.00.00.00 | PMT        | 02010003  | 1.000,00                                                                                                    | MODELO     | 000001  |     |  |  |  |
|       | 02/01/2020    | 001.1.1.8.01.1.1.00.00.00 | PMT        | 02010002  | 100.000,00                                                                                                    | bb         | 000001  |     |  |  |  |
|       |               |                           |            |           |                                                                                                    |            |         |     |  |  |  |
|       |               |                           |            |           |                                                                                                    |            |         |     |  |  |  |
|       |               |                           |            |           |                                                                                                    |            |         |     |  |  |  |
|       |               |                           |            |           |                                                                                                    |            |         |     |  |  |  |
|       |               |                           |            |           |                                                                                                    |            |         |     |  |  |  |
|       |               |                           |            |           |                                                                                                    |            |         |     |  |  |  |
|       |               |                           |            |           |                                                                                                    |            |         |     |  |  |  |
|       |               |                           |            |           |                                                                                                    |            |         |     |  |  |  |
|       |               |                           |            |           |                                                                                                    |            |         |     |  |  |  |
|       |               |                           |            |           |                                                                                                    |            |         |     |  |  |  |
|       |               |                           |            |           |                                                                                                    |            |         |     |  |  |  |
|       |               |                           |            |           |                                                                                                    |            |         |     |  |  |  |
|       |               |                           |            |           |                                                                                                    |            |         |     |  |  |  |
|       |               |                           |            |           |                                                                                                    |            |         |     |  |  |  |
|       |               |                           |            |           |                                                                                                    |            |         |     |  |  |  |
|       |               |                           |            |           |                                                                                                    |            |         |     |  |  |  |
|       |               |                           |            |           |                                                                                                    |            |         |     |  |  |  |
|       |               |                           |            |           |                                                                                                    |            |         |     |  |  |  |
|       |               |                           |            |           |                                                                                                    |            |         |     |  |  |  |
|       |               |                           |            |           |                                                                                                    |            |         |     |  |  |  |
| - L., |               |                           |            |           |                                                                                                    |            |         |     |  |  |  |
|       |               |                           |            |           |                                                                                                    |            |         |     |  |  |  |
|       |               |                           |            |           |                                                                                                    |            |         |     |  |  |  |
| E     | Incluir       | Alterar Excluir Con       | sultar     | istar     | Procurar                                                                                                    |            |         |     |  |  |  |
| Г     | Enter=aces:   | sar informações do talão  | 11-041     |           | and the second second se |            |         |     |  |  |  |
| -     |               |                           |            |           |                                                                                                    |            |         |     |  |  |  |

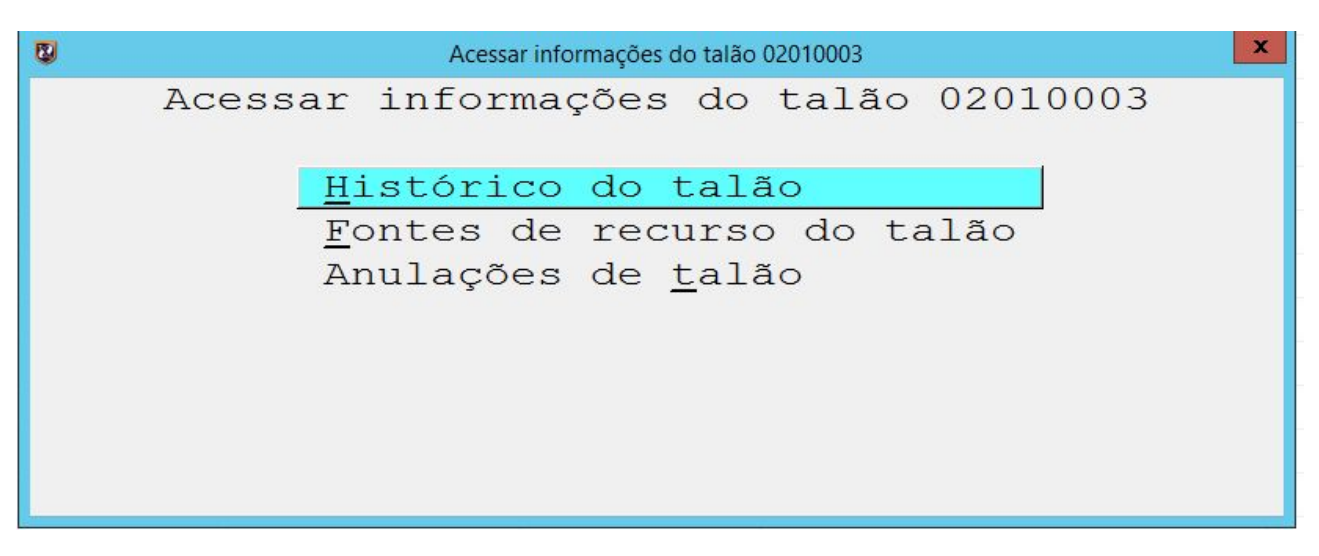

Ou mesmo teclar no L – Listar para visualizar o relatório de seu interesse:

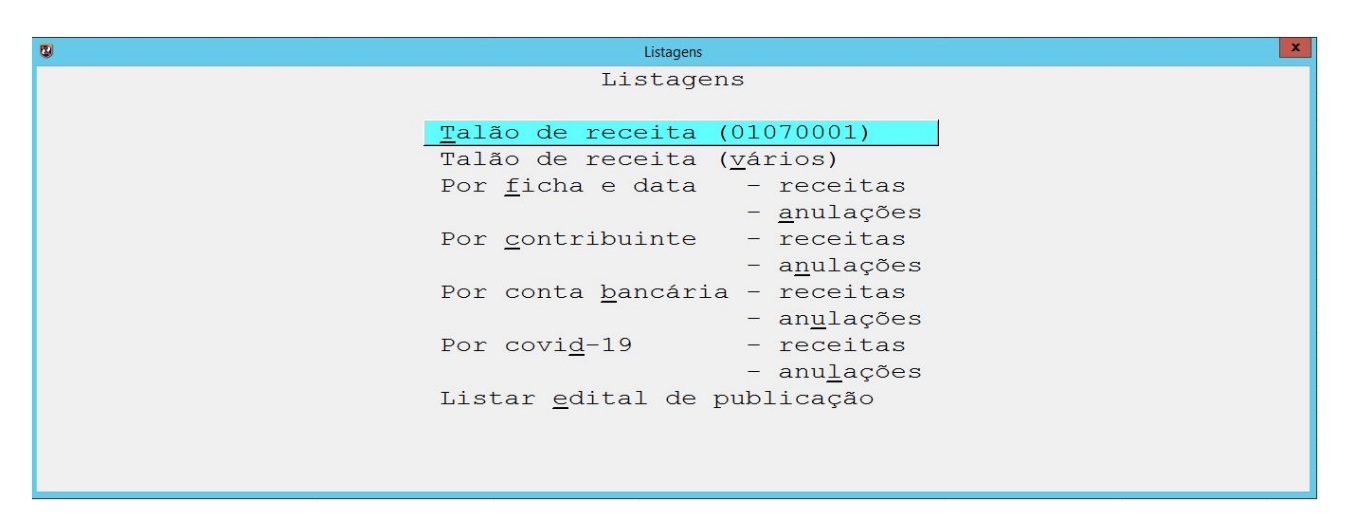

#### • Arrecadação (desconto)

Tem a finalidade de evidenciar os lançamentos efetuados como descontos ocorridos durante a movimentação de pagamentos, bem como suas respectivas anulações.

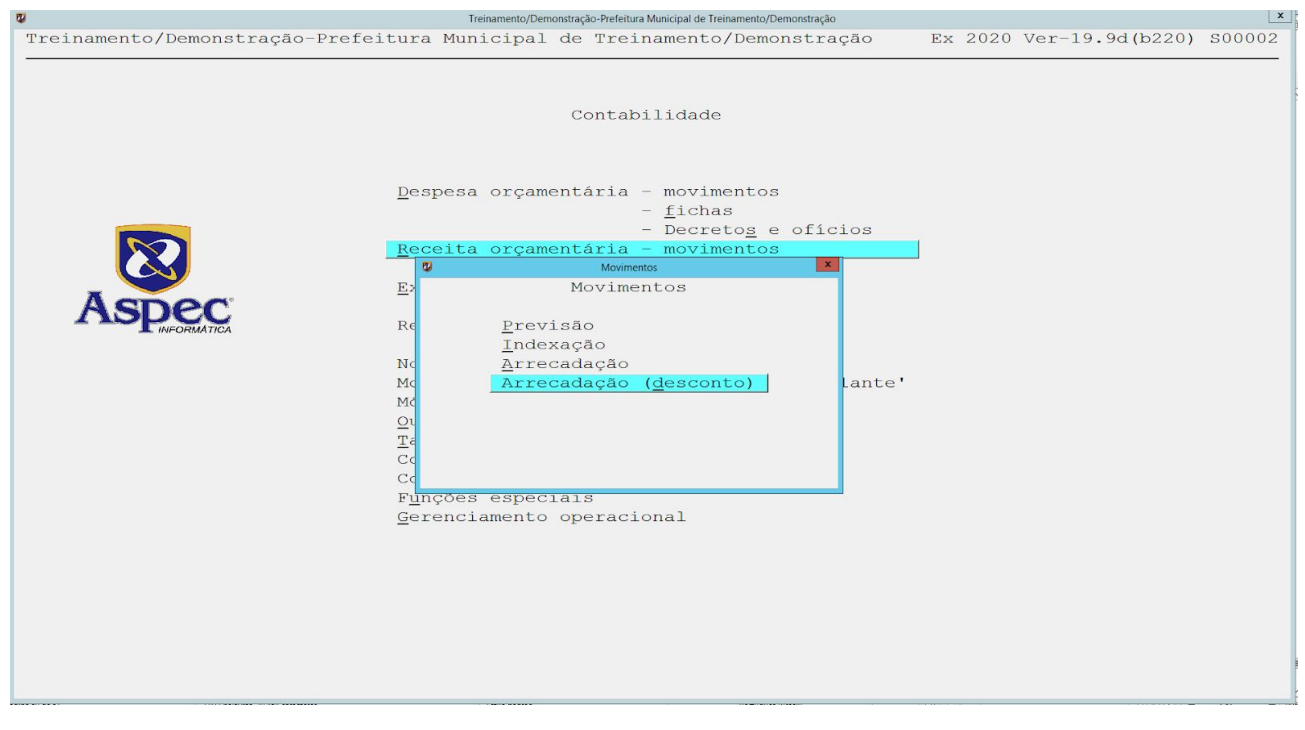

### • Fichas

Esta opção tem a função de mostrar todas as fichas das receitas estimadas na Lei Orçamentária Anual do seu município, aprovada pela Câmara Municipal, bem como as receitas criadas durante o exercício.

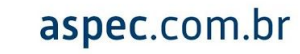

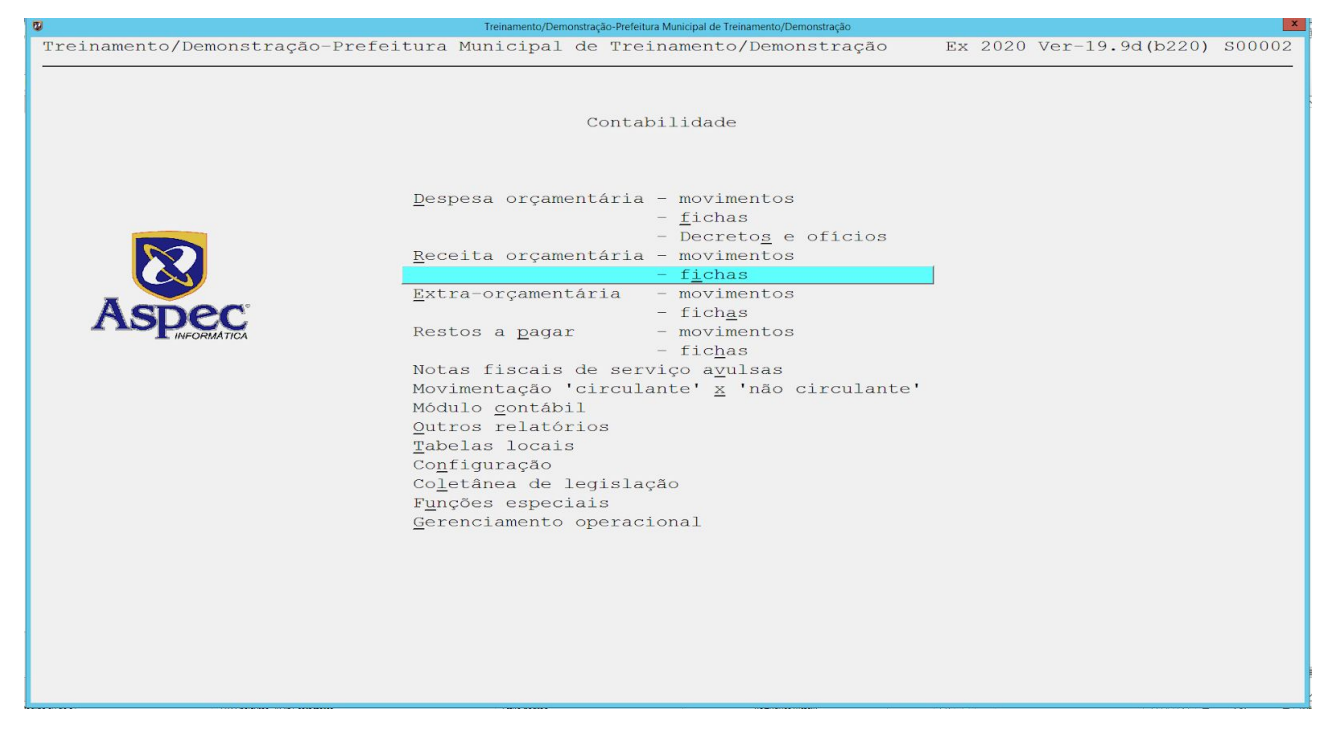

As mesmas serão utilizadas para consulta dos movimentos da ficha, através da opção *ENTER,* ou emissão de relatórios por meio da opção L - Listar:

| Fichas de receita orçamentária                                                        |            | ×   |
|---------------------------------------------------------------------------------------|------------|-----|
|                                                                                       |            |     |
| Fichas de receita orçamentária                                                        |            |     |
| Código Nome                                                                           | Unid.gest. | Obs |
| 001.1.1.3.03.4.1.00.00.00 Imposto sobre a Renda Retido na Fonte Outros Rendimentos -  | PMT        |     |
| 001.1.1.8.01.1.1.00.00.00 Imposto sobre a Propriedade Predial e Territorial Urbana -  | PMT        |     |
| 001.1.1.8.01.4.1.00.00.00 Imposto Transmissão Inter Vivos Bens Imóveis e Direitos - P | PMT        |     |
| 001.1.1.8.02.3.1.00.00.00 Imposto sobre Serviços de Qualquer Natureza - Principal     | PMT        |     |
| 001.1.2.2.01.1.1.00.00.00 Taxas pela Prestação de Serviços - Principal                | PMT        |     |
| 001.1.2.8.01.1.1.00.00.00 Taxa de Fiscalização de Vigilância Sanitária - Principal    | PMT        |     |
| 001.7.1.8.05.3.1.00.00.00 Transfer. Direta do FNDE-PNAE - Principal                   | FME        |     |
| 001.7.1.8.05.9.1.00.00.00 Outras Transf. Dir. Fund. Nacio. Desenvol Educação-FNDE - P | FME        |     |
| 002.4.3.8.10.1.1.00.00.00 Transferências Convênio Municípios Dest. Programa Saúde - P | FMS        |     |
|                                                                                       |            |     |
|                                                                                       |            |     |
|                                                                                       |            |     |
|                                                                                       |            |     |
|                                                                                       |            |     |
|                                                                                       |            |     |
|                                                                                       |            |     |
|                                                                                       |            |     |
|                                                                                       |            |     |
|                                                                                       |            |     |
|                                                                                       |            |     |
|                                                                                       |            |     |
|                                                                                       |            |     |
|                                                                                       |            |     |
|                                                                                       |            |     |
|                                                                                       |            |     |
| Listar Enter-consultar movimentos da ficha                                            |            |     |
|                                                                                       |            |     |

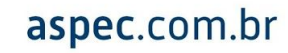

# 6. MOVIMENTOS DA RECEITA EXTRAORÇAMENTÁRIA

Nesta opção encontram-se toda a movimentação referente as contas extraorçamentárias:

| 0                                        | Treinamento/Demonstraç   | ção-Prefeitura Municipal de Treinamento/Demonstração |         |                 | ×      |
|------------------------------------------|--------------------------|------------------------------------------------------|---------|-----------------|--------|
| Treinamento/Demonstração-Prefe           | itura Municipal de       | Treinamento/Demonstração                             | Ex 2020 | Ver-19.9d(b220) | S00002 |
|                                          |                          |                                                      |         |                 |        |
|                                          |                          |                                                      |         |                 |        |
| -                                        | C                        | ontabilidade                                         |         |                 |        |
| -                                        |                          |                                                      |         |                 |        |
| s<br>-                                   |                          |                                                      |         |                 |        |
|                                          | Desnesa orcament         | ária - movimentos                                    |         |                 |        |
|                                          | Despesa orçamene         | - fichas                                             |         |                 |        |
|                                          |                          | - Decretos e ofícios                                 |         |                 |        |
|                                          | <u>R</u> eceita orçament | ária - movimentos                                    |         |                 |        |
|                                          |                          | - f <u>i</u> chas                                    |         |                 |        |
|                                          | Extra-orçamentár         | ia - movimentos                                      |         |                 |        |
| ASDEC                                    |                          | - fich <u>a</u> s                                    |         |                 |        |
| INFORMATICA                              | Restos a <u>p</u> agar   | - movimentos                                         |         |                 |        |
| 2                                        |                          | - fichas                                             |         |                 |        |
|                                          | Notas fiscais de         | serviço a <u>v</u> ulsas                             |         |                 |        |
|                                          | Movimentação (ci.        | rculante. $\underline{x}$ 'nao circulante.           |         |                 |        |
| -                                        | Outros relatório         | e                                                    |         |                 |        |
| 4                                        | Tabelas locais           | 5                                                    |         |                 |        |
| 2                                        | Configuração             |                                                      |         |                 |        |
| 2                                        | Coletânea de leg         | islação                                              |         |                 |        |
| 2<br>2                                   | Funções especiai         | s                                                    |         |                 |        |
| 2                                        | Gerenciamento op         | eracional                                            |         |                 |        |
| 2                                        |                          |                                                      |         |                 |        |
|                                          |                          |                                                      |         |                 |        |
| ·                                        |                          |                                                      |         |                 |        |
| 3                                        |                          |                                                      |         |                 |        |
|                                          |                          |                                                      |         |                 |        |
| 5                                        |                          |                                                      |         |                 |        |
| c                                        |                          |                                                      |         |                 |        |
| a la la la la la la la la la la la la la |                          |                                                      |         |                 |        |
|                                          |                          |                                                      |         |                 |        |

#### • Saldos de balanço

Tem a finalidade de cadastrar saldo que por algum motivo não foi importado e ter acesso às informações de saldos de ativos e passivos financeiros. Estes valores normalmente são importados do exercício anterior.

| 2                               | Treinamento/D                                               | emonstração-Prefeitura Municipal de Treinamento/Demonstração                                                                                                    |        |                   | x      |
|---------------------------------|-------------------------------------------------------------|----------------------------------------------------------------------------------------------------|--------|-------------------|--------|
| 0                               | Treinamento/Demonstração-Prefeitura Municipa                | l de Treinamento/Demonstração                                                                                                    | Ex 202 | 0 Ver-19.9d(b220) | S00002 |
|                                 |                                                             | Contabilidade                                                                                                    | 1      |                   |        |
|                                 | Rec<br>Not<br>Mot<br>Mot<br>Mot<br>Cop<br>Cop<br>Fur<br>Get | Movimentos       Saldos de balanço       Receita       Receita (desconto)       Anulação de receita       Despesa       Anulação de despesa       Transferência de saldo       Reinscrição de saldo       Cancelamento de saldo |        |                   |        |
| V 1 0 1 0 1 0 1 0 1 0 1 0 1 0 1 |                                                             |                                                                                                    |        |                   |        |

### Receita

Tem a finalidade de contabilizar os ingressos financeiros classificados como receitas extraorçamentárias. Os ingressos extracomunitários são oriundos de fatos permutativos, pois sempre envolvem dois elementos patrimoniais. Ingressos extraorçamentários são depósitos de terceiros, salários não reclamados, consignações a pagar e etc. Representa um passivo financeiro, a ser restituído ao seu verdadeiro proprietário em momento oportuno.

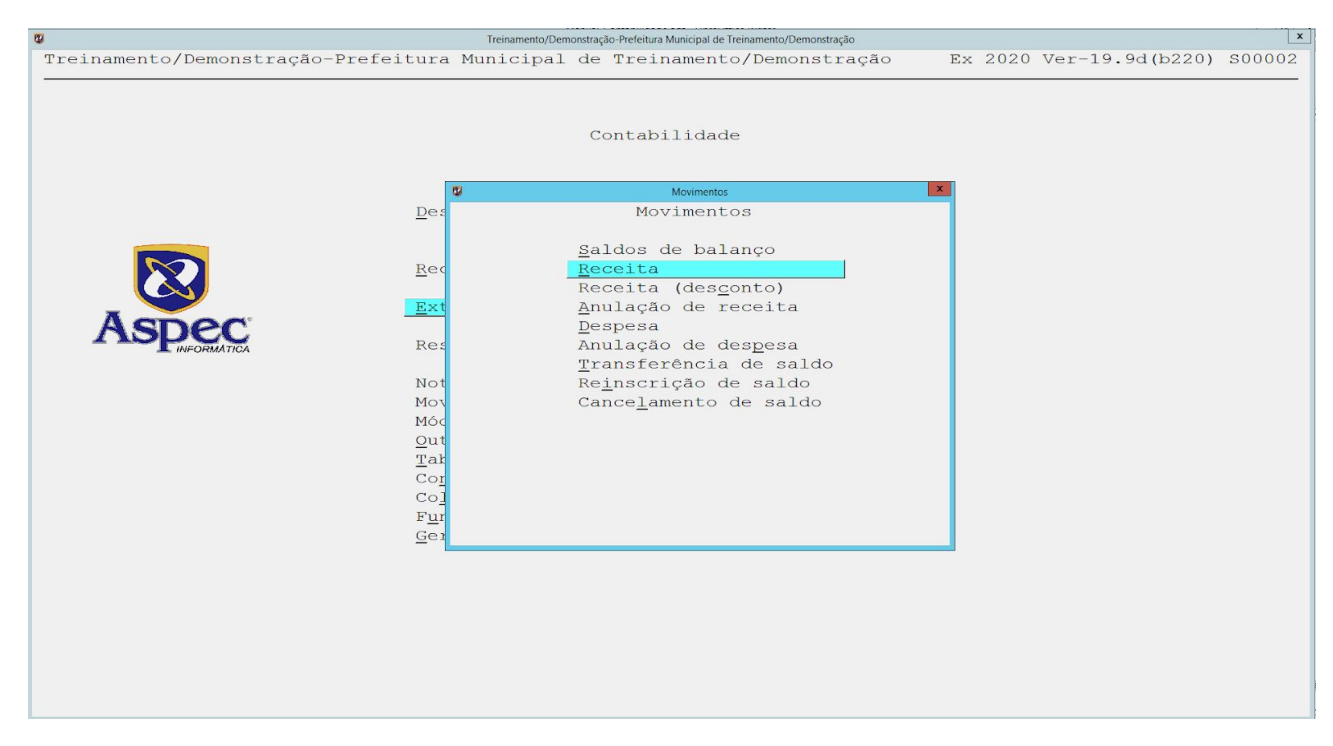

Ao teclar **ENTER** na Receita serão demonstradas as que foram efetuadas anteriormente, então tecle no **I – Incluir** e inicie seu cadastro:

| 8       |            |      |                 |          | Receita    |         |          | × |
|---------|------------|------|-----------------|----------|------------|---------|----------|---|
|         |            |      |                 |          |            |         |          |   |
|         |            |      |                 | Re       | ceita      |         |          |   |
|         | Data       | Cód  | receita         | n.talão  | financeiro | ch/avis | Valor    |   |
|         | 30/01/2020 | 006  | INSS            | 30010001 | MODELO     |         | 3.000,00 |   |
|         |            |      |                 |          |            |         |          |   |
|         |            |      |                 |          |            |         |          |   |
|         |            |      |                 |          |            |         |          |   |
|         |            |      |                 |          |            |         |          |   |
|         |            |      |                 |          |            |         |          |   |
|         |            |      |                 |          |            |         |          |   |
|         |            |      |                 |          |            |         |          |   |
|         |            |      |                 |          |            |         |          |   |
|         |            |      |                 |          |            |         |          |   |
|         |            |      |                 |          |            |         |          |   |
|         |            |      |                 |          |            |         |          |   |
|         |            |      |                 |          |            |         |          |   |
|         |            |      |                 |          |            |         |          |   |
|         |            |      |                 |          |            |         |          |   |
|         |            |      |                 |          |            |         |          |   |
|         |            |      |                 |          |            |         |          |   |
|         |            |      |                 |          |            |         |          |   |
|         |            |      |                 |          |            |         |          |   |
|         |            |      |                 |          |            |         |          |   |
|         |            |      |                 |          |            |         |          |   |
| Incluir | Alterar Ex | clui | c <u>C</u> onsu | ltar Lis | tar Proc   | urar    |          |   |
|         |            |      |                 |          |            |         |          |   |

Informe a data, Unidade gestora, Cod. Receita, Nº talão, Contribuinte, a conta que receberá o dinheiro, nº cheque/aviso, valor que será recebido, o tipo de movimento, informar se o recurso é para o combate ao Covid 19, a Unid. gestora que tem direito de receber e por fim o seu histórico:

| inclusão de Receta                                                                                            |
|----------------------------------------------------------------------------------------------------|
|                                                                                                    |
| Inclusão de Receita                                                                                           |
| Data / /<br>Unid. gestora<br>Cód. receita<br>N° talão 0/<br>Contribuinte 0                                    |
| Cód. financeiro 🔽 /                                                                                           |
| cheque/aviso<br>ValorR\$ 0,00 Movimento                                                                       |
| Tipo de transferência 🔽<br>Recurso novo para combate ao Covid-19?<br>Unid.gest.(TCE-CE) que tem obrig. dir. 🔽 |
|                                                                                                    |
| Historico                                                                                                    |
| F4=Histórico-Padrão F9=Encerra texto                                                                          |
| F2=salvar                                                                                                    |
|                                                                                                    |

Ao finalizar, o usuário poderá teclar no **L – Listar** para retirar o(s) relatório(s) que deseje desta operação:

| U .                 |       |               |             | Receita               |         |          | x |
|---------------------|-------|---------------|-------------|-----------------------|---------|----------|---|
| 🔒 🗋 🚍 🚍 🔚 🗐 🕘 📲     |       |               |             |                       |         |          |   |
|                     |       |               | Re          | ceita                 |         |          |   |
| Data                | Cód   | receita       | n.talão     | financeiro            | ch/avis | Valor    |   |
| 31/07/2020          | 007   | ISSQN         | 31070001    | MODELO                |         | 1.000,00 |   |
|                     |       |               |             |                       |         |          |   |
|                     |       |               |             |                       |         |          |   |
| 2                   |       |               | Lis         | tagens                |         | ×        |   |
|                     |       |               | List        | agens                 |         |          |   |
|                     |       | Ta            | lão de rece | ita (3107000          | )1)     |          |   |
|                     |       | Ta            | lão de rece | ita ( <u>v</u> ários) |         |          |   |
|                     |       | Re            | ceitas por  | <u>f</u> icha e data  | ì       |          |   |
|                     |       | Re            | ceitas por  | <u>c</u> ontribuinte  | 3       |          |   |
|                     |       |               |             |                       |         |          |   |
|                     |       |               |             |                       |         |          |   |
|                     |       |               |             |                       |         |          |   |
| _                   |       |               |             |                       |         |          |   |
|                     |       |               |             |                       |         |          |   |
|                     |       |               |             |                       |         |          |   |
|                     |       |               |             |                       |         |          |   |
|                     |       |               |             |                       |         |          |   |
|                     |       |               |             |                       |         |          |   |
|                     |       |               |             |                       |         |          |   |
|                     |       |               |             |                       |         |          |   |
| Thelmin 21temps     | -1    | Gar           | 14.00       | the second second     |         |          |   |
| Incluir Alterar Exc | ciuii | <u>C</u> onsu | Itar Lis    | tar Procu             | irar    |          |   |

#### • Receita (desconto)

Tem a finalidade de evidenciar a lista de ingressos financeiros. A contabilização destes ingressos foram realizadas sob a forma de retenções no pagamento de despesas orçamentárias e de restos a pagar.

| Treinamento/Demonstração       Ex 2020 Ver-19.9d(b220) S00002         Contabilidade         Contabilidade                                                                                                    | <b>2</b>                                                    | Treinamento/Den | nonstração-Prefeitura Municipal de Treinamento/Demonstração                                                                                                    |    |      |                  | x      |
|----------------------------------------------------------------------------------------------------|-------------------------------------------------------------|-----------------|----------------------------------------------------------------------------------------------------|----|------|------------------|--------|
| Contabilidade       Image: Contabilidade     Image: Contabilidade       Des     Movimentos       Des     Movimentos       Rec     Saldos de balanço       Receita     Receita       Receita     Anulação de receita       Despesa     Anulação de despesa       Transferência de saldo     Not       Not     Reinscrição de saldo       Mod     Cancelamento de saldo | Treinamento/Demonstração-Prefeitura                         | Municipal       | de Treinamento/Demonstração                                                                                                    | E> | 2020 | Ver-19.9d (b220) | S00002 |
| Out           Tak           Coj           Coj           Gei                                                                                                    | Des<br>Rec<br>Ext<br>Not<br>Mox<br>Mox<br>Mox<br>Get<br>Get |                 | Contabilidade<br>Movimentos<br>Saldos de balanço<br>Receita<br>Receita (desconto)<br>Anulação de receita<br>Despesa<br>Anulação de despesa<br>Transferência de saldo<br>Reinscrição de saldo<br>Cancelamento de saldo |    |      | ver-19.94(b220)  | 500002 |

#### • Anulação de receita

Tem a finalidade de anular a contabilização da receita extraorçamentária indevida em meses anteriores.

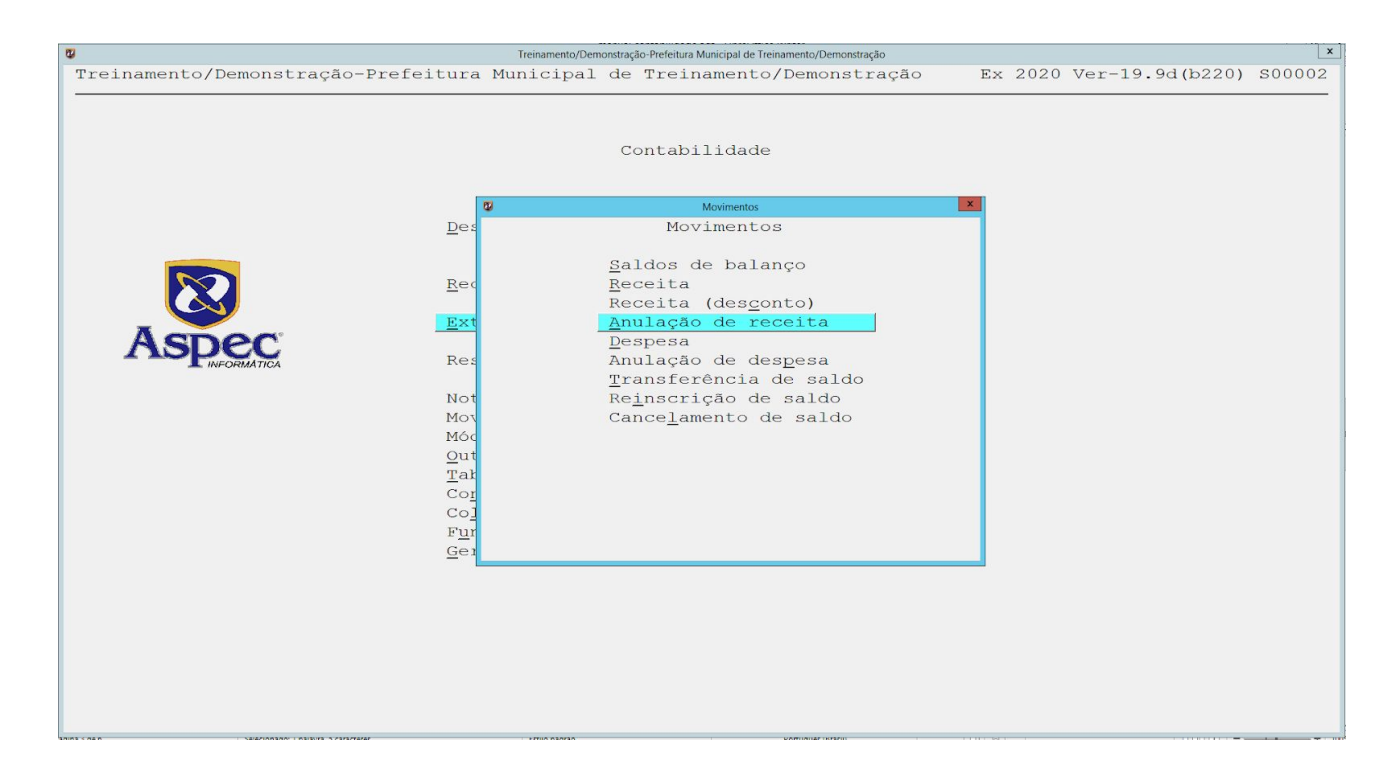

#### Despesa

Tem a finalidade de contabilizar as saídas financeiras classificadas como despesas extraorçamentárias. As saídas extraorçamentárias são oriundas de fatos permutativos, pois sempre envolvem dois elementos patrimoniais. As saídas extraorçamentárias são restituições ao seu verdadeiro proprietário, por isso não necessitam de autorização orçamentária.

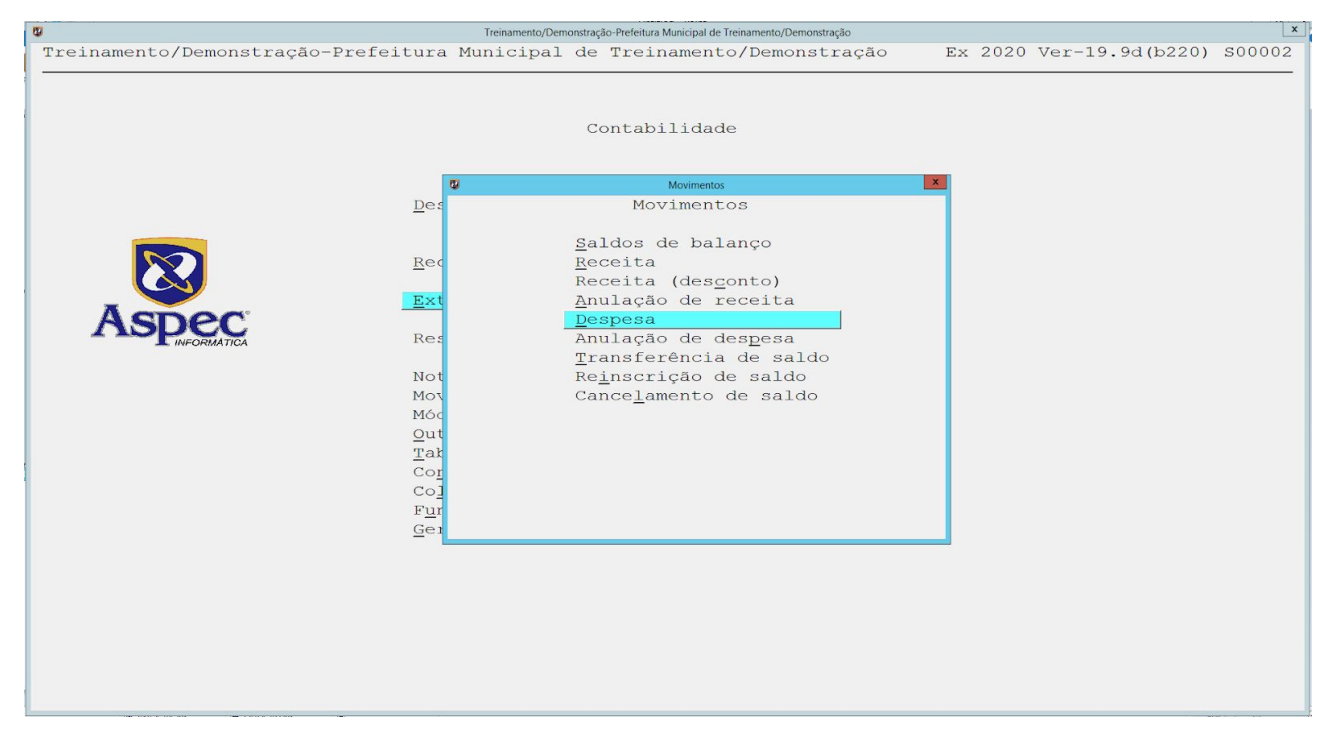

#### Anulação de despesa

Tem o objetivo de anular a contabilização da despesa extraorçamentária indevida em meses anteriores.

#### • Transferência de saldo

Tem a finalidade de transferir saldo financeiro entre contas bancárias.

Ao teclar **ENTER** serão demonstradas as transferências realizadas anteriormente, então o usuário deverá teclar no **I – Incluir** para iniciar uma nova transferência.

| <b>U</b>               |        |         | Trar          | nsferência de saldo |         |        | X |
|------------------------|--------|---------|---------------|---------------------|---------|--------|---|
|                        |        |         |               |                     |         |        |   |
| Transferência de saldo |        |         |               |                     |         |        |   |
| Data                   | Cód ct | .origem | ch/avis       | ct.destino          | ch/avis | Valor  |   |
| 06/08/2020             | 001 MO | DELO    |               | MODELO              |         | 100,00 |   |
|                        |        |         |               |                     |         |        |   |
|                        |        |         |               |                     |         |        |   |
|                        |        |         |               |                     |         |        |   |
|                        |        |         |               |                     |         |        |   |
|                        |        |         |               |                     |         |        |   |
|                        |        |         |               |                     |         |        |   |
|                        |        |         |               |                     |         |        |   |
|                        |        |         |               |                     |         |        |   |
|                        |        |         |               |                     |         |        |   |
|                        |        |         |               |                     |         |        |   |
|                        |        |         |               |                     |         |        |   |
|                        |        |         |               |                     |         |        |   |
|                        |        |         |               |                     |         |        |   |
|                        |        |         |               |                     |         |        |   |
|                        |        |         |               |                     |         |        |   |
|                        |        |         |               |                     |         |        |   |
|                        |        |         |               |                     |         |        |   |
|                        |        |         |               |                     |         |        |   |
|                        |        |         |               |                     |         |        |   |
|                        |        |         |               |                     |         |        |   |
|                        |        |         |               |                     |         |        |   |
| Incluir Alterar Exc    | luir   | Consult | ar Lig        | tar Proc            | irar    |        |   |
| Inciuit Aiterai Exc    | LULL   | Consult | ar <u>113</u> | Eat PIOC            | llal    |        |   |
|                        |        |         |               |                     |         |        |   |

Informe a data da transferência, a unidade gestora, a conta de origem, cheque/aviso, a conta de destino, cheque/aviso, digite o valor da transação, forma de pagamento bancário, se é para o combate da Covid-19 e o histórico da transação.

| ø                                                                                    | Inclusão de Transferência de saldo                                                          | × |
|--------------------------------------------------------------------------------------|---------------------------------------------------------------------------------------------|---|
| 📙 ⊀ 💭 🖺 🝙 📰 🕑 :                                                                      |                                                                                             |   |
|                                                                                      | Inclusão de Transferência de saldo                                                          |   |
| Data<br>Unid. gestora<br>Cód. ct.origem.<br>cheque/aviso                             |                                                                                             |   |
| Cód. ct.destino                                                                      |                                                                                             |   |
| ValorR\$                                                                             | 0,00                                                                                        |   |
| Dados sobre<br>pagamento Fo<br>via banco: Nú<br>Tipo de transfer<br>Recurso novo par | rma de pagto bancário 🔽<br>mero do lote bancário 🔽 ♥<br>ência ♥<br>a combate ao Covid-19? ▼ |   |
| Histórico<br>opcional                                                                |                                                                                             |   |
| F2=salvar                                                                            | F9=Encerra texto                                                                            |   |

Finalizada a transferência é só teclar no **L** – **Listar** para retirar o relatório desejado.

aspec.com.br

| 8       |             |                  | Tr                   | ansferência de saldo |                   |   |        | x |
|---------|-------------|------------------|----------------------|----------------------|-------------------|---|--------|---|
|         | 1 📰 🕜 重     |                  |                      |                      |                   |   |        |   |
|         |             |                  | Transfer             | ência de sal         | do                |   |        |   |
|         | Data        | Cód ct.origen    | ch/avis              | ct.destino           | ch/avis           |   | Valor  |   |
|         | ø           |                  | Listagens            |                      |                   | × | 100,00 |   |
|         | -           |                  | Listagen:            | 8                    |                   |   |        |   |
|         | Et i        | quetas das trans | f entre II           | Gs (somente          | uma)              |   |        |   |
|         | Eti         | quetas das trans | f. entre U           | Gs (várias)          | cinci y           | _ |        |   |
|         | Not         | a de transferênc | ia ( <u>s</u> omente | e uma)               |                   |   |        |   |
|         | Not         | a de transferênc | ia ( <u>v</u> árias  | )                    |                   |   |        |   |
|         | Tra         | insferências por | <u>f</u> icha e da   | ta (todas co         | ontas)            |   |        |   |
|         | Tra         | insferências por | ficha e da           | ta (somente          | entre <u>U</u> Gs | ) |        |   |
|         | <u>C</u> he | que/cópia do che | eque                 |                      |                   |   |        |   |
|         |             |                  |                      |                      |                   |   |        |   |
|         |             |                  |                      |                      |                   |   |        |   |
|         |             |                  |                      |                      |                   |   |        |   |
|         |             |                  |                      |                      |                   |   |        |   |
|         |             |                  |                      |                      |                   |   |        |   |
|         |             |                  |                      |                      |                   |   |        |   |
|         |             |                  |                      |                      |                   |   |        |   |
|         |             |                  |                      |                      |                   |   |        |   |
|         |             |                  |                      |                      |                   |   |        |   |
|         |             |                  |                      |                      |                   |   |        |   |
|         |             |                  |                      |                      |                   |   |        |   |
|         |             |                  |                      |                      |                   |   |        |   |
|         |             |                  |                      |                      |                   |   |        |   |
| Incluir | Alterar     | Excluir Consu    | ltar <u>L</u> i:     | star Proc            | urar              |   |        |   |
|         |             |                  |                      |                      |                   |   |        |   |

## Reinscrição de saldo

Tem a finalidade de contabilizar saldos devidamente reconhecimentos pela administração pública que antes eram desconhecidos por parte da mesma.

| 1 <b>0</b> T                                                              | reinamento/Demonstração-Prefeitura Municipal de Treinamento/Demonstração                                                                                                    |                         | x      |
|---------------------------------------------------------------------------|----------------------------------------------------------------------------------------------------|-------------------------|--------|
| Treinamento/Demonstração-Prefeitura Mun                                   | nicipal de Treinamento/Demonstração                                                                                                    | Ex 2020 Ver-19.9d(b220) | S00002 |
| Des<br>Rec<br>Ext<br>Not<br>Moc<br>Qut<br>Tat<br>Cop<br>Cop<br>Fur<br>Get | Contabilidade<br>Movimentos<br>Saldos de balanço<br>Receita<br>Receita (des <u>c</u> onto)<br>Anulação de receita<br>Despesa<br>Anulação de despesa<br>Transferência de saldo<br>Reinscrição de saldo<br>Cancelamento de saldo |                         |        |

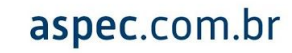

#### • Cancelamento de saldo

Tem a finalidade de contabilizar a anulação de saldo de ativos e passivos financeiros. Normalmente a escrituração deste lançamento é realizado no final do exercício quando é realizado um estudo sobre os saldos realmente devidos.

#### • Extraorçamentária – fichas

Esta opção evidencia a lista das fichas extraorçamentárias. Bem como, pode verificar seus respectivos saldos.

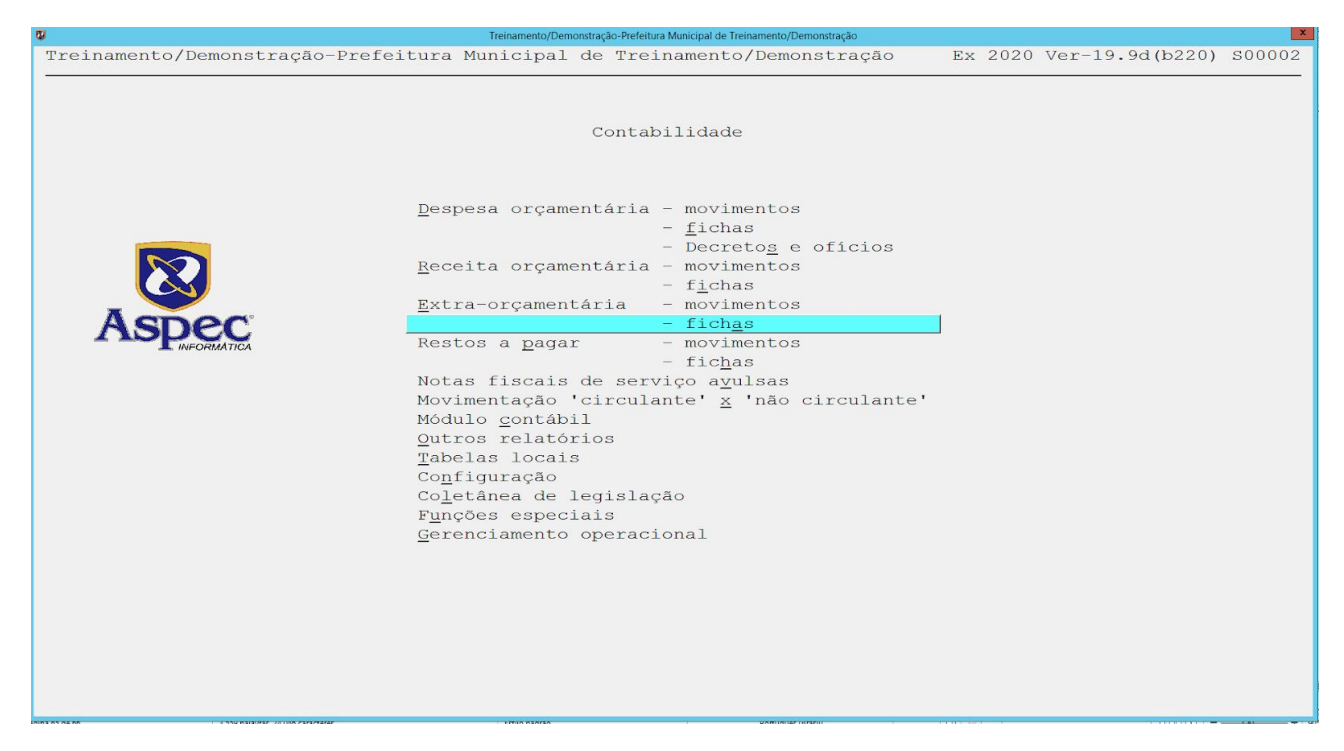

Como as receitas já foram explanadas, é importante demonstrar a parte das Despesas e dos Restos a Pagar que serão descritos abaixo.

#### • Despesa orçamentária – movimentos

Nesta opção encontram-se todas as movimentações referentes às despesas orçamentárias.

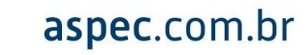

| 2                              | Treinamento/Demonstração-Prefeitura Municipal de Treinamento/Demonstração                                                                                                    |                            | ×     |
|--------------------------------|----------------------------------------------------------------------------------------------------|----------------------------|-------|
| Treinamento/Demonstração-Prefe | itura Municipal de Treinamento/Demonstração                                                                                                    | Ex 2020 Ver-19.9d(b220) SC | 00002 |
|                                | Contabilidade<br><u>D</u> espesa orçamentária - movimentos<br>- <u>f</u> ichas                                                                                                    | J                          |       |
| <b>EXECUTE</b>                 | - <u>Lichas</u><br>- <u>Decretos</u> e ofícios<br><u>Receita orçamentária</u> - movimentos<br>- <u>fi</u> chas<br><u>Extra-orçamentária</u> - movimentos<br>- fich <u>as</u><br>Restos a <u>pagar</u> - movimentos<br>- fic <u>h</u> as<br>Notas fiscais de serviço <u>ay</u> ulsas<br>Movimentação 'circulante' <u>X</u> 'não circulante'<br>Módulo <u>c</u> ontábil<br><u>O</u> utros relatórios<br><u>T</u> abelas locais<br>Configuração<br>Coletânea de legislação<br>F <u>U</u> nções especiais<br><u>G</u> erenciamento operacional |                            |       |
|                                |                                                                                                    |                            |       |

• Despesa Fixada

Encontra-se todas as despesas fixadas na Lei Orçamentária Anual do ente, aprovada pela Câmara Municipal.

| Q.                   | Despesa fixada                       |                     | x            |
|----------------------|--------------------------------------|---------------------|--------------|
| 📮 🗋 🚍 🚍 🗐 🗐          |                                      |                     |              |
|                      | Despesa fixada                       |                     |              |
| Data Proj./Ativ.     | Class. econ. Fonte                   | Valor Lei           |              |
| 02/01/2020 2.078     | 3.1.90.04.00 1001000000              | 50.000,00 00577/19  |              |
| 02/01/2020 2.078     | 3.1.90.11.00 1001000000              | 130.000,00 00577/19 |              |
| 02/01/2020 2.078     | 3.1.90.13.00 1001000000              | 10.600,00 00577/19  |              |
| 02/01/2020 2.078     | 3.1.90.94.00 1001000000              | 530,00 00577/19     |              |
| 02/01/2020 2.078     | 3.1.90.96.00 1001000000              | 530,00 00577/19     |              |
| 02/01/2020 2.078     | 3.2.90.21.00 1001000000              | 530,00 00577/19     |              |
| 02/01/2020 2.078     | 3.2.90.22.00 1001000000              | 530,00 00577/19     |              |
| 02/01/2020 2.078     | 3.3.50.41.00 1001000000              | 530,00 00577/19     |              |
| 02/01/2020 2.078     | 3.3.90.14.00 1001000000              | 2.650,00 00577/19   |              |
| 02/01/2020 2.078     | 3.3.90.30.00 1001000000              | 7.950,00 00577/19   |              |
| 02/01/2020 2.078     | 3.3.90.31.00 1001000000              | 530,00 00577/19     |              |
| 02/01/2020 2.078     | 3.3.90.32.00 1001000000              | 1.060,00 00577/19   |              |
| 02/01/2020 2.078     | 3.3.90.34.00 1001000000              | 530,00 00577/19     |              |
| 02/01/2020 2.078     | 3.3.90.36.00 1001000000              | 5.300,00 00577/19   |              |
| 02/01/2020 2.078     | 3.3.90.39.00 1001000000              | 15.900,00 00577/19  |              |
| 02/01/2020 2.078     | 3.3.90.40.00 1001000000              | 565,00 00577/19     |              |
| 02/01/2020 2.078     | 3.3.90.92.00 1001000000              | 1.060,00 00577/19   |              |
| 02/01/2020 2.078     | 3.3.90.93.00 1001000000              | 530,00 00577/19     |              |
| 02/01/2020 2.078     | 4.4.50.42.00 1001000000              | 530,00 00577/19     |              |
| 02/01/2020 2.078     | 4.4.90.52.00 1001000000              | 5.300,00 00577/19   |              |
| 02/01/2020 9.001     | 9.9.99.99.00 1001000000              | 56.515,00 00577/19  | $\checkmark$ |
| Incluir Alterar Excl | uir <u>C</u> onsultar <u>L</u> istar |                     |              |

## • Crédito especial

Onde é realizado o cadastro do crédito orçamentário não previsto na LOA do ente, previamente aprovada em Lei pela Câmara Municipal.

| <b>U</b>                                           | Treinamento/Dem                                                               | nonstração-Prefeitura Municipal de Treinamento/Demo                                                                                          | nstração |         |                 | X      |
|----------------------------------------------------|-------------------------------------------------------------------------------|----------------------------------------------------------------------------------------------------|----------|---------|-----------------|--------|
| Treinamento/Demonstração-Prefeitura                | Municipal                                                                     | de Treinamento/Demons                                                                                                    | stração  | Ex 2020 | Ver-19.9d(b220) | S00002 |
|                                                    | esa orçamı                                                                    | Contabilidade<br>entária - movimentos<br>Movimentos<br>Movimentos                                                                            | LOS      |         |                 |        |
| E3<br>Re<br>No<br>Mo<br>Mo<br>Co<br>Co<br>Co<br>Co | Créd<br>Créd<br>Créd<br>Inde.<br><u>B</u> loq<br><u>P</u> ré-<br><u>E</u> mpe | ito e <u>s</u> e <u>g</u> ial<br>ito e <u>x</u> traordinário<br>ito <u>s</u> uplementar<br>xação<br>ção<br>ueio de dotação<br>empenho<br>nho | lante'   |         |                 |        |
| Funç<br><u>G</u> ere                               | oes espec                                                                     | ials<br>operacional                                                                                                    |          |         |                 |        |

Mais a frente será realizado um exemplo demonstrando como é feito um crédito adicional, seja ele especial, extraordinário ou suplementar.

## • Crédito extraordinário

Onde é realizado o cadastro do crédito orçamentário não previsto na LOA do ente sem prévia aprovação em Lei pela Câmara Municipal. Em casos de estado de calamidade pública, por exemplo.

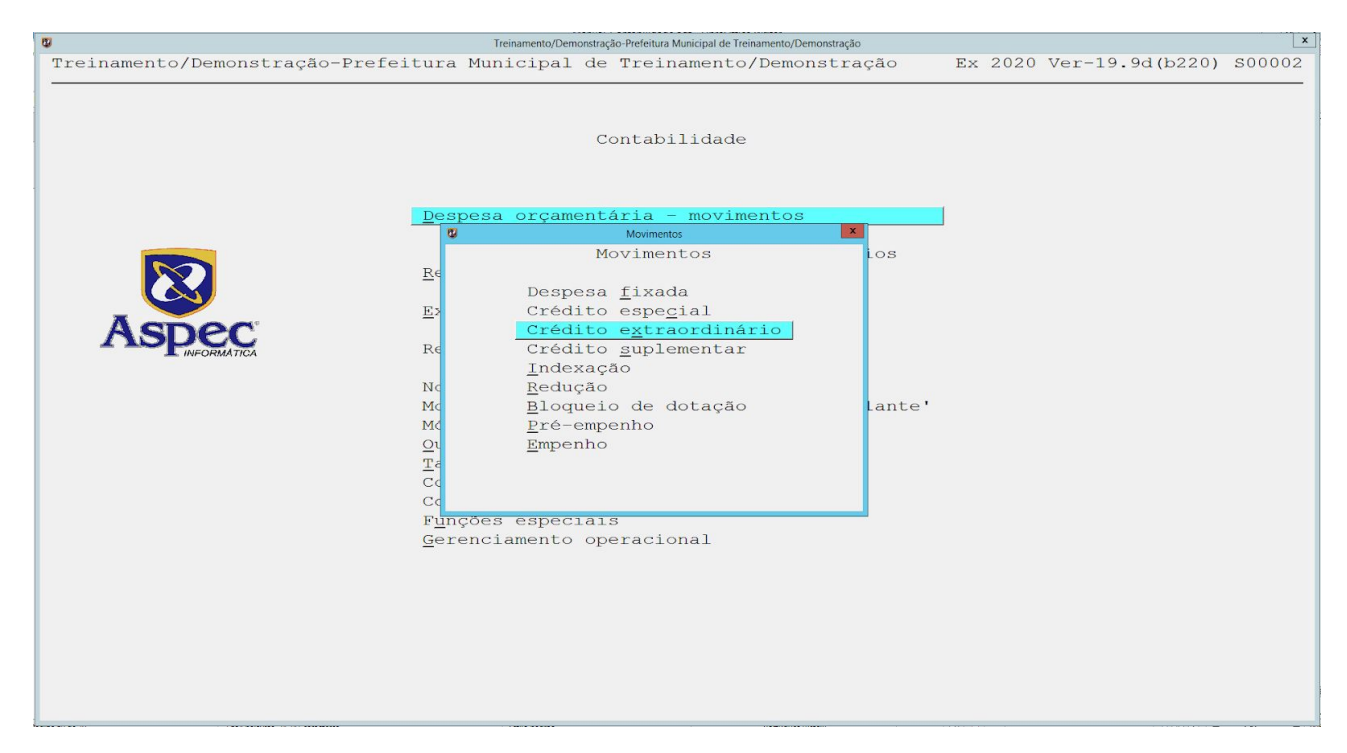

• Crédito suplementar

Onde é realizado a alteração orçamentária para reforço de dotação não suficiente prevista na LOA, através de remanejamento feito por: anulação de dotação, superávit financeiro, excesso de arrecadação ou operação financeira. Previamente aprovada na Câmara Municipal através de Decretos.

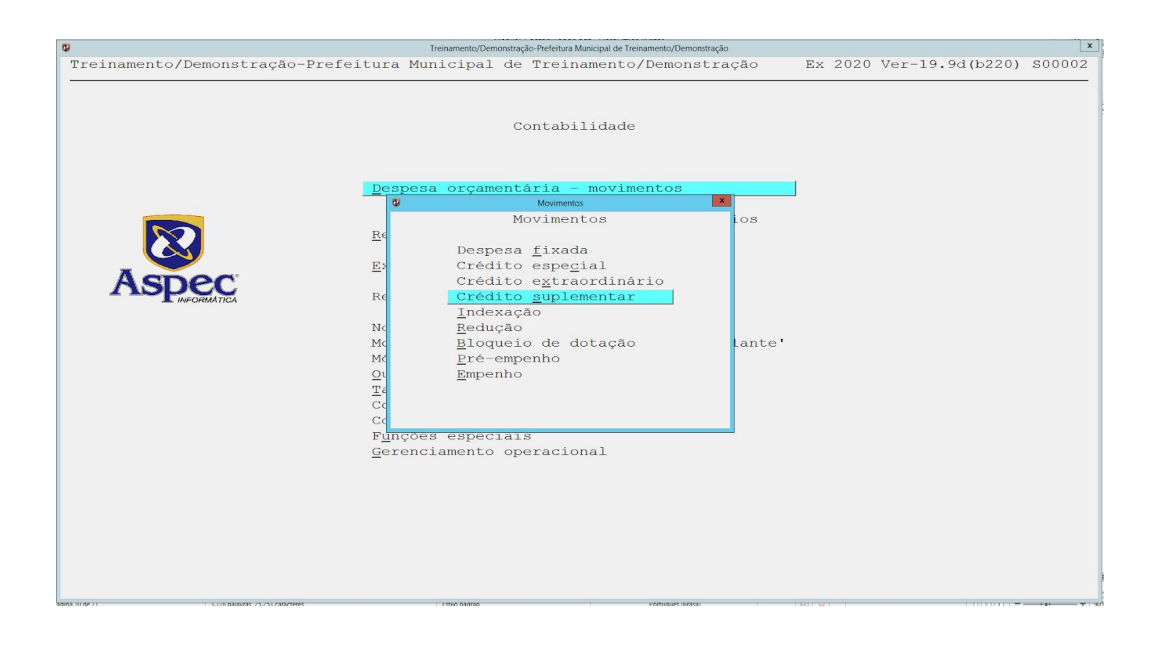

aspec.com.br

## Indexação

Essa opção está bloqueada. Antigamente era bastante utilizada para reindexar os valores previstos no orçamento por causa da alta inflação no início da década de 90. Caso o usuário deseje por algum motivo utilizar essa opção, fazer solicitação por escrito à Aspec, tendo consciência do uso.

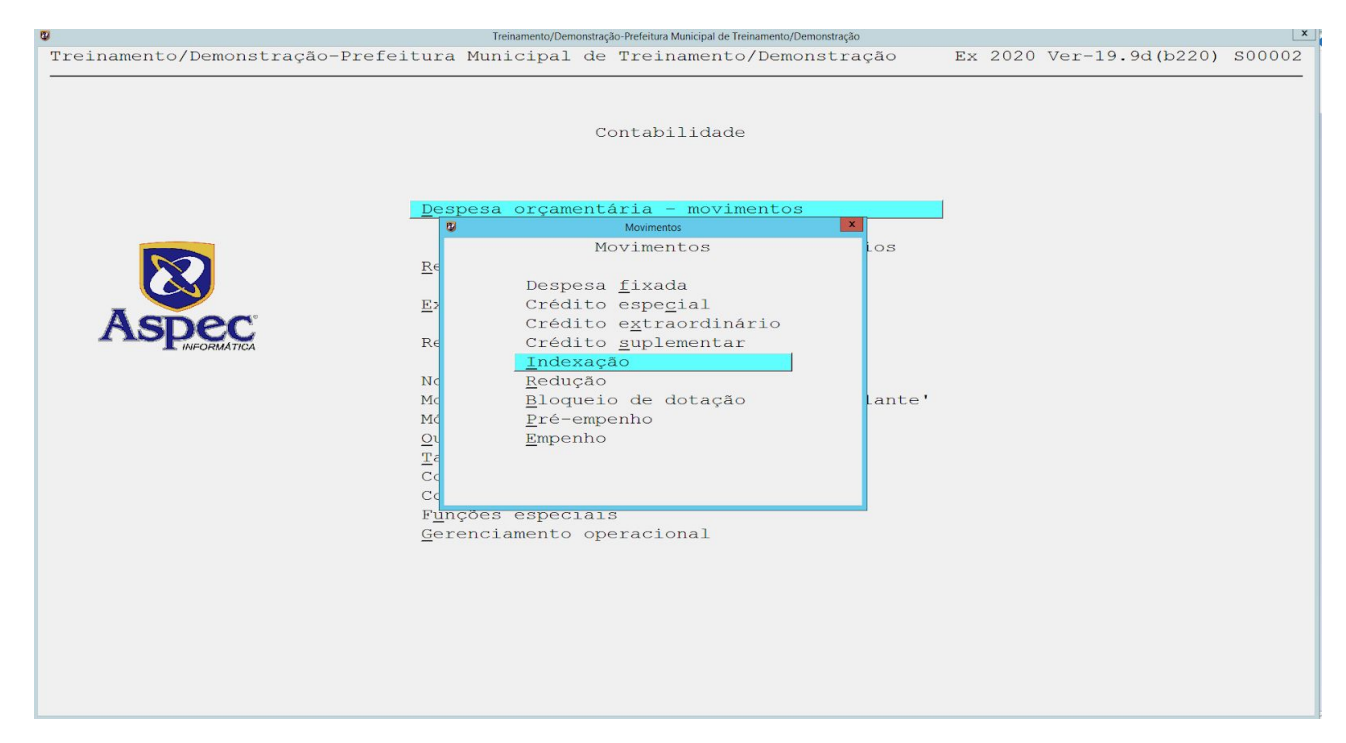

#### • Redução

Onde é realizado o cadastro das reduções em contrapartida aos créditos adicionais por anulação de dotação, através de decretos e Leis específicas aprovados pela Câmara Municipal. Será explanado mais detalhadamente nas páginas seguintes.

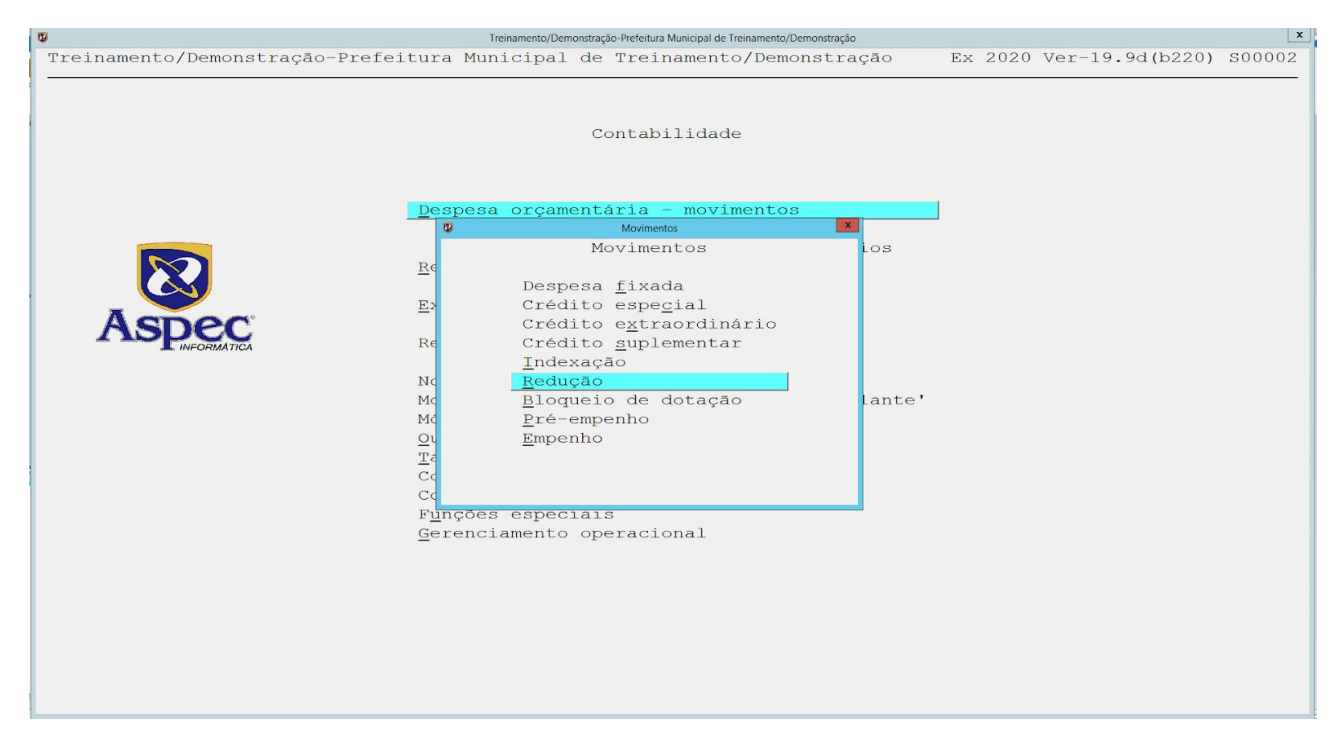

#### • Bloqueio de dotação

Onde é utilizado para controlar a dotação orçamentária prevista na LOA, com o objetivo de reservar as dotações que futuramente poderão ser utilizadas, evitando futuras insuficiências de recursos orçamentários. Geralmente utiliza-se essa opção ao iniciar o processo de Solicitação de Despesa por parte da Comissão de Licitação, com o intuito de assegurar dotação para os bens e serviços.

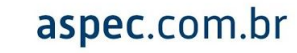

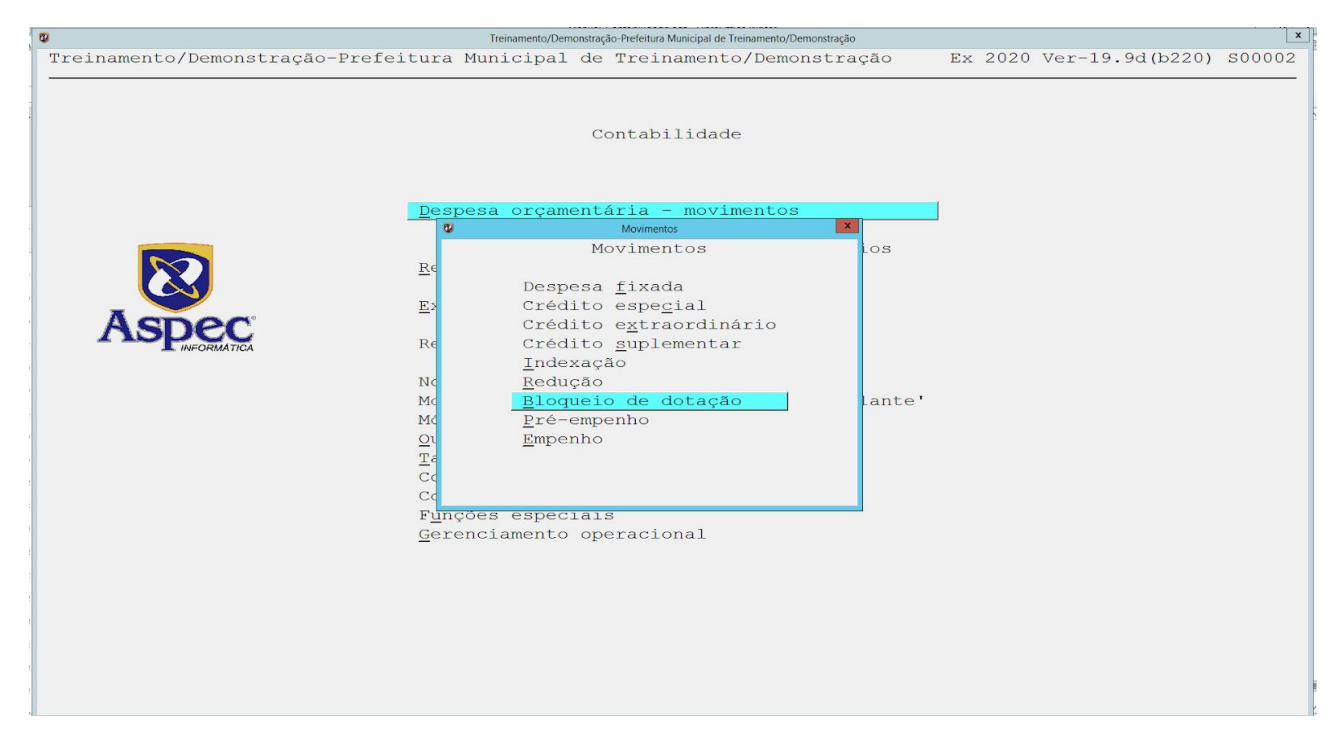

**Obs.:** No sistema esta opção vem previamente configurada para não ser utilizada, caso deseje utilizar segue o diretório no sistema Aspec: Contabilidade / Empresa / Configurações / Configuração do sistema / Utilizar o bloqueio de dotação? responder S=Sim e confirmar com ENTER até o final.

#### Pré-empenho

Onde é realizado o controle das dotações orçamentárias, com o objetivo de assegurar o crédito para posterior comprometimento da despesa. Acontece geralmente na fase de início do processo licitatório, junto a fornecedores de bens e serviços que impõem a necessidade de assegurar o crédito até o término do processo licitatório. Assemelha-se ao Bloqueio de dotação.

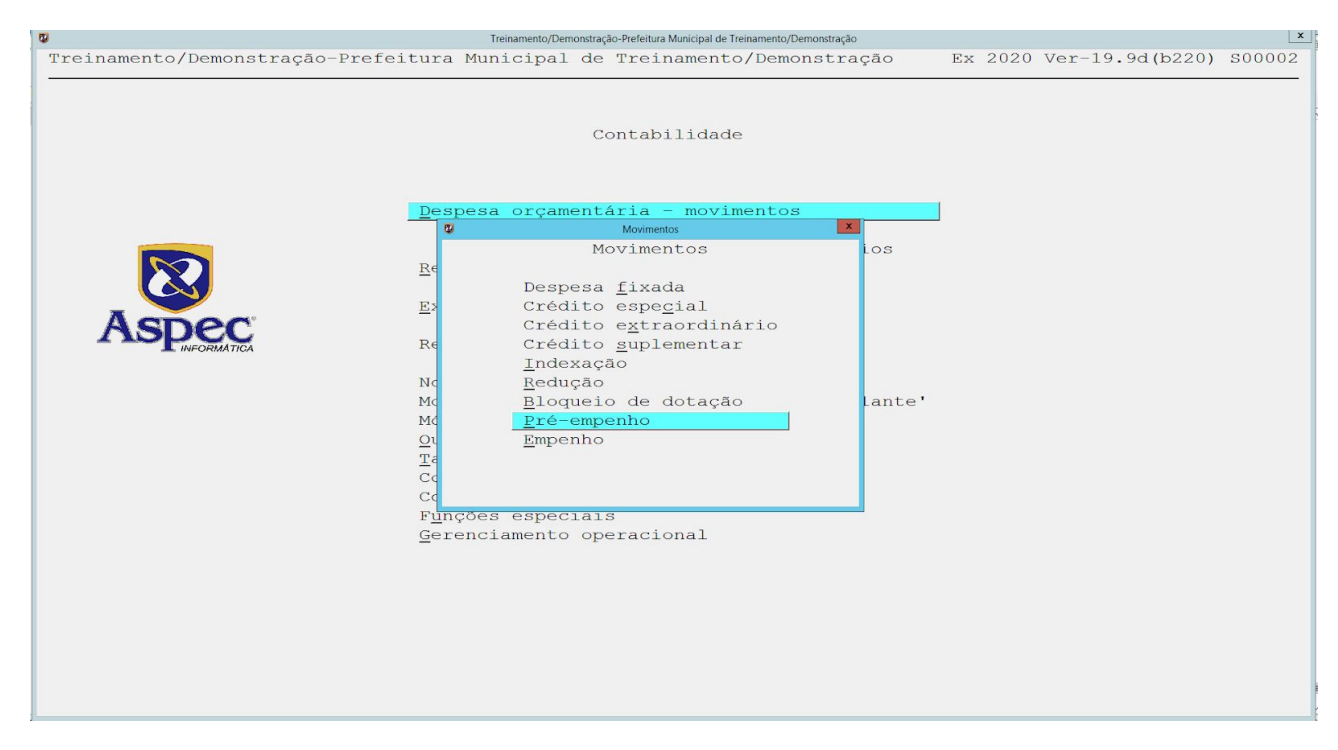

No sistema esta opção vem previamente configurada para não ser utilizada, caso deseje utilizar segue o diretório: Contabilidade / Empresa / Configurações / Configuração do sistema / Permitir o uso de pré-empenho?, deve-se responder **S=Sim** e confirmar com **ENTER** até o final.

#### • Empenho

Onde cadastra-se todos os lançamentos da execução da despesa orçamentária empenho, liquidações e pagamentos, bem como seus estornos.

Ao teclar **ENTER** na linha empenho, o sistema mostrará todos os empenhos que foram realizados anteriormente, então para fazer um empenho novo o usuário terá que teclar no **I – incluir** e preencher as informações solicitadas.

| 8          |         |                    |                  | Empenho   |            |            |         |            |
|------------|---------|--------------------|------------------|-----------|------------|------------|---------|------------|
| 📮 🔎 급 🔘 🚍  |         | 📰 ② 重              |                  |           |            |            |         |            |
|            |         |                    | Emp              | enho      |            |            |         |            |
|            |         |                    |                  |           |            | Discri-    |         |            |
| Data       | Pr/At   | Class. econ.       | Valor            | Número    | Modalidade | minação    | Obs     | Fonte      |
| 05/02/2020 | 2.001   | 3.3.90.30.00       | 10,00            | 05020001  | global     |            | a pagar | 1001000000 |
| 05/02/2020 | 2.001   | 4.4.90.52.00       | 150,00           | 05020002  | estimativo |            | a pagar | 1001000000 |
| 01/07/2020 | 2.001   | 3.3.90.30.00       | 1.150,00         | 01070001  | ordinário  |            |         | 1001000000 |
| 01/07/2020 | 2.001   | 3.3.90.30.00       | 200,00           | 01070002  | ordinário  |            |         | 1001000000 |
| 01/07/2020 | 2.003   | 3.3.90.30.00       | 100,00           | 01070003  | ordinário  |            |         | 1001000000 |
|            |         |                    |                  |           |            |            |         |            |
|            |         |                    |                  |           |            |            |         |            |
|            |         |                    |                  |           |            |            |         |            |
|            |         |                    |                  |           |            |            |         |            |
|            |         |                    |                  |           |            |            |         |            |
|            |         |                    |                  |           |            |            |         |            |
|            |         |                    |                  |           |            |            |         |            |
|            |         |                    |                  |           |            |            |         |            |
|            |         |                    |                  |           |            |            |         |            |
|            |         |                    |                  |           |            |            |         |            |
|            |         |                    |                  |           |            |            |         |            |
|            |         |                    |                  |           |            |            |         |            |
|            |         |                    |                  |           |            |            |         |            |
|            |         |                    |                  |           | _          |            |         |            |
| Incluir    | Alte:   | rar <u>E</u> xclui | <u>Consultar</u> | istar     | Procurar   |            |         |            |
| Inclusão   | rápida  | de liquidação      | pagamento Ente   | r=acessar | informaçõe | s do empei | nho     |            |
| Empenho m  | odelo ( | global/estimat     | tivo             |           |            |            |         |            |
|            |         |                    |                  |           |            |            |         |            |

Ao teclar no **I – incluir** informe a data do empenho, a sua modalidade, que pode ser global, estimativa ou ordinário, o projeto/atividade, a classificação econômica, indicar se o Empenho cria obrigação frente a entidade pública regida pela 4.320/64, com o S de Sim ou N de não, informar o tipo de entidade, Subelemento, Fonte da ficha de despesa, Fonte do orçamento, Complemento STN da fonte, Credor, vincular com a Licitação, indicando a modalidade, o processo e o contrato.

Depois informe o valor, indique se é para o Combate ao Covid-19, informe se controla saldo quantitativo, se a discriminação é obrigatória dos itens no empenho, qual a sua Finalidade, qual o Recurso, informe o Código transferência ou convênio, se for convênio, indicar se o Movimento é comum ou de relançamento e por fim a sua Contabilização, caso seja para bens permanentes. Depois digite o histórico do empenho e tecle no F9 = para encerar o texto.

| a c                                     | Inclusão de Empenho                   | ×              |
|-----------------------------------------|---------------------------------------|----------------|
|                                         |                                       |                |
|                                         | Inclusão de Empenho                   |                |
| Data / /                                | Modalidade                            |                |
| Projeto/Atividade 🗸                     |                                       |                |
| Classificação econômica                 |                                       |                |
| Elemento original 🔽                     |                                       |                |
| Empenho cria obrigação frente a entidad | de pública regida pela 4.320/64 ? 🔽 💌 |                |
|                                         | Tipo de entidade 🗌 💌                  |                |
| Unidade gestora que tem a obriga        | ıção.                                 |                |
| Unid.gest.(TCE-CE) que tem o dir        | ceito 🔽 💌                             |                |
| Subelemento                             |                                       |                |
| Fonte da ficha de despesa 🔍 🔻           |                                       |                |
| Fonte do orçamento                      |                                       |                |
| Complemento STN da fonte. 🛛 🔻           |                                       |                |
|                                         |                                       |                |
| Tipo de plano 🔽                         |                                       |                |
| Credor0                                 |                                       |                |
| Licitação Tipo                          | Cód. licitação.                       | Iníc.proc. / / |
| Modalidade                              | Número                                | Aber.prop. / / |
| Fundamentação legal. 🗍 🔻                |                                       | Autuação / /   |
| Código contrato 🔽 🔻                     |                                       |                |
|                                         |                                       |                |
| Número empenho. 0/                      | ValorR\$ 0,00                         |                |
|                                         |                                       |                |
| IPE : É dograga de poggaal 2            | da adugação (25%                      | ·              |
| É serviços de terceiros 2               | do Fundeb (20%                        |                |
| Deduz da rec cor líg 2                  | do magistério (60%                    |                |
| beauz au rec.cor.rid                    | Aplicação em educação infant          | 11 <b>V</b>    |
|                                         | ipiroquo en caacação filtano.         |                |
| F2=salvar                               |                                       |                |
|                                         |                                       |                |
| j.                                      |                                       |                |

Ao finalizar esta primeira parte do empenho o sistema perguntará se o usuário deseja fazer a discriminação dos itens:

| U C                                                                                                    | Inclusão de Empenho                                                                                        | X                                                                 |
|----------------------------------------------------------------------------------------------------|----------------------------------------------------------------------------------------------------|-------------------------------------------------------------------|
| 🕂 ⊀ 🐷 🖿 🕜 📹                                                                                                    |                                                                                                    |                                                                   |
|                                                                                                    | Inclusão de Empenho                                                                                        |                                                                   |
| Credor 913 ▼ PAPELARIA GOMES                                                                                                    | • • • • • • • • • • • • • • • • • • •                                                                      |                                                                   |
| Licitação: Tipo Î ♥ não aplicáve<br>Modalidade ♥<br>Fundamentação legal. 37 ♥ NÃO ESPECIF<br>Código contrato ♥                                                                                                    | el Cód. licitação. Súmero                                                                                  | <pre>Inic.proc. / / Aber.prop. / / Autuação / /</pre>             |
| Número empenho. 0/                                                                                                    | ValorR\$ 200,00                                                                                            |                                                                   |
| LRF: É despesa de pessoal ? N Não<br>É serviços de tercei<br>Deduz da rec.cor.líc<br>Saúde: Entra no % de aplica<br>Combate ao Covid-19;<br>Item(ns) do empenho: Contro<br>Discri                                                   | Entra no cálculo<br>da educação (2<br>Confirmação<br>fazer a discriminação de itens agora ?<br><u>N</u> ão | 258) ? N Não<br>258) ? N Não<br>2) ? N Não<br>2) ? N Não<br>:il ▼ |
| Folha de pagto ?. N ♥ Não<br>Detal. da fopag ♥<br>Finalidade T ♥ outra<br>Código obra/serv. ♥ não destinação espe<br>Código transferência ou convênio<br>Movimento C ♥ comum<br>Contabilização: Evento ♥<br>Subconta ♥<br>F2=salvar | ecifica<br>▼                                                                                               | ▼                                                                 |

Tecle no Sim e comece a indicar os itens indo na opção **P – Procurar** para localizar os mesmos na tabela de itens:
|        | Tabela de itens                       |       |  |
|--------|---------------------------------------|-------|--|
| Código | Nome do item Unidade                  | Grupo |  |
| 002099 | ABACATE QUILO                         | BC    |  |
| 002121 | ABACATE VERDE QUILO                   | BC    |  |
| 002200 | ABACATE. UNIDADE                      | BC    |  |
| 002139 | ABACAXI QUILO                         | BC    |  |
| 001975 | ACHOCOLATADO EM PÓ CAIXA              | BC    |  |
| 012295 | ACHOCOLATADO EM PÓ - UNID UNIDADE     | BC    |  |
| 022452 | ACHOCOLATADO EM PÓ. PACOTE            | BC    |  |
| 001902 | ÁCIDO MURIÁTICO CAIXA                 | BC    |  |
| 002264 | ACIDO MURIATICO. LITRO                | BC    |  |
| 32508  | AÇUCAR QUILO                          | BC    |  |
| 32520  | AÇÚCAR . QUILO                        | BC    |  |
| 022413 | AÇÚCAR CRISTAL QUILO                  | BC    |  |
| 22453  | AÇUCAR CRISTAL BRANCO PACOTE          | BC    |  |
| 000350 | ACÚCAR CRISTALIZADO COR BRANCA FARDO  | BC    |  |
| 012316 | ACÚCAR CRISTALIZADO COR BRANCA. QUILO | BC    |  |
| 022375 | açucar demerara QUILO                 | BC    |  |
| 012294 | AÇUCAR KILO QUILO                     | BC    |  |
| 001937 | ADESIVO UNIDADE                       | BC    |  |
| 012317 | ADESIVO. METRO QUADRADO               | BC    |  |
| 032473 | aeronava UNIDADE                      | BM    |  |
| 002112 | ÁGUA METRO CÚBICO                     | BC    |  |
| 012278 | AGUA DEST. UNIDADE                    | BC    |  |
| 02106  | ÁGUA POTÁVEL LITRO                    | SJ    |  |

O usuário poderá procurar o item por Nome igual, Nome semelhante ou Código do item.

| 0            | Tipo de Procura      |
|--------------|----------------------|
| Tipo         | de Procura           |
| Nome         | e <u>i</u> gual      |
| Nome         | e <u>s</u> emelhante |
| <u>C</u> ód: | igo do item          |
|              |                      |
|              |                      |

Ao localizar o item, tecle *ENTER* sobre ele e descreva a quantidade, seu valor unitário e o sistema fará o valor total:

| 🖬 Inclusão de discriminação de itens |
|--------------------------------------|
|                                      |
| Inclusão de discriminação de itens   |
| Código item 000333 🔽                 |
| PAPEL A-4 DIMENSÕES 210 X 297MM      |
| Grupo: Bens de consumo               |
| Subgrupo: Material de expediente     |
|                                      |
| Quantidade 10,0000 RESMA             |
|                                      |
| Valor unitário 20,00                 |
| Valor total 200,00                   |
|                                      |
|                                      |
| F2=salvar                            |
|                                      |
|                                      |

aspec.com.br

No exemplo demonstrado acima o empenho não foi vinculado ao processo licitatório, por conta disto foi necessário incluir os itens trazendo da Tabela de Itens. Agora será demonstrado como será a inclusão dos itens em um empenho que seja vinculado à Licitação.

Neste caso, quando teclar em S=Sim para fazer a discriminação dos itens, o sistema automaticamente mostrará os itens do contrato e suas respectivas quantidades.

| C Inclusão de Empenho                                | x          |
|------------------------------------------------------|------------|
|                                                      |            |
| Inclusão de Empenho                                  |            |
| 2 Discriminação do empenho: 06080003 (R\$ 72.000,00) | ×          |
|                                                      |            |
| Discriminação do empenho.: 06080003 (R\$ 72.000,00)  |            |
| Classificação: 2.001 3.3.90.39.00 1001000000         |            |
| Credor ANA ALICE FERNANDES LTDA                      |            |
| Quantidad a Inclusão de discriminação de itens       | x          |
|                                                      |            |
| Inclusão de discriminação de itens                   |            |
| Código item 🔽 🔽                                      |            |
|                                                      |            |
| Subgrupo: Serviços p. juríaica                       |            |
| cangrape. contract protinetenary                     |            |
| Quantidade 0,0000                                    |            |
|                                                      |            |
| Valor unitário 0,00                                  |            |
| Valor total j 0,00                                   |            |
|                                                      |            |
| Iters do processo de compra                          | ×          |
| Itens do processo de compra                          |            |
|                                                      |            |
| Codigo Nome do item                                  | Quantidade |
| CONTRATAÇÃO DE ASSESSORTA EN DICITAÇÃO               | 12.0000    |
|                                                      |            |
| Inclui                                               |            |
| Procurar Enter-selecionar                            |            |
| FZ=salva                                             |            |

Incluídos todos os itens do empenho, o servidor poderá retornar à tela que tem todos os empenhos através do *ESC* e teclar no L – Listar para retirar o relatório do procedimento realizado.

|            |        |                     |                            | mpenho             |             |            |         |            |
|------------|--------|---------------------|----------------------------|--------------------|-------------|------------|---------|------------|
|            | 🗟 🙆    | 🖬 🕢 🖪               |                            |                    |             |            |         |            |
|            |        |                     | Empe                       | enho               |             |            |         |            |
|            |        |                     |                            |                    |             | Discri-    |         |            |
| ata        | Pr/At  | Class. econ.        | Valor                      | Número             | Modalidade  | minação    | Obs     | Fonte      |
| 5/02/2020  | 2.001  | 3.3.90.30.00        | 10,00                      | 05020001           | global      |            | a pagar | 1001000000 |
| 5/02/2020  | 2.001  | 4.4.90.52.00        | 150,00                     | 05020002           | estimativo  |            | a pagar | 1001000000 |
| 1/07/2020  | 2.001  | 3.3.90.30.00        | 1.150,00                   | 01070001           | ordinário   |            |         | 1001000000 |
| 1/07/2020  | 2.001  | 3.3.90.30.00        | 200,00                     | 01070002           | ordinário   |            |         | 1001000000 |
| 1/07/2020  | 2.003  | 3.3.90.30.00        | 100,00                     | 01070003           | ordinário   |            |         | 1001000000 |
| 5/08/2020  | 2.001  | 3.3.90.30.00        | 200,00                     | 06080002           | ordinário   |            | a pagar | 1001000000 |
| 5/08/2020  | 2.001  | 3.3.90.39.00        | 72.000,00                  | 06080003           | global      |            | a pagar | 1001000000 |
|            |        |                     |                            | 1999 - Contra 1999 |             |            |         |            |
|            |        |                     |                            |                    |             |            |         |            |
|            |        |                     |                            |                    |             |            |         |            |
|            |        |                     |                            |                    |             |            |         |            |
|            |        |                     |                            |                    |             |            |         |            |
|            |        |                     |                            |                    |             |            |         |            |
|            |        |                     |                            |                    |             |            |         |            |
|            |        |                     |                            |                    |             |            |         |            |
|            |        |                     |                            |                    |             |            |         |            |
| 1 1        |        |                     |                            |                    |             |            |         |            |
|            |        |                     |                            |                    |             |            |         |            |
|            |        |                     |                            |                    |             |            |         |            |
| Incluir    | Alter  | rar <u>E</u> xcluir | <u>C</u> onsultar <u>L</u> | istar              | Procurar    |            |         |            |
| Inclusão j | rápida | de liquidação       | /pagamento Ente:           | r=acessar          | informaçõe: | s do empei | nho     |            |
| Empenho mo | delo q | global/estimat      | ivo                        |                    |             |            |         |            |

Aproveitando o ensejo para comentar sobre a outra forma de realizar um empenho é através da opção M=empenho modelo global/estimativo, onde o usuário poderá trazer um empenho feito anteriormente e utilizar como modelo para um empenho novo, visto que o sistema trará algumas informações já preenchidas. Para usar essa função vá na opção M=empenho modelo global/estimativo.

|            |         |                   | 1                | Empenho   |             |                    |         |            |
|------------|---------|-------------------|------------------|-----------|-------------|--------------------|---------|------------|
|            |         | <b>III (2) 4</b>  |                  |           |             |                    |         |            |
|            |         |                   | Empe             | enho      |             |                    |         |            |
| ata        | Pr/At   | Class. econ.      | Valor            | Número    | Modalidade  | Discri-<br>minação | Obs     | Fonte      |
| 5/02/2020  | 2.001   | 3.3.90.30.00      | 10,00            | 05020001  | global      |                    | a pagar | 1001000000 |
| 5/02/2020  | 2.001   | 4.4.90.52.00      | 150,00           | 05020002  | estimativo  |                    | a pagar | 1001000000 |
| 1/07/2020  | 2.001   | 3.3.90.30.00      | 1.150,00         | 01070001  | ordinário   |                    |         | 1001000000 |
| 1/07/2020  | 2.001   | 3.3.90.30.00      | 200,00           | 01070002  | ordinário   |                    |         | 1001000000 |
| 1/07/2020  | 2.003   | 3.3.90.30.00      | 100,00           | 01070003  | ordinário   |                    |         | 1001000000 |
| 6/08/2020  | 2.001   | 3.3.90.30.00      | 200,00           | 06080002  | ordinário   |                    | a pagar | 1001000000 |
| 6/08/2020  | 2.001   | 3.3.90.39.00      | 72.000,00        | 06080003  | global      |                    | a pagar | 1001000000 |
|            |         |                   |                  |           |             |                    |         |            |
|            |         |                   |                  |           |             |                    |         |            |
|            |         |                   |                  |           |             |                    |         |            |
|            |         |                   |                  |           |             |                    |         |            |
|            |         |                   |                  |           |             |                    |         |            |
|            |         |                   |                  |           |             |                    |         |            |
|            |         |                   |                  |           |             |                    |         |            |
|            |         |                   |                  |           |             |                    |         |            |
|            |         |                   |                  |           |             |                    |         |            |
| 1          |         |                   |                  |           |             |                    |         |            |
|            |         |                   |                  |           |             |                    |         |            |
|            |         |                   |                  |           |             |                    |         |            |
| Incluir    | Alter   | ar <u>Excluir</u> | <u>Consultar</u> | istar     | Procurar    |                    | -       |            |
| Inclusão j | cápida  | de liquidação     | /pagamento Ente: | r=acessar | informaçõe: | s do empei         | nho     |            |
| Impenho mo | odelo g | global/estimat    | ivo              |           |             |                    |         |            |

Tecle na opção T=importar empenho exercício (2019) sobre o empenho que deseja importar.

|           |       | Empenho Global/Est | imativo (mode | lo) exerc | ício (2019) |          |         |
|-----------|-------|--------------------|---------------|-----------|-------------|----------|---------|
| ata       | Pr/At | Class, econ.       | Valor         | Número    | Modalidade  | Discri-  | Obs     |
| 3/01/2019 | 2.003 | 3.3.90.30.00       | 200,00        | 18010002  | global      | N/FECHA! | a pagar |
|           |       |                    |               |           |             |          |         |
|           |       |                    |               |           |             |          |         |
|           |       |                    |               |           |             |          |         |
|           |       |                    |               |           |             |          |         |
|           |       |                    |               |           |             |          |         |
|           |       |                    |               |           |             |          |         |
|           |       |                    |               |           |             |          |         |
|           |       |                    |               |           |             |          |         |

E assim o sistema trará algumas informações preenchidas para facilitar a realização do empenho.

| 3     | 🖉 Inclusão de Empenho                                                           | × |
|-------|---------------------------------------------------------------------------------|---|
|       |                                                                                 |   |
|       | Inclusão de Empenho                                                             |   |
|       | Data / / Modalidade G V global                                                  |   |
|       | Projeto/Atividade 2.003 ▼ Aquisição de bens para a Sec. Administra              |   |
|       | Classificação econômica 3.3.90.30.00 ▼ Material de consumo                      | _ |
|       | Elemento original                                                               |   |
| 1     | Empenho cria obrigação frente a entidade pública regida pela 4.320/64 ? 🕅 💙 Não |   |
| •     | Tipo de entidade N 💙 Não ent, pública                                           |   |
| ŝ     | Unidade gestora que tem a obrigação.                                            |   |
|       | Unid.gest.(TCE-CE) que tem o direito                                            |   |
|       | Subelemento                                                                     |   |
|       | Fonte da ficha de despesa 1001000000 🔻 Recurso Ordinário                        |   |
| 1     | Fonte do orcamento 1001000000 🔽 Recurso Ordinário                               |   |
| 2     | Complemento STN da fonte.                                                       |   |
| 1     |                                                                                 |   |
|       | Tipo de plano                                                                   |   |
|       |                                                                                 |   |
| 2     | Credor 743 V POSTO ARARUNA                                                      |   |
| 1     |                                                                                 |   |
| 2     | Licitação Tipo Î♥ não aplicável Cód. licitação. ♥ Iníc.proc. / /                |   |
| 2     | Modalidade 🔽 Número Aber.prop. / /                                              |   |
| 1     | Fundamentação legal. 37 🔻 NÃO ESPECIFICADO Autuação / /                         |   |
|       | Código contrato 📃 🔻                                                             |   |
| 2     |                                                                                 |   |
| 2     | Número empenho. 0/ ValorR\$ 200,00                                              |   |
| 2     |                                                                                 |   |
|       | Entra no cálculo:                                                               |   |
|       | LRF: É despesa de pessoal ? 🕅 Não da educação (25%) ? 🕅 Não                     |   |
| 1     | É serviços de terceiros ? 🕅 Não do Fundeb (20%) ? 🕅 Não                         |   |
| 2     | Deduz da rec.cor.líq ? 🕅 Não do magistério (60%) ? 🕅 Não                        |   |
| 5     | Aplicação em educação infantil 🔽                                                |   |
|       |                                                                                 |   |
| - Iwa | F2=salvar                                                                       |   |
|       |                                                                                 |   |
| 1     |                                                                                 | - |

#### • Liquidação

Finalizado o empenho e retirado o relatório através do L - Listar, o cliente poderá realizar a liquidação, utilizando a ferramenta **R=inclusão rápida de liquidação/pagamento** ou teclando *ENTER* sobre o empenho, indo na opção Liquidação e depois no **I – Incluir** para iniciar.

| 8          |        |                 | Empenho                                               |         |         |            |
|------------|--------|-----------------|-------------------------------------------------------|---------|---------|------------|
| 📮 🗋 🖬 🍯    |        | 📰 ② 📶           |                                                       |         |         |            |
|            |        |                 | Empenho                                               |         |         |            |
|            |        |                 | Di                                                    | scri-   |         |            |
| Data       | Pr/At  | Class. ed       | Acessar informações do empenho 06080003               | zão     | Obs     | Fonte      |
| 05/02/2020 | 2.001  | 3.3.90.30       | Acessar informações do empenho 06080003               |         | a pagar | 1001000000 |
| 05/02/2020 | 2.001  | 4.4.90.52       |                                                       |         | a pagar | 1001000000 |
| 01/07/2020 | 2.001  | 3.3.90.30       | Liquidações                                           |         |         | 1001000000 |
| 01/07/2020 | 2.001  | 3.3.90.30       | Pre <u>v</u> isão de pagamento                        |         |         | 1001000000 |
| 01/07/2020 | 2.003  | 3.3.90.30       | Pagamentos                                            |         |         | 1001000000 |
| 06/08/2020 | 2.001  | 3.3.90.30       | Histórico do empenho                                  |         | a pagar | 1001000000 |
| 06/08/2020 | 2.001  | 3.3.90.39       | Discriminação dos itens do empenho                    |         | a pagar | 1001000000 |
|            |        |                 | Anulações de <u>e</u> mpenho                          |         |         |            |
|            |        |                 | Anulações de liguidações                              |         |         |            |
|            |        |                 | Anulações de pagamentos                               |         |         |            |
|            |        |                 | Consultar saldos do empenho                           |         |         |            |
|            |        |                 |                                                       |         |         |            |
|            |        |                 |                                                       |         |         |            |
|            |        |                 |                                                       |         |         |            |
|            |        |                 |                                                       |         |         |            |
|            |        |                 |                                                       |         |         |            |
|            |        | L               |                                                       |         |         |            |
|            |        |                 |                                                       |         |         |            |
|            |        |                 |                                                       |         |         |            |
| Incluir    | Alter  | ar <u>E</u> xcl | uir <u>C</u> onsultar <u>L</u> istar <u>P</u> rocurar |         |         |            |
| Inclusão r | ápida  | de liquida      | ação/pagamento Enter=acessar informações de           | o emper | nho     |            |
| Empenho mo | delo d | global/est:     | mativo                                                |         |         |            |
|            |        |                 |                                                       |         |         |            |

## Utilize o I – Incluir para iniciar.

| 0 |        |     |            |           |              | Liquidações do empe | nho         |           |             |     | × |
|---|--------|-----|------------|-----------|--------------|---------------------|-------------|-----------|-------------|-----|---|
|   | 2 🗋 🧯  |     | i 🕜 📶      |           |              |                     |             |           |             |     |   |
|   |        |     | Liquidaçõe | s do empe | nho.: 060800 | 003                 |             |           |             |     |   |
|   |        |     | Classifica | ção       | : 2.001      | 3.3.90.39           | 9.00 100100 | 00000     |             |     |   |
|   |        |     | Credor     |           | : ANA A      | LICE FERNAM         | DES LTDA    |           |             |     |   |
|   |        |     | Nota de    |           | Valor da     | Nota                | Número      | Série     | Data        |     |   |
|   | Data   | liq | liquidaçã  | 0         | liquidação   | fiscal              | da NF       | da NF     | da NF       | Obs |   |
|   | /      | 1   |            |           | 0,00         |                     |             | 0         | / /         |     |   |
|   |        |     |            |           |              |                     |             |           |             |     |   |
|   |        |     |            |           |              |                     |             |           |             |     |   |
| _ |        |     |            |           |              |                     |             |           |             |     |   |
|   |        |     |            |           |              |                     |             |           |             |     |   |
|   |        |     |            |           |              |                     |             |           |             |     |   |
|   |        |     |            |           |              |                     |             |           |             |     |   |
|   |        |     |            |           |              |                     |             |           |             |     |   |
|   |        |     |            |           |              |                     |             |           |             |     |   |
|   |        |     |            |           |              |                     |             |           |             |     |   |
|   |        |     |            |           |              |                     |             |           |             |     |   |
|   |        |     |            |           |              |                     |             |           |             |     |   |
|   |        |     |            |           |              |                     |             |           |             |     |   |
|   |        |     |            |           |              |                     |             |           |             |     |   |
|   |        |     |            |           |              |                     |             |           |             |     |   |
| 1 |        |     |            |           |              |                     |             |           |             |     |   |
|   |        |     |            |           |              |                     |             |           |             |     |   |
| _ |        | _   |            |           |              |                     |             |           |             |     |   |
| I | ncluii | 2   | Alterar    | Excluir   | Consultar    | Listar              | Enter=d     | iscrimina | r liquidaçã | 0   |   |

Ao teclar na opção **I – Incluir** serão preenchidas as informações da liquidação como data, valor, tipo que é para informar se é mercadoria, serviço, os dois ou sem nota, nº da nota fiscal, série, data da emissão, se tiver desconto qual o seu tipo, mencionar qual o tipo de nota, se for eletrônica informar Chave de acesso (NF-e nacional), digitar qual o tipo de movimento, confirmar o procedimento e fazer a discriminação do seu histórico.

| 🗘 Inclusão de liquidação 🗵                                                       |
|----------------------------------------------------------------------------------|
|                                                                                  |
| Inclusão de liquidação                                                           |
| Data da liquidação. / / Número da nota de liquidação 0/                          |
| Valor liquidaçãoR\$ 0,00                                                         |
| Dados da nota fiscal: Tipo                                                       |
| Número0                                                                          |
| Série 🔍 🔍                                                                        |
| Emissão / /                                                                      |
| Tipo de desconto 🔽 💌                                                             |
| Valor desconto 0,00                                                              |
| Tipo de formulário 🔽                                                             |
| Data limite de expedição / /                                                     |
| Chave de acesso (NF-e nacional) /                                                |
| protocolo autorização                                                            |
| chave de acesso (estad./munic.)                                                  |
| CE :número do DAE (doc. arr. estad)                                              |
| Código CFOP da nota fiscal 🔽                                                     |
|                                                                                  |
| Dados específicos da nota fiscal de mercadoria:                                  |
| Dados do :                                                                       |
| Série do selo 🔽                                                                  |
| Número do selo 0                                                                 |
| Número(s) do(s) formulário(s)                                                    |
|                                                                                  |
| Outros dados:                                                                    |
| Dados sobre o ISS: Alíquota 'padrão' do ISS: <u>6,00</u> % sobre <u>100,00</u> % |
| Informe somente se diferente: 0,00% sobre 0,00%                                  |
|                                                                                  |
| Movimento                                                                        |
|                                                                                  |
|                                                                                  |
|                                                                                  |
| rz=salvar                                                                        |
|                                                                                  |
|                                                                                  |

Quando terminado o histórico, o sistema perguntará se quer informar os itens, então vá na opção S=Sim e o sistema trará os itens informados no empenho, através da opção I – Incluir ou T=Trazer itens do empenho. Digite a quantidade e o sistema trará o valor unitário e o total, caso queira fazer algum detalhamento digite no quadro e depois encerre o texto através do F9=Encerrar o texto.

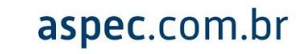

| Inclusão de discriminação de itens da liquidação                     | × |
|----------------------------------------------------------------------|---|
|                                                                      |   |
| Inclusão de discriminação de itens da liquidação         Código item |   |
| F9=Encerra texto                                                     |   |
|                                                                      |   |

Após incluir os itens na liquidação, retorne à página inicial da mesma através do ESC e tecle no **L – Listar** para retirar o relatório.

| ۵   | 2 Liquidações do empenho                     |            |                         |         |             |        |              |     |  |  |  |
|-----|----------------------------------------------|------------|-------------------------|---------|-------------|--------|--------------|-----|--|--|--|
|     |                                              |            |                         |         |             |        |              |     |  |  |  |
|     | Liquidações do empenho.: 06080003            |            |                         |         |             |        |              |     |  |  |  |
|     | Classificação: 2.001 3.3.90.39.00 1001000000 |            |                         |         |             |        |              |     |  |  |  |
| -   | Credor ANA ALICE FERNANDES LIDA              |            |                         |         |             |        |              |     |  |  |  |
|     |                                              | Nota de    | Valor da                | Nota    | Número      | Série  | Data         |     |  |  |  |
|     | Data liq                                     | liquidação | liquidação              | fiscal  | da NF       | da NF  | da NF        | Obs |  |  |  |
|     | 06/08/2020                                   | 00080001   | 6.000,00                | serviço | 1           | T      | 06/08/2020   |     |  |  |  |
|     |                                              |            |                         |         |             |        |              |     |  |  |  |
|     |                                              |            |                         |         |             |        |              |     |  |  |  |
|     |                                              |            |                         |         |             |        |              |     |  |  |  |
|     |                                              |            |                         |         |             |        |              |     |  |  |  |
|     |                                              |            |                         |         |             |        |              |     |  |  |  |
|     |                                              |            |                         |         |             |        |              |     |  |  |  |
|     |                                              |            |                         |         |             |        |              |     |  |  |  |
|     |                                              |            |                         |         |             |        |              |     |  |  |  |
|     |                                              |            |                         |         |             |        |              |     |  |  |  |
|     |                                              |            |                         |         |             |        |              |     |  |  |  |
|     |                                              |            |                         |         |             |        |              |     |  |  |  |
|     |                                              |            |                         |         |             |        |              |     |  |  |  |
|     |                                              |            |                         |         |             |        |              |     |  |  |  |
| - I |                                              |            |                         |         |             |        |              |     |  |  |  |
|     |                                              |            |                         |         |             |        |              |     |  |  |  |
|     |                                              |            |                         |         |             |        |              |     |  |  |  |
|     | Incluir                                      | Alterar Ex | cluir <u>C</u> onsultar | Listar  | Enter=disc. | rimina | r liquidação |     |  |  |  |
|     |                                              |            |                         |         |             |        |              |     |  |  |  |

Mas caso o cliente queira utilizar a função **R=inclusão rápida de liquidação/pagamento**, tecle na opção que tem o R como atalho conforme demonstrado abaixo.

| Empenho    |        |                |                 |           |             |            |         |            |  |
|------------|--------|----------------|-----------------|-----------|-------------|------------|---------|------------|--|
| ] 🗋 🗋 🖨    |        | III 🕢 📶        |                 |           |             |            |         |            |  |
| Empenho    |        |                |                 |           |             |            |         |            |  |
|            |        |                |                 |           |             | Discri-    |         |            |  |
| Data       | Pr/At  | Class. econ.   | Valor           | Número    | Modalidade  | minação    | Obs     | Fonte      |  |
| 05/02/2020 | 2.001  | 3.3.90.30.00   | 10,00           | 05020001  | global      |            | a pagar | 1001000000 |  |
| 05/02/2020 | 2.001  | 4.4.90.52.00   | 150,00          | 05020002  | estimativo  |            | a pagar | 1001000000 |  |
| 01/07/2020 | 2.001  | 3.3.90.30.00   | 1.150,00        | 01070001  | ordinário   |            |         | 1001000000 |  |
| 01/07/2020 | 2.001  | 3.3.90.30.00   | 200,00          | 01070002  | ordinário   |            |         | 1001000000 |  |
| 01/07/2020 | 2.003  | 3.3.90.30.00   | 100,00          | 01070003  | ordinário   |            |         | 1001000000 |  |
| 06/08/2020 | 2.001  | 3.3.90.30.00   | 200,00          | 06080002  | ordinário   |            | a pagar | 1001000000 |  |
| 06/08/2020 | 2.001  | 3.3.90.39.00   | 72.000,00       | 06080003  | global      |            | a pagar | 1001000000 |  |
|            |        |                |                 |           |             |            |         |            |  |
|            |        |                |                 |           |             |            |         |            |  |
|            |        |                |                 |           |             |            |         |            |  |
|            |        |                |                 |           |             |            |         |            |  |
|            |        |                |                 |           |             |            |         |            |  |
|            |        |                |                 |           |             |            |         |            |  |
|            |        |                |                 |           |             |            |         |            |  |
|            |        |                |                 |           |             |            |         |            |  |
|            |        |                |                 |           |             |            |         |            |  |
|            |        |                |                 |           |             |            |         |            |  |
|            |        |                |                 |           |             |            |         |            |  |
|            |        |                |                 |           |             |            |         |            |  |
| Incluir    | Alter  | rar Excluir    | Consultar L:    | istar     | Procurar    |            |         |            |  |
| Inclusão 1 | cápida | de liquidação  | pagamento Enter | r=acessar | informaçõe: | s do empei | nho     |            |  |
| Empenho mo | delo d | global/estimat | ivo             |           |             |            |         |            |  |
|            |        |                |                 |           |             |            |         |            |  |

Digite o número do empenho que deseja realizar a liquidação.

| 🕲 Incluir liquidação/pagamento do empenho 💌 |
|---------------------------------------------|
|                                             |
| Incluir liquidação/pagamento do empenho     |
| Número empenho. 0                           |

E em seguida o sistema já abrirá na tela da liquidação.

| 🖉 Inclusão de liquidação                                         |
|------------------------------------------------------------------|
|                                                                  |
| Inclusão de liquidação                                           |
| Data da liquidação. / / Número da nota de liquidação 0/          |
| Valor liquidaçãoR\$ 0,00                                         |
| Dados da nota fiscal: Tipo                                       |
| Número0                                                          |
| Série 🗸 🗸                                                        |
| Emissão / /                                                      |
| Tipo de desconto 🔽                                               |
| Valor desconto.                                                  |
| Tipo de formulário                                               |
| Data limite de expedição / /                                     |
| Chave de acesso (NF-e nacional) /                                |
| protocolo autorização                                            |
| chave de acesso (estad./munic.)                                  |
| CE :número do DAE (doc. arr. estad)                              |
| Código CFOP da nota fiscal 🔽 🔽                                   |
|                                                                  |
| Dados específicos da nota fiscal de mercadoria:                  |
| Dados do :                                                       |
| Série do selo 🔽                                                  |
| Número do selo 0                                                 |
| Número(s) do(s) formulário(s)                                    |
|                                                                  |
| Outros dados:                                                    |
| Dados sobre o ISS: Alíquota 'padrão' do ISS: 6,00% sobre 100,00% |
| Informe somente se diferente: 0,00% sobre 0,00%                  |
|                                                                  |
| Movimento                                                        |
|                                                                  |
|                                                                  |
|                                                                  |
| F2=salvar                                                        |
|                                                                  |

Desta forma o usuário preencherá as informações conforme descrito acima e retornará à tela inicial da liquidação através do ESC para teclar no **L** – **Listar** e retirar o relatório da operação.

## • Previsão de pagamento

O sistema te dará opção para fazer a previsão de pagamento de um determinado processo de despesa, caso o cliente queira.

#### • Pagamentos

Para realizar um pagamento de uma despesa, localize o empenho através da opção **P – Procurar**. Quando estiver com o cursor em cima do mesmo, tecle *ENTER* e vá na opção pagamentos.

| 8                                   | Empenho                                             |       |                | x          |
|-------------------------------------|-----------------------------------------------------|-------|----------------|------------|
| 🗟 🔎 🗅 📄 🚍 😂 📰 🕑 📲                   |                                                     |       |                |            |
|                                     | Empenho                                             |       |                |            |
| Data Pr/At Class of                 | Acessar informações do empenho 06090003             | cri-  | Obe            | Fonte      |
| 05/02/2020 2 001 3 3 90 30          | Acossar informações de empenho 06080003             | pau   | obs<br>a pagar | 100100000  |
| 05/02/2020 2.001 4.4.90 51          | Acessar informações do empenho obocooos             |       | a pagar        | 1001000000 |
| 01/07/2020 2:001 3 3 90 30          | Liquidações                                         |       | a pagar        | 1001000000 |
| 01/07/2020 2.001 3.3.90.30          | Drevisão de pagamento                               |       |                | 1001000000 |
| 01/07/2020 2:001 3:3:90:30          | Pagamontos                                          |       |                | 1001000000 |
| 06/08/2020 2.003 3.3.90.30          | Higtérico do emponho                                |       | a pagar        | 1001000000 |
| 06/08/2020 2:001 3:3:90:30          | <u>Historico do empenho</u>                         |       | a pagar        | 1001000000 |
| 08/08/2020 2.001 3.3.90.35          | Discriminação dos riens do empenho                  |       | a pagar        | 1001000000 |
|                                     | Anulações de <u>liguidações</u>                     |       |                |            |
|                                     | Anulações de li <u>d</u> uidações                   | -     |                |            |
|                                     | Anulações de pagamentos                             |       |                |            |
|                                     | consultar <u>s</u> aldos do empenno                 |       |                |            |
|                                     |                                                     |       |                |            |
|                                     |                                                     |       |                |            |
|                                     |                                                     |       |                |            |
|                                     |                                                     |       |                |            |
|                                     |                                                     |       |                |            |
|                                     |                                                     |       |                |            |
|                                     |                                                     |       |                |            |
|                                     |                                                     |       |                |            |
| Incluir Alterar Exclu               | ir <u>C</u> onsultar <u>L</u> istar <u>Procurar</u> |       |                |            |
| Inclusão <u>r</u> ápida de liquidaç | ão/pagamento Enter=acessar informações do           | emper | nho            |            |
| Empenho modelo global/estim         | ativo                                               | ~     |                |            |
|                                     |                                                     |       |                |            |

Após dar *ENTER* no pagamento, vá no **I – Incluir** e inicie o pagamento.

| Q                                            |                     | Pagamentos do empenho |              |                | X |  |  |  |  |  |
|----------------------------------------------|---------------------|-----------------------|--------------|----------------|---|--|--|--|--|--|
| 📮 🗋 🚍 🚍 😂 🥅 😰 重                              |                     |                       |              |                |   |  |  |  |  |  |
| Pagamentos do e                              | mpenho.: 060800     | 03                    |              |                |   |  |  |  |  |  |
| Classificação: 2.001 3.3.90.39.00 1001000000 |                     |                       |              |                |   |  |  |  |  |  |
| Credor ANA ALICE FERNANDES LTDA              |                     |                       |              |                |   |  |  |  |  |  |
| Data                                         | Doc.caixa           | Valor bruto           | Subempenho   | Obs            |   |  |  |  |  |  |
|                                              |                     | 0,00                  |              |                |   |  |  |  |  |  |
|                                              |                     |                       |              |                |   |  |  |  |  |  |
|                                              |                     |                       |              |                |   |  |  |  |  |  |
|                                              |                     |                       |              |                |   |  |  |  |  |  |
|                                              |                     |                       |              |                |   |  |  |  |  |  |
|                                              |                     |                       |              |                |   |  |  |  |  |  |
|                                              |                     |                       |              |                |   |  |  |  |  |  |
|                                              |                     |                       |              |                |   |  |  |  |  |  |
|                                              |                     |                       |              |                |   |  |  |  |  |  |
|                                              |                     |                       |              |                |   |  |  |  |  |  |
|                                              |                     |                       |              |                |   |  |  |  |  |  |
|                                              |                     |                       |              |                |   |  |  |  |  |  |
|                                              |                     |                       |              |                |   |  |  |  |  |  |
|                                              |                     |                       |              |                |   |  |  |  |  |  |
|                                              |                     |                       |              |                |   |  |  |  |  |  |
|                                              |                     |                       |              |                |   |  |  |  |  |  |
|                                              |                     |                       |              |                |   |  |  |  |  |  |
|                                              |                     |                       |              |                |   |  |  |  |  |  |
| Incluir Alterar Exclui                       | r <u>C</u> onsultar | <u>L</u> istar Ent    | cer=discrimi | lnar pagamento |   |  |  |  |  |  |

| 😰 Inclusão de pagamento do empenho 06080003                                                                             |  |  |  |  |  |  |  |  |
|----------------------------------------------------------------------------------------------------|--|--|--|--|--|--|--|--|
|                                                                                                    |  |  |  |  |  |  |  |  |
| Inclusão de pagamento do empenho 06080003                                                                               |  |  |  |  |  |  |  |  |
| Class. 2.001 3.3.90.39.00 1001000000 Credor ANA ALICE FERNANDES LTDA                                                    |  |  |  |  |  |  |  |  |
| Data do pagamento / /<br>Documento de caixa 0/ (0 se novo doc.cx.)<br>Liquidação a pagar 0 ▼<br>Valor do pagamento 0,00 |  |  |  |  |  |  |  |  |
| Movimento                                                                                                    |  |  |  |  |  |  |  |  |
| Histórico Pagamento da NE emitida em 02/01/2020                                                                         |  |  |  |  |  |  |  |  |
|                                                                                                    |  |  |  |  |  |  |  |  |
|                                                                                                    |  |  |  |  |  |  |  |  |
|                                                                                                    |  |  |  |  |  |  |  |  |
|                                                                                                    |  |  |  |  |  |  |  |  |
|                                                                                                    |  |  |  |  |  |  |  |  |
| F9=Encerra texto                                                                                                    |  |  |  |  |  |  |  |  |
| F2=salvar                                                                                                    |  |  |  |  |  |  |  |  |

Após encerrar o histórico do pagamento, o sistema perguntará se o usuário deseja fazer o seu detalhamento, que é onde será discriminada a conta e as retenções, se for o caso. Então tecle no S-Sim e depois no Incluir para iniciar o detalhamento.

| Detalhamento financeiro                                               |                                     |                |       |           |  |  |  |  |  |  |
|-----------------------------------------------------------------------|-------------------------------------|----------------|-------|-----------|--|--|--|--|--|--|
| 🔒 🖉 🕒 👰 🖷                                                             | i 📰 🕝 📶                             |                |       |           |  |  |  |  |  |  |
| Detalhamento financeiro                                               |                                     |                |       |           |  |  |  |  |  |  |
| Documento de caixa nº 06080001, data 06/08/2020, valor bruto 6.000,00 |                                     |                |       |           |  |  |  |  |  |  |
| Tipo de                                                               | Cod.financeiro/                     | Cheque/        |       |           |  |  |  |  |  |  |
| conta                                                                 | receita                             | ref/tl         | Valor | Descrição |  |  |  |  |  |  |
|                                                                       |                                     | 0              | 0,00  |           |  |  |  |  |  |  |
|                                                                       |                                     |                |       |           |  |  |  |  |  |  |
|                                                                       |                                     |                |       |           |  |  |  |  |  |  |
|                                                                       |                                     |                |       |           |  |  |  |  |  |  |
|                                                                       |                                     |                |       |           |  |  |  |  |  |  |
|                                                                       |                                     |                |       |           |  |  |  |  |  |  |
|                                                                       |                                     |                |       |           |  |  |  |  |  |  |
|                                                                       |                                     |                |       |           |  |  |  |  |  |  |
|                                                                       |                                     |                |       |           |  |  |  |  |  |  |
|                                                                       |                                     |                |       |           |  |  |  |  |  |  |
|                                                                       |                                     |                |       |           |  |  |  |  |  |  |
|                                                                       |                                     |                |       |           |  |  |  |  |  |  |
|                                                                       |                                     |                |       |           |  |  |  |  |  |  |
|                                                                       |                                     |                |       |           |  |  |  |  |  |  |
|                                                                       |                                     |                |       |           |  |  |  |  |  |  |
|                                                                       |                                     |                |       |           |  |  |  |  |  |  |
| Incluir                                                               | Alterar <u>Excluir</u> <u>C</u> ons | ultar <u>l</u> | istar |           |  |  |  |  |  |  |
| Enter=fon                                                             | tes de recurso do talão orça        | mentario       |       |           |  |  |  |  |  |  |

| 29 | Inclusão do detalhamento do pagamento                                 |
|----|-----------------------------------------------------------------------|
| H  | * 💭 🗈 📷 🕑 📶                                                           |
|    | Inclusão do detalhamento do pagamento                                 |
| Ti | po de conta 🖯 🔽 Caixa/banco                                           |
| Se | for caixa/banco:                                                      |
|    | Cód.financeiro 11400101 🔻 BB15.802-X (MODELO)                         |
|    | Cheque/referência1                                                    |
|    | Dados para pagamento via banco:                                       |
|    | Forma de pagamento bancário D V débito em CC/DOC/TEF/Carta de crédito |
|    | Número do lote bancário                                               |
|    | Pagar ao credor alternativo 0                                         |
| Se | for desconto extra-orcamentário.                                      |
| 20 |                                                                       |
|    | N° talão de receita                                                   |
|    | Unid.gest.(TCE-CE) que tem a obrigação 🔽 💌                            |
| Se | for desconto orcamentário:                                            |
|    | Classif. da receita                                                   |
|    | Tipo de plano                                                         |
|    | N° talão de receita                                                   |
|    |                                                                       |
| Va | lor                                                                   |
|    |                                                                       |
| _  |                                                                       |
| F  | 2=salvar                                                              |
|    |                                                                       |

O sistema também permitirá que se façam os descontos Orçamentários e Extraorçamentários conforme finalize o pagamento para Caixa/banco. No tipo de conta opte pela segunda ou terceira opção, conforme seja o desconto.

| 2                                | Inclusão do detalhamento              | ito do pagamento |
|----------------------------------|---------------------------------------|------------------|
| ⊣ ⊀ 💭 🖿 📼 🖬 🕐 📶                  | Selecione com Enter                   | X                |
|                                  | Selecione com Enter                   | p pagamento      |
| Tipo de conta 🔽                  |                                       |                  |
|                                  | <u>C</u> aixa/banco                   |                  |
| Se for caixa/banco:              | Desc. <u>e</u> xtra orçamentário      |                  |
| Cód.financeiro                   | Desc. <u>o</u> rçamentário            |                  |
| Cheque/referência                |                                       |                  |
|                                  |                                       |                  |
| Dados para pagamento 🗤           |                                       |                  |
| Forma de pagamento bar           | Enter=selecionar                      |                  |
| Número do lote bancári           |                                       |                  |
| Pagar ao credor altern           | ativo   0 🔽                           |                  |
|                                  |                                       |                  |
| Se for desconto extra-orç        | amentário:                            |                  |
| Cód. receita                     | · · · · · · · · · · · · · · · · · · · |                  |
| Nº talão de receita              |                                       |                  |
| Unid.gest.(TCE-CE) que           | e tem obrig. dir.   🔽                 |                  |
|                                  |                                       |                  |
| Se for desconto orçamenta        | irio:                                 |                  |
| Classif. da receita              |                                       | · •              |
| Tipo de plano                    | ·····                                 |                  |
| Nº Lalao de recelta              |                                       |                  |
| Valor                            | 0.00                                  |                  |
| varor                            |                                       |                  |
|                                  |                                       |                  |
| F2=salvar                        |                                       |                  |
| An own that bell and V ball also |                                       |                  |

Finalizado o detalhamento do pagamento, volte para a tela do pagamento com o **ESC** e tecle no **L** – **Listar** para retirar o relatório.

O sistema também disponibiliza a opção **R=inclusão rápida de liquidação/pagamento**, onde já aparecerá a primeira tela do pagamento conforme demonstrado no exemplo da liquidação.

Ao teclar **ENTER** sobre qualquer empenho o sistema disponibiliza algumas opções além das liquidações e dos pagamentos exemplificados acima.

|            |         |                  | Empenho                                              |       |         |            |
|------------|---------|------------------|------------------------------------------------------|-------|---------|------------|
| . 🗋 📄 🚍    |         | 📰 ② 重            |                                                      |       |         |            |
|            |         |                  | Empenho                                              |       |         |            |
|            |         |                  | Dis                                                  | scri- |         |            |
| ata        | Pr/At   | Class. ed 🛛      | Acessar informações do empenho 06080002              | × ção | Obs     | Fonte      |
| 5/02/2020  | 2.001   | 3.3.90.30        | Acessar informações do empenho 06080002              |       | a pagar | 1001000000 |
| 5/02/2020  | 2.001   | 4.4.90.52        |                                                      |       | a pagar | 1001000000 |
| /07/2020   | 2.001   | 3.3.90.30        | <u>L</u> iquidações                                  |       |         | 1001000000 |
| /07/2020   | 2.001   | 3.3.90.30        | Previsão de pagamento                                |       |         | 1001000000 |
| /07/2020   | 2.003   | 3.3.90.30        | Pagamentos                                           |       |         | 1001000000 |
| 5/08/2020  | 2.001   | 3.3.90.30        | Histórico do empenho                                 |       | a pagar | 1001000000 |
| /08/2020   | 2.001   | 3.3.90.39        | Discriminação dos itens do empenho                   |       | a pagar | 1001000000 |
|            |         |                  | Anulações de <u>e</u> mpenho                         |       |         |            |
|            |         |                  | Anulações de liguidações                             |       |         |            |
|            |         |                  | <u>A</u> nulações de pagamentos                      |       |         |            |
|            |         |                  | Consultar <u>s</u> aldos do empenho                  |       |         |            |
|            |         |                  |                                                      |       |         |            |
|            |         |                  |                                                      |       |         |            |
|            |         |                  |                                                      |       |         |            |
|            |         |                  |                                                      |       |         |            |
|            |         |                  |                                                      |       |         |            |
| 1          |         |                  |                                                      |       |         |            |
| ·          |         |                  |                                                      |       |         | <u>.</u>   |
|            |         |                  |                                                      |       |         |            |
| Incluir    | Alter   | rar <u>Exclu</u> | ir <u>C</u> onsultar <u>L</u> istar <u>P</u> rocurar |       |         |            |
| Inclusão 1 | rápida  | de liquidaç      | ão/pagamento Enter=acessar informações do            | emper | nho     |            |
| Empenho mo | odelo d | global/estim     | ativo                                                |       |         |            |

## • Histórico do empenho

Demonstrará o histórico do empenho do qual o usuário esteja selecionado.

## • Discriminação dos itens do empenho

Demonstrará os itens do empenho do qual o usuário esteja selecionado.

#### • Anulações de empenho

Onde o usuário poderá realizar anulação de empenho. Esta opção é utilizada quando o empenho está incorreto e já tem sido enviado ao tribunal, pois quando qualquer informação for enviada, não será passível de alteração ou exclusão.

## • Anulações de liquidações

Onde o usuário poderá realizar a anulação de liquidação. Esta opção é utilizada quando a liquidação tem algum erro e já tem sido enviada ao tribunal, pois quando qualquer informação for enviada, não será passível de alteração ou exclusão.

#### • Anulações de pagamentos

Onde o usuário poderá realizar a anulação de pagamento. Esta opção é utilizada quando o pagamento tem algum erro e já tem sido enviado ao tribunal, pois quando qualquer informação for enviada, não será passível de alteração ou exclusão.

### Consultar saldos do empenho

Esta opção é utilizada para consultar o saldo de algum empenho.

### • Despesa orçamentária – fichas

Esta opção tem a finalidade de mostrar todas as fichas de despesas orçamentárias cadastradas. É utilizada para consultar os saldos de dotações orçamentárias das fichas de despesa e consultar saldos do bloqueio de dotação. Ao teclar **L=Listar**, o usuário terá acesso a diversos relatórios, como: diário da despesa, empenhada a pagar, restos a pagar inscritos no balanço, relação de mutações patrimoniais (móveis/imóveis), decretos a anexos de créditos adicionais e reduções, e muito mais.

| 0                             | Treinamento/Demonstração-Prefeitura Municipal de Treinamento/Demonstração                                                                                                    |        |                   | X      |
|-------------------------------|----------------------------------------------------------------------------------------------------|--------|-------------------|--------|
| Treinamento/Demonstração-Pref | eitura Municipal de Treinamento/Demonstração                                                                                                    | Ex 202 | 0 Ver-19.9d(b248) | S00002 |
|                               | Contabilidade<br>Despesa orçamentária - movimentos<br>- <u>fichas</u>                                                                                                    | 1      |                   |        |
| ASPECTATICA                   | <ul> <li>- Decretog e ofícios</li> <li>- movimentos</li> <li>- fichas</li> <li>Extra-orçamentária - movimentos</li> <li>- fichas</li> <li>Restos a pagar - movimentos</li> <li>- fichas</li> <li>Notas fiscais de serviço avulsas</li> <li>Movimentação 'circulante' x 'não circulante'</li> <li>Módulo contábil</li> <li>Outros relatórios</li> <li>Tabelas locais</li> <li>Configuração</li> <li>Coletânea de legislação</li> <li>Funções especiais</li> <li>Gerenciamento operacional</li> </ul> |        |                   |        |
|                               |                                                                                                    |        |                   |        |

• Decretos e ofícios

Opção designada para abertura de decretos e ofícios com o intuito de abrir créditos adicionais, veja a seguir o passo a passo.

Tecle **ENTER** na linha Decretos e ofícios.

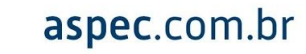

| 0                              | Treinamento/Demonstração-Prefeitura Municipal de Treinamento/Demonstração |                            | ×    |
|--------------------------------|---------------------------------------------------------------------------|----------------------------|------|
| Treinamento/Demonstração-Prefe | eitura Municipal de Treinamento/Demonstração                              | Ex 2020 Ver-19.9d(b248) S0 | 0002 |
|                                | Contabilidade                                                             |                            |      |
|                                | <u>D</u> espesa orçamentária - movimentos<br>- <u>f</u> ichas             |                            |      |
|                                | - Decretos e ofícios                                                      |                            |      |
|                                | Receita orçamentária - movimentos                                         |                            |      |
|                                | - f <u>i</u> chas                                                         |                            |      |
| . 🗢                            | <u>E</u> xtra-orçamentária – movimentos                                   |                            |      |
| ASDEC                          | - fich <u>a</u> s                                                         |                            |      |
| INFORMATICA                    | Restos a <u>p</u> agar - movimentos                                       |                            |      |
|                                | - fic <u>h</u> as                                                         |                            |      |
|                                | Notas fiscais de serviço a <u>v</u> ulsas                                 |                            |      |
|                                | Movimentação 'circulante' <u>x</u> 'não circulante'                       |                            |      |
|                                | Modulo <u>c</u> ontabil                                                   |                            |      |
|                                | Tabelas locais                                                            |                            |      |
|                                | <u>I</u> abelas locais<br>Configuração                                    |                            |      |
|                                | Coletânea de legislação                                                   |                            |      |
|                                | Funções especiais                                                         |                            |      |
|                                | Gerenciamento operacional                                                 |                            |      |
|                                |                                                                           |                            |      |
|                                |                                                                           |                            |      |
|                                |                                                                           |                            |      |
|                                |                                                                           |                            |      |
|                                |                                                                           |                            |      |
|                                |                                                                           |                            |      |
|                                |                                                                           |                            |      |
|                                |                                                                           |                            |      |
|                                |                                                                           |                            |      |

# Tecle na opção I – Incluir

|    | Decretos e ofícios 🕺 🗴 |            |         |         |        |            |                        |               |  |
|----|------------------------|------------|---------|---------|--------|------------|------------------------|---------------|--|
|    |                        |            |         |         |        |            |                        |               |  |
|    | Decretos e ofícios     |            |         |         |        |            |                        |               |  |
| ſ  | Sequencial             |            | Tipo de | Número  | Número | Número     |                        |               |  |
|    | interno da             | Data       | legis-  | do      | do     | da         | Objetivo da            | Tipo de       |  |
|    | legislação             | legislação | lação   | decreto | ofício | Lei        | legislação             | movimentação  |  |
|    |                        | 1 1        |         |         |        |            |                        |               |  |
|    |                        |            |         |         |        |            |                        |               |  |
|    |                        |            |         |         |        |            |                        |               |  |
|    |                        |            |         |         |        |            |                        |               |  |
|    |                        |            |         |         |        |            |                        |               |  |
|    |                        |            |         |         |        |            |                        |               |  |
|    |                        |            |         |         |        |            |                        |               |  |
|    |                        |            |         |         |        |            |                        |               |  |
|    |                        |            |         |         |        |            |                        |               |  |
|    |                        |            |         |         |        |            |                        |               |  |
|    |                        |            |         |         |        |            |                        |               |  |
|    |                        |            |         |         |        |            |                        |               |  |
|    |                        |            |         |         |        |            |                        |               |  |
|    |                        |            |         |         |        |            |                        |               |  |
|    |                        |            |         |         |        |            |                        |               |  |
|    |                        |            |         |         |        |            |                        |               |  |
| L. |                        |            |         |         |        |            |                        |               |  |
|    |                        |            |         |         |        |            |                        |               |  |
|    |                        |            |         |         |        |            |                        |               |  |
| F  | Incluir                | Altorar    | Freluin | Concu   | ltor   | ntor-morri | montos da Logislação   | Ligtor        |  |
| L  | TUCIUIL                | Arterar    | Excluir | Consu   | itar P | meer=movi  | imenicos da Legislação | <u>Listal</u> |  |
|    |                        |            |         |         |        |            |                        |               |  |

Informe a Data da legislação, o Tipo de legislação se será decreto ou ofício, Número do mesmo, Objetivo da legislação, se o objetivo é abrir crédito suplementar, especial ou extraordinário, o Tipo do movimento e a Lei autorizativa.

| 😨 Inclusão de decretos / ofícios 💌 |
|------------------------------------|
| H 🖌 💭 🖺 📼 🕑 📶                      |
| Inclusão de decretos / ofícios     |
| Sequencial interno:                |
| Data da legislação. 🖊 🦯            |
| Tipo de legislação. 🔽              |
| Número do decreto /                |
| Número do ofício /                 |
| Objetivo da legisl. 🗌 💌            |
| Tipo movimento 🗌 💌                 |
| Lei autorizativa /                 |
|                                    |
|                                    |
|                                    |
| F2=salvar                          |

Feito isto, o cliente terá que ir na linha Despesa orçamentária – movimentos teclar *ENTER* e selecionar o tipo de crédito que deseja abrir.

| U C                           | Treinamento/Demonstração-Prefeitura Municipal de Treinamento/Demonstração                                                                                                    | ×      |
|-------------------------------|----------------------------------------------------------------------------------------------------|--------|
| Treinamento/Demonstração-Pref | eitura Municipal de Treinamento/Demonstração Ex 2020 Ver-19.9d(b248)                                                                                                    | S00002 |
|                               | Contabilidade<br>Despesa orcamentária - movimentos                                                                                                    |        |
|                               | Movimentos X                                                                                                    |        |
| <b>EXECUTIVATION</b>          | Movimentos<br>Movimentos<br>E<br>Despesa <u>f</u> ixada<br>E<br>Crédito <u>expegial</u><br>Crédito <u>extraordinário</u><br>R<br><u>Crédito <u>suplementar</u><br/>Indexação<br/>N<br/><u>R</u>edução<br/>M<br/><u>B</u>loqueio de dotação<br/>M<br/><u>P</u>ré-empenho<br/><u>Q</u><br/><u>E</u>mpenho<br/><u>T</u>a<br/>C<br/>C<br/>C<br/>C<br/>C<br/>C</u> |        |
|                               |                                                                                                    |        |

Tecle *ENTER* sobre o crédito e depois na opção I – Incluir.

| ٧    | Crédito suplementar |             |                 |            |          |        |       |     |         |
|------|---------------------|-------------|-----------------|------------|----------|--------|-------|-----|---------|
|      |                     |             |                 |            |          |        |       |     |         |
|      | Crédito suplementar |             |                 |            |          |        |       |     |         |
| Data |                     | Proj./Ativ. | Class.          | econ.      | Fonte    |        | Valor | Lei | Decreto |
| 1    | 1                   |             |                 |            |          |        | 0,00  |     |         |
|      |                     |             |                 |            |          |        |       |     |         |
|      |                     |             |                 |            |          |        |       |     |         |
| -    |                     |             |                 |            |          |        |       |     |         |
|      |                     |             |                 |            |          |        |       |     |         |
|      |                     |             |                 |            |          |        |       |     |         |
| -    |                     |             |                 |            |          |        |       |     |         |
|      |                     |             |                 |            |          |        |       |     |         |
|      |                     |             |                 |            |          |        |       |     |         |
|      |                     |             |                 |            |          |        |       |     |         |
|      |                     |             |                 |            |          |        |       |     |         |
|      |                     |             |                 |            |          |        |       |     |         |
|      |                     |             |                 |            |          |        |       |     |         |
| _    |                     |             |                 |            |          |        |       |     |         |
|      |                     |             |                 |            |          |        |       |     |         |
|      |                     |             |                 |            |          |        |       |     |         |
| -    |                     |             |                 |            |          |        |       |     |         |
|      |                     |             |                 |            |          |        |       |     |         |
|      |                     |             |                 |            |          |        |       |     |         |
|      |                     |             |                 |            |          |        |       |     |         |
| Inc  | luir                | Alterar     | <u>E</u> xcluir | : <u>C</u> | onsultar | Listar |       |     |         |
|      |                     |             |                 |            |          |        |       |     |         |

Preencha as informações solicitadas como Data, Projeto/Atividade que deseja suplementar, sua Classificação econômica, a Fonte da ficha de despesa, Valor, Legislação de modificação do orçamento, são as informações do decreto ou ofício criado anteriormente, Tipo da fonte, Fonte orçamento e confirme a operação.

| 😰 Inclusão de Crédito suplementar                                                      |
|----------------------------------------------------------------------------------------|
|                                                                                        |
| Inclusão de Crédito suplementar                                                        |
| Data / /                                                                               |
| Projeto/Atividade                                                                      |
|                                                                                        |
|                                                                                        |
| Fonte da ficha                                                                         |
| de despesa 🖉                                                                           |
|                                                                                        |
| ValorR\$ 0,00                                                                          |
| Legislação de modificação do orçamento:<br>Sequencial interno da legislação<br>Decreto |
| Tipo da fonte 🔽<br>Fonte orçamento. 🔍                                                  |
| Histórico: Crédito suplementar aberto, conforme Decreto                                |
|                                                                                        |
|                                                                                        |
|                                                                                        |
| F2=salvar                                                                              |

Feito isso, o cliente terá que ir até a opção Redução para indicar de onde será realizada a respectiva redução de dotação orçamentária.

| U                               | Treinamento/Demonstração-Prefeitura Municipal de Treinamento/Demonstração                                                                                                    | x      |
|---------------------------------|----------------------------------------------------------------------------------------------------|--------|
| Treinamento/Demonstração-Prefei | ıra Municipal de Treinamento/Demonstração Ex 2020 Ver-19.9d(b248) :                                                                                                    | S00002 |
|                                 | Contabilidade<br>Contabilidade<br>Sespesa orçamentária - movimentos<br>Movimentos<br>Movimentos                                                                                                    |        |
| ASS INFORMATICA                 | A     Despesa <u>f</u> ixada       2     Crédito especial       3     Crédito extraordinário       4     Crédito guplementar       1     Indexação       4     Bloqueio de dotação       4     Pré-empenho       2     Empenho       2     Empenho       2     Empenho       2     Empenho       2     Empenho |        |
|                                 |                                                                                                    |        |

Tecle ENTER sobre a linha Redução e depois no I - Incluir

| U               |                 |                         | Redução  |         |       |     | X       |
|-----------------|-----------------|-------------------------|----------|---------|-------|-----|---------|
|                 |                 |                         |          |         |       |     |         |
|                 | Redução         |                         |          |         |       |     |         |
| Data            | Proj./Ativ.     | Class. econ.            | Fonte    |         | Valor | Lei | Decreto |
| 1 1             |                 |                         |          |         | 0,00  |     |         |
|                 |                 |                         |          |         |       |     |         |
|                 |                 |                         |          |         |       |     |         |
|                 |                 |                         |          |         |       |     |         |
|                 |                 |                         |          |         |       |     |         |
|                 |                 |                         |          |         |       |     |         |
|                 |                 |                         |          |         |       |     |         |
|                 |                 |                         |          |         |       |     |         |
|                 |                 |                         |          |         |       |     |         |
|                 |                 |                         |          |         |       |     |         |
|                 |                 |                         |          |         |       |     |         |
|                 |                 |                         |          |         |       |     |         |
|                 |                 |                         |          |         |       |     |         |
| -               |                 |                         |          |         |       |     |         |
| -               |                 |                         |          |         |       |     |         |
|                 |                 |                         |          |         |       |     |         |
|                 |                 |                         |          |         |       |     |         |
|                 |                 |                         |          |         |       |     |         |
|                 |                 |                         | <b>.</b> | - • • • |       |     |         |
| <u>l</u> ncluir | <u>A</u> lterar | <u>Excluir</u> <u>C</u> | onsultar | Listar  |       |     |         |

Assim como na suplementação, exemplo citado, informe Data, Projeto/Atividade que deseja reduzir, sua Classificação econômica, a Fonte da ficha de despesa, Valor, Legislação de modificação do orçamento (são as informações do decreto ou ofício criado anteriormente), Tipo de movimento, Fonte orçamento e confirme a operação.

| 😰 Inclusão de Redução                                                                                                   |
|----------------------------------------------------------------------------------------------------|
|                                                                                                    |
| Inclusão de Redução                                                                                                    |
| Data                                                                                                    |
| Projeto/Atividade                                                                                                    |
| Classificação econômica 🔽 💌                                                                                             |
| Fonte da ficha                                                                                                    |
| de despesa                                                                                                    |
|                                                                                                    |
| ValorR\$ 0,00                                                                                                    |
| Legislação de modificação do orçamento:<br>Sequencial interno da legislação ▼<br>Decreto /<br>Lei /<br>Tipo movimento ▼ |
| Fonte orçamento.                                                                                                    |
| Histórico: Redução conforme Decreto                                                                                     |
|                                                                                                    |
| F2=salvar                                                                                                    |

Ao finalizar a redução, retorne para o Decreto ou Ofício e tecle no **L – Listar**. Assim, o sistema disponibilizará o relatório que consta a(s) dotação(oes) que será(ão) suplementada(s) e a(s) sua(s) respectiva(s) redução(oes).

**Obs.:** Vale lembrar, que podem ser feitas várias suplementações e uma redução, ou o contrário também. O importante é que os valores fechem ao final, ou seja, o mesmo valor suplementado seja reduzido.

## • Restos a pagar – movimentos

Esta opção evidencia todas as informações referentes aos restos a pagar de seu município.

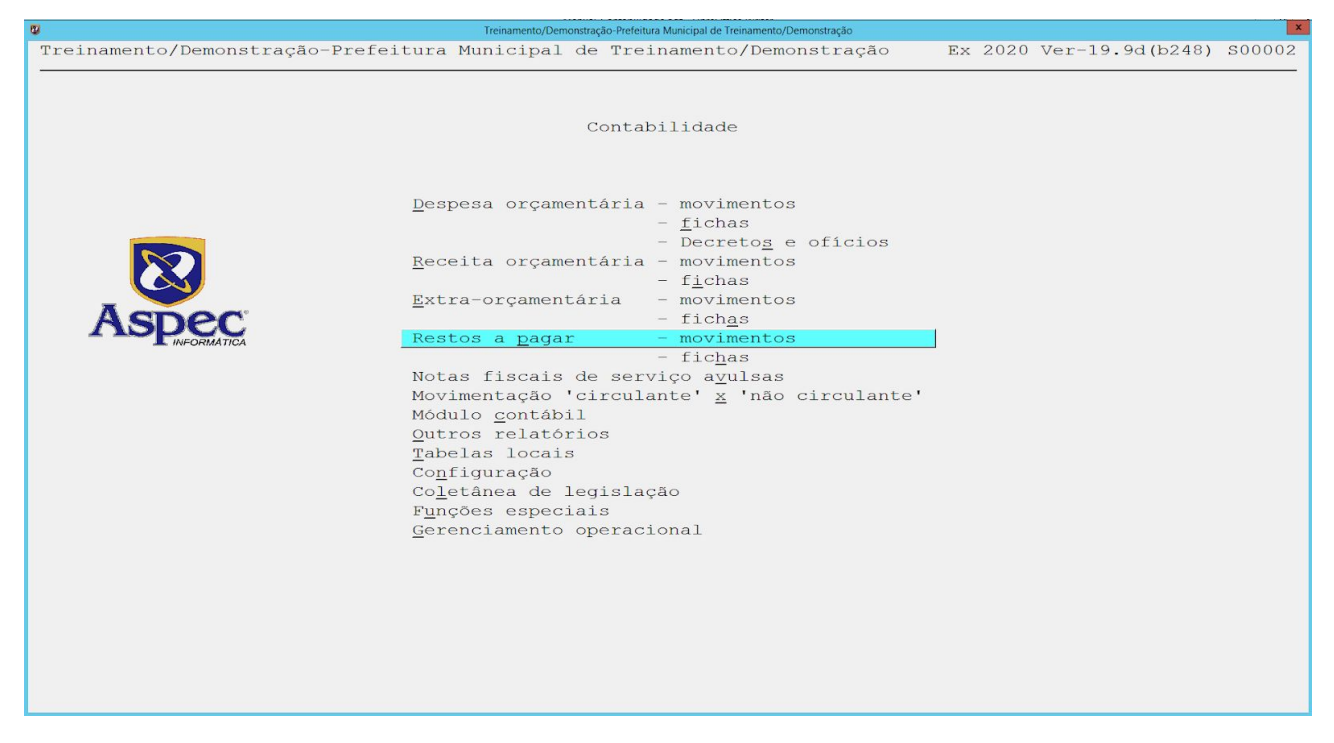

• Saldo não processado

Tem a função de evidenciar todos os saldos de restos a pagar não processado inscritos em exercícios anteriores.

## • Saldo processado

Tem a função de mostrar todos os saldos de restos a pagar processados inscritos em exercícios anteriores. Normalmente é importado automaticamente, mas pode ser incluído ou alterado manualmente.

# • Liquidação

Tem a função de cadastrar os lançamentos de liquidações dos restos a pagar não processados que previamente foram cadastrados ou importados automaticamente.

| C                                | Treinamento/Demonstração-Prefeitura Municipal de Treinamento/Demonstração                                                                                                    | x                                   |
|----------------------------------|----------------------------------------------------------------------------------------------------|-------------------------------------|
| Treinamento/Demonstração-Prefeit | ira Municipal de Treinamento/Demonstração                                                                                                    | Ex 2020 Ver-19.9d(b248) S00002      |
| Treinamento/Demonstração-Prefeit | Treinamento/Demonstração Prefeitura Municipal de Treinamento/Demonstração Contabilidade Contabilidade Contabilidad | ¥<br>Ex 2020 Ver-19.9d(b248) S00002 |
|                                  | erenciamento operacional                                                                                                    |                                     |

Para realizar a liquidação tecle *ENTER* na opção, depois no I – Incluir.

| 9            |               |                         |                                 |                         | Liquidações de restos a pagar |         |           |           |            |
|--------------|---------------|-------------------------|---------------------------------|-------------------------|-------------------------------|---------|-----------|-----------|------------|
|              |               |                         | ) 📶                             |                         |                               |         |           |           |            |
|              |               |                         |                                 | Liqui                   | idações de restos a           | pagar   |           |           |            |
| Data /       | liq<br>/      | Exerc                   | Empenho<br>original             | Nota de<br>liquidação   | Valor<br>0,00                 | Obs     | Nota fisc | al Número | Série<br>0 |
|              |               |                         |                                 |                         |                               |         |           |           |            |
|              |               |                         |                                 |                         |                               |         |           |           |            |
|              |               |                         |                                 |                         |                               |         |           |           |            |
|              |               |                         |                                 |                         |                               |         |           |           |            |
|              |               |                         |                                 |                         |                               |         |           |           |            |
|              |               |                         |                                 |                         |                               |         |           |           |            |
|              |               |                         |                                 |                         |                               |         |           |           |            |
|              | _             |                         |                                 |                         |                               |         |           |           |            |
| Incl<br>Ente | uir<br>r=disc | <u>Altera</u><br>rimina | ar <u>Excl</u> ı<br>r liquidaça | ir <u>C</u> onsul<br>ão | ltar Listar P                 | rocurar |           |           |            |

A forma de realizar a liquidação é basicamente a mesma da realizada na execução da despesa orçamentária, o que o usuário deverá indicar a mais é o ano do exercício e o número de empenho.

| <b>Q</b>                                                                                                    | x ······                                 |  |  |  |  |  |  |  |  |
|----------------------------------------------------------------------------------------------------|------------------------------------------|--|--|--|--|--|--|--|--|
| ⊣ ⊀ 🗊 🗈 🖻 🕑 📶                                                                                                    |                                          |  |  |  |  |  |  |  |  |
| Inclusão de Liquidação de restos                                                                                                    |                                          |  |  |  |  |  |  |  |  |
| Exercício<br>Número empenho 0/<br>Data da liquidação / /                                                                                                    | Número da nota de liquidação 🔽 0/        |  |  |  |  |  |  |  |  |
| ValorR\$ 0,00<br>Dados da nota fiscal: Tipo V<br>Número 0<br>Série 0<br>Desconto. 7/<br>Desconto. 7/<br>Data limite de expedição 7/<br>Chave de acesso (NF-e nacional)<br>protocolo autorização<br>chave de acesso (estad./munic.)<br>CE: número do DAE (doc. arr. estad)<br>Código CFOP da nota fiscal V<br>Dados específicos da nota fiscal de mercadoria:<br>Dados do<br>Série do selo 0 | · · · · · · · · · · · · · · · · · · ·    |  |  |  |  |  |  |  |  |
| Número(s) do(s) formulário(s)                                                                                                    |                                          |  |  |  |  |  |  |  |  |
| Dados sobre o ISS: Alíquota 'padrão' do ISS:<br>Informe somente se diferente:<br>Movimento ☑<br>Número da medição 0 ☑                                                                                                    | 6,00% sobre 100,00%<br>0,00% sobre 0,00% |  |  |  |  |  |  |  |  |
| F2=salvar                                                                                                    |                                          |  |  |  |  |  |  |  |  |

### • Pagamento

Tem a finalidade de cadastrar os lançamentos de pagamentos de restos a pagar processados, que previamente foram cadastrados ou importados automaticamente.

| 0                              | Treinamento/Demonstração-Prefeitura Municipal de Treinamento/Demonstração                                                                                                    | X     |
|--------------------------------|----------------------------------------------------------------------------------------------------|-------|
| Treinamento/Demonstração-Prefe | ltura Municipal de Treinamento/Demonstração 👘 Ex 2020 Ver-19.9d(b248) SC                                                                                                    | 00002 |
|                                | Contabilidade<br>Despesa orçamentária - movimentos<br>Movimentos<br>Movimentos<br>Los                                                                                                    |       |
| ASPECTO                        | Bd     Saldo não processado       Es     Saldo processado       Liquidação     Liquidação       Re     Pagamento       Cancelamento de restos     Image: Cancelamento de restos       Na     Anulação de pagamento       Ma     Reinscrição de restos       Qi     Image: Cancelamento       Tá     Cancelamento       Cancelamento     Image: Cancelamento       Ma     Reinscrição de restos       Qi     Image: Cancelamento       Tá     Image: Cancelamento       Finções especials     Image: Cancelamento |       |
|                                | <u>G</u> erenciamento operacional                                                                                                    |       |

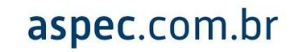

|                   |       | Pac                 | gamento de 1 | restos a paga | r     |            |     |  |
|-------------------|-------|---------------------|--------------|---------------|-------|------------|-----|--|
| Data<br>movimento | Exerc | Empenho<br>original | Doc.caixa    | Valor         | bruto | Subempenho | Obs |  |
| 1 1               |       |                     |              |               | 0,00  |            |     |  |
|                   |       |                     |              |               |       |            |     |  |
|                   |       |                     |              |               |       |            |     |  |
|                   |       |                     |              |               |       |            |     |  |
|                   |       |                     |              |               |       |            |     |  |
|                   |       |                     |              |               |       |            |     |  |
|                   |       |                     |              |               |       |            |     |  |
|                   |       |                     |              |               |       |            |     |  |
|                   |       |                     |              |               |       |            |     |  |
|                   |       |                     |              |               |       |            |     |  |
|                   |       |                     |              |               |       |            |     |  |
|                   |       |                     |              |               |       |            |     |  |
|                   |       |                     |              |               |       |            |     |  |
|                   |       |                     |              |               |       |            |     |  |
|                   |       |                     |              |               |       |            |     |  |
|                   |       |                     |              |               |       |            |     |  |
|                   |       |                     |              |               |       |            |     |  |
|                   |       |                     |              |               |       |            |     |  |
|                   |       |                     |              |               |       |            |     |  |

Para realizar o pagamento tecle *ENTER* na opção, depois no I – Incluir.

A forma de realizar o pagamento é basicamente a mesma da realizada na execução da despesa orçamentária, o que o usuário deverá indicar a mais é o ano do exercício e o número de empenho.

| 2 Inclusão de pagamento de restos a pagar                                                                                                    |
|----------------------------------------------------------------------------------------------------|
|                                                                                                    |
| Inclusão de pagamento de restos a pagar                                                                                                    |
| Data do pagamento       / /       Exercício       Número empenho       0/         Credor       O/       (0 se novo doc.cx.)       Número empenho       0/         Documento de caixa       O/       (0 se novo doc.cx.)       Valor do pagamento       0,00 |
| Movimento                                                                                                    |
| F9=Encerra texto                                                                                                    |
| F2=salvar                                                                                                    |

## • Cancelamento de Restos a Pagar

Tem a finalidade de cadastrar os lançamentos de cancelamento de restos a pagar.

aspec.com.br

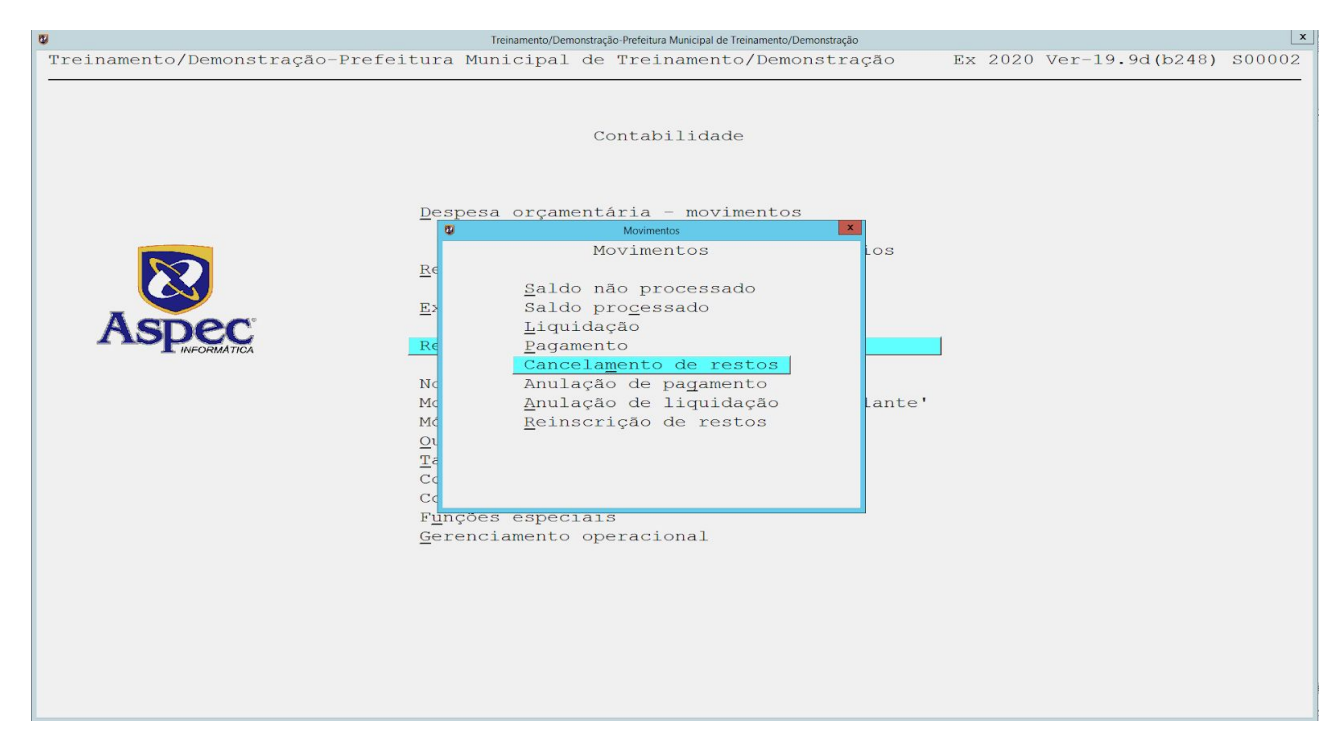

### • Anulação de pagamento

Tem a finalidade de fazer as anulações de pagamentos dos Restos a pagar, visto que após a informação ter sido enviado ao Tribunal de Contas, não será possível fazer alterações ou exclusões.

| 9                              | Treinamento/Demonstração-Prefeitura Municipal de Treinamento/Demonstração                                                                                                    | L   |
|--------------------------------|----------------------------------------------------------------------------------------------------|-----|
| Treinamento/Demonstração-Prefe | eitura Municipal de Treinamento/Demonstração Ex 2020 Ver-19.9d(b251) S00                                                                                                    | 002 |
|                                | Contabilidade<br>Despesa orçamentária - movimentos<br>V Movimento                                                                                                    |     |
| <b>EXECUTION</b>               | Movimentos     los       Be     Saldo não processado       E     Saldo processado       Liquidação     Liquidação       Cancelamento de restos     Cancelamento de restos       M     Anulação de liquidação       Mc     Anulação de restos       Qu     Tr       Cc     C       Funções especiais     Gerenciamento operacional |     |
|                                |                                                                                                    |     |

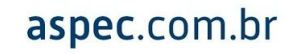

# • Anulação de liquidação

Tem a finalidade de fazer as anulações de liquidações dos Restos a pagar, visto que após a informação ter sido enviado ao Tribunal de Contas, não será possível fazer alterações ou exclusões.

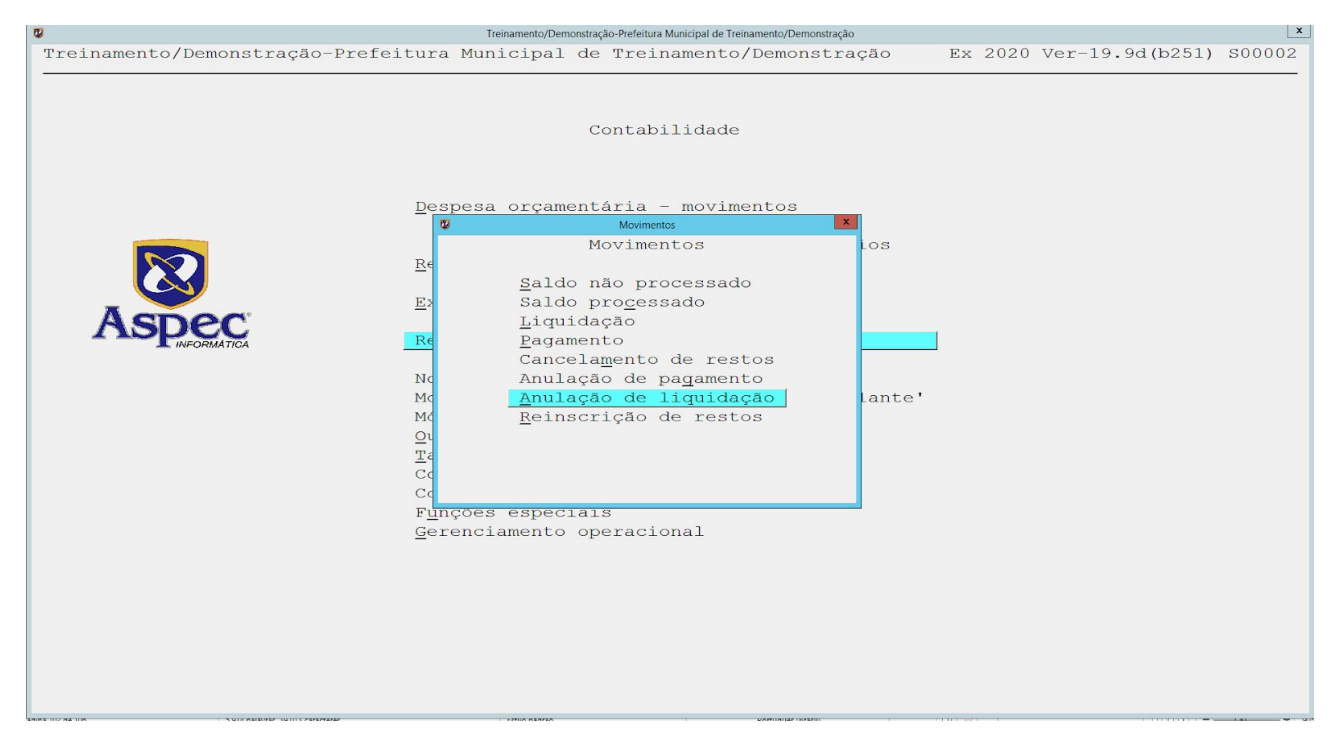

#### • Reinscrição de restos

Tem a finalidade de fazer as reinscrições de Restos a pagar que por algum motivo tenha sido cancelado anteriormente e agora seja preciso reinscrever.

# • Restos a pagar – fichas

Esta opção evidencia a lista das fichas de restos a pagar. Bem como, pode verificar seus respectivos saldos.

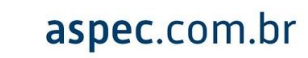

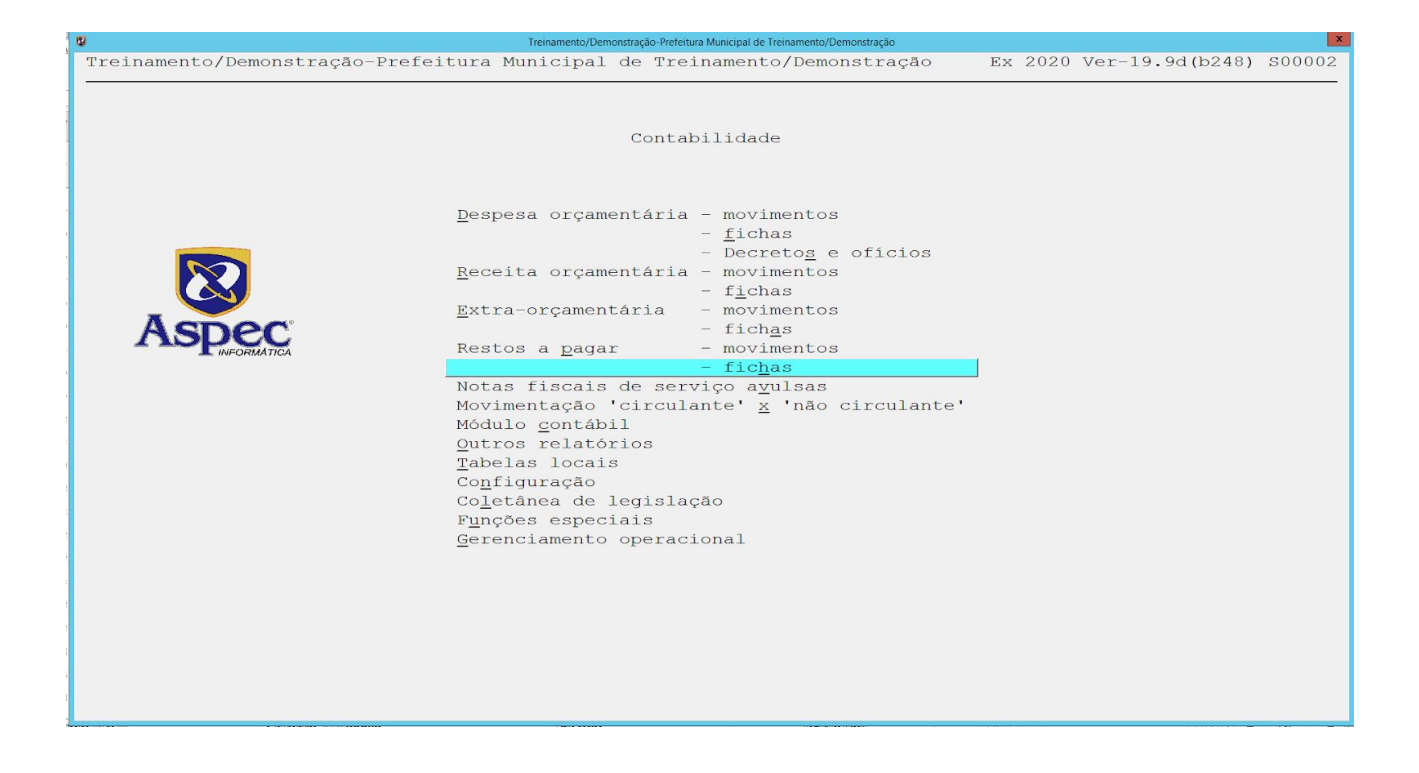

Notas fiscais de serviço avulsas

Esta opção é utilizada para cadastrar as notas fiscais de serviço avulsas.

|                              | Treinamento/Demonstração-Prefeitura Municipal de Treinamento/Demonstração                                                                                                    |         |                 | ×      |
|------------------------------|----------------------------------------------------------------------------------------------------|---------|-----------------|--------|
| Treinamento/Demonstração-Pre | feitura Municipal de Treinamento/Demonstração                                                                                                    | Ex 2020 | Ver-19.9d(b248) | S00002 |
|                              | Contabilidade                                                                                                    |         |                 |        |
| Aspec                        | Despesa orçamentária - movimentos<br>- fichas<br>- Decretos e ofícios<br>Receita orçamentária - movimentos<br>- fichas<br>Extra-orçamentária - movimentos<br>- fichas<br>Restos a pagar - movimentos<br>- fichas                                                                                |         |                 |        |
|                              | Notas fiscais de serviço ayulsas<br>Movimentação 'circulante' <u>x</u> 'não circulant<br>Módulo <u>c</u> ontábil<br>Qutros relatórios<br><u>T</u> abelas locais<br>Co <u>n</u> figuração<br>Co <u>l</u> etânea de legislação<br>F <u>u</u> nções especiais<br><u>G</u> erenciamento operacional | .e'     |                 |        |

Módulo contábil

Esta opção tem a função de gerar os balancetes mensais, anexos da lei 4.320/64, a contabilização das movimentações patrimoniais que afetam os anexos desta lei e as funções especiais.

| s) s00002 |
|-----------|
|           |
|           |
|           |
|           |

Para gerar o módulo contábil, o usuário deverá ir na opção configuração, configuração de datas:

|             | <u>D</u> espesa orçamentária - | - movimentos                                                                |
|-------------|--------------------------------|-----------------------------------------------------------------------------|
|             |                                | - <u>l</u> icnas<br>- Degratos o ofícios                                    |
|             | Receita orcamentá 🖉            | Configuração                                                                |
|             | <u>H</u> ooorod orçamonod      | Configuração                                                                |
|             | Extra-orcamentári              |                                                                             |
| ASDec       | -                              | Configuração de <u>d</u> atas                                               |
| INFORMATICA | Restos a <u>p</u> agar         | Configuração da <u>e</u> mpresa                                             |
|             |                                | slogan / logotipo                                                           |
|             | Notas fiscais de               | Configuração do sis <u>t</u> ema                                            |
|             | Movimentação 'cir              | <u>L</u> egislação do orçamento                                             |
|             | Módulo <u>c</u> ontábil        | Configuração da tesou <u>r</u> aria                                         |
|             | <u>O</u> utros relatórios      | Configuração de <u>f</u> olha de pagamento                                  |
|             | Tabelas locais                 | Configuração do <u>S</u> IM (TCM-CE)<br>Destas do transforância do arguivos |
|             | Colotâneo de logi              | <u>Pastas de transferencia de arquivos</u><br>Configuração do asgipaturas   |
|             | Eurções especiais              | configuração de <u>a</u> ssinaturas                                         |
|             | Gerenciamento ope              |                                                                             |
|             | <u>d</u> ereneramento ope      |                                                                             |
|             |                                |                                                                             |
|             |                                |                                                                             |
|             |                                |                                                                             |
|             |                                |                                                                             |

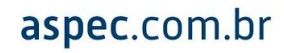

Configurar o sistema para gerar o módulo para o mês que desejar fechar os relatórios. Por exemplo, se o cliente desejar fechar o mês de Maio, digitará no espaço gerar movimento até 31/05/2020 e abaixo, digitará o período que o sistema ficará liberado, no caso o mês seguinte, 01/06/2020 a 30/06/2020 conforme imagem abaixo:

| 🕲 Configuração de datas                             |
|-----------------------------------------------------|
|                                                     |
| Configuração de datas                               |
| Gerar partidas até 31/05/2020                       |
| Permitir movimentos de. $01/06/2020$ a $30/06/2020$ |
|                                                     |
|                                                     |
|                                                     |
| F2=salvar                                           |

Ao finalizar a configuração de datas e teclar F2 = Salvar, direcione-se a opção Módulo Contábil e confirme a atualização das partidas.

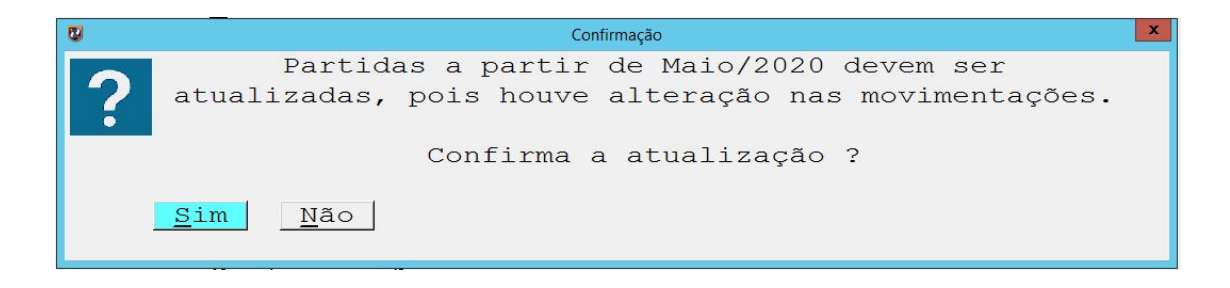

## • Outros relatórios

Esta opção possui acesso a outros relatórios, como os da LRF, demonstrativos da educação, boletim de tesouraria, resumos sobre a despesa orçamentária, dentre outros.

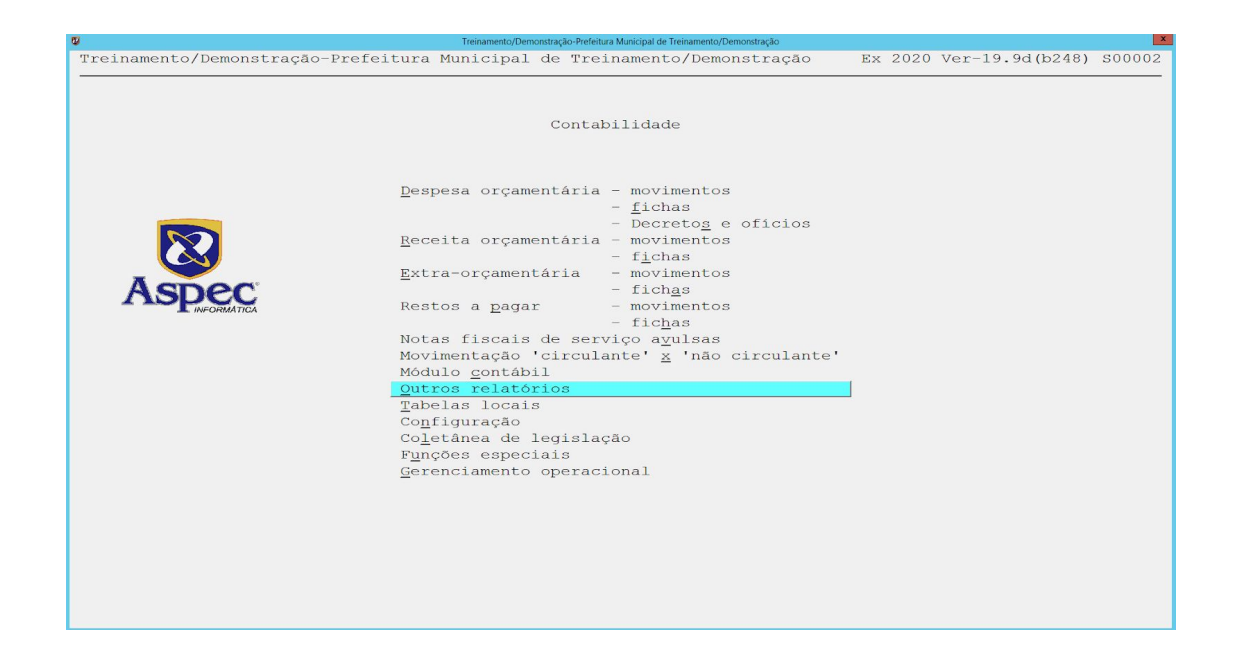

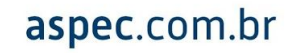

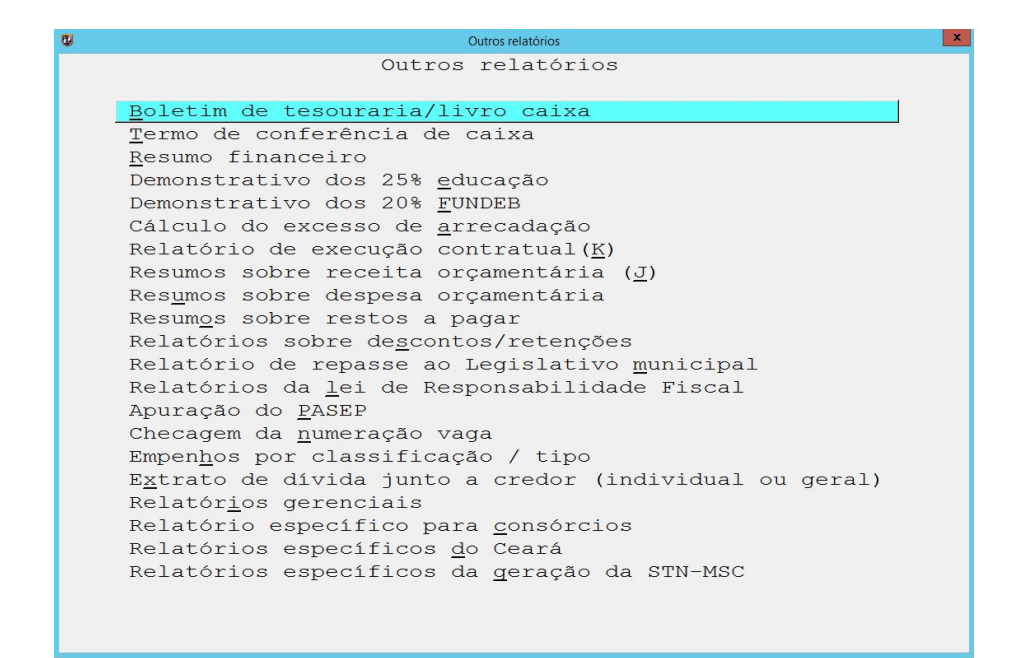

#### • STN - MSC - Matriz de Saldos Contábeis

Para realizar a geração da Matriz de Saldos Contábeis, o usuário terá que acessar as Tabelas Locais.

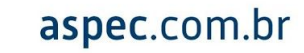

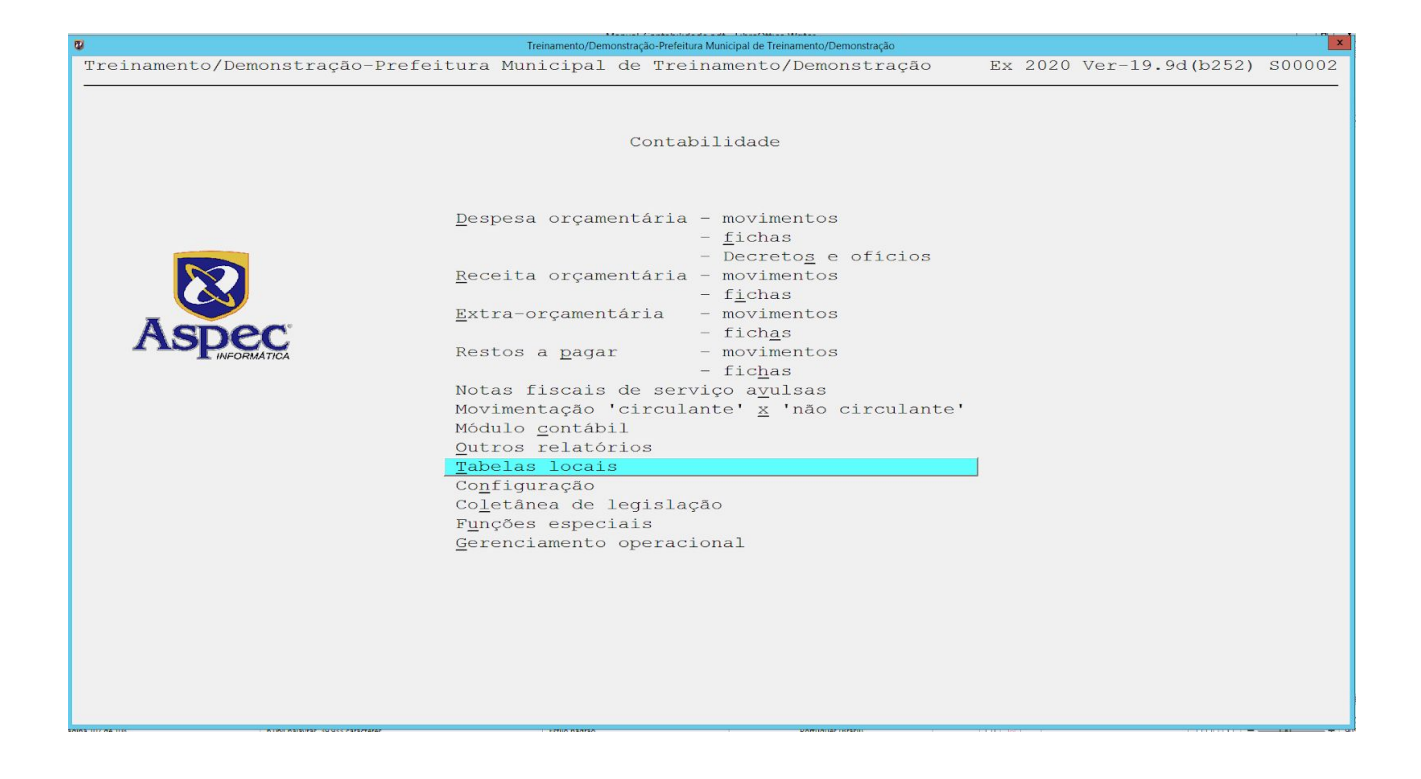

Todos exercícios:

| B | Tabelas locais                                | x |  |  |  |  |  |  |
|---|-----------------------------------------------|---|--|--|--|--|--|--|
|   | Tabelas locais                                |   |  |  |  |  |  |  |
|   | Deste exercício (específico de 2020)          |   |  |  |  |  |  |  |
|   | Todos exercícios (afetam todos os exercícios) |   |  |  |  |  |  |  |
|   |                                               |   |  |  |  |  |  |  |
|   |                                               |   |  |  |  |  |  |  |
|   |                                               |   |  |  |  |  |  |  |
|   |                                               |   |  |  |  |  |  |  |
|   |                                               |   |  |  |  |  |  |  |

STN - MSC - Matriz de Saldos Contábeis:

| 8 | Tabelas locais que afetam todos os exercícios |  |  |  |  |  |  |
|---|-----------------------------------------------|--|--|--|--|--|--|
| 1 | Fabelas locais que afetam todos os exercícios |  |  |  |  |  |  |
|   |                                               |  |  |  |  |  |  |
|   | <u>U</u> nidades gestoras                     |  |  |  |  |  |  |
|   | Estrutura organi <u>z</u> acional             |  |  |  |  |  |  |
|   | Transferência de ór <u>g</u> ãos              |  |  |  |  |  |  |
|   | <u>P</u> essoas físicas / jurídicas           |  |  |  |  |  |  |
|   | O <u>b</u> ras / serviços de engenharia       |  |  |  |  |  |  |
|   | Transf <u>e</u> rências                       |  |  |  |  |  |  |
|   | <u>C</u> ontratos                             |  |  |  |  |  |  |
|   | P <u>l</u> ano de contas antigo               |  |  |  |  |  |  |
|   | PCASP                                         |  |  |  |  |  |  |
|   | Subcontas corresponden <u>t</u> es            |  |  |  |  |  |  |
|   | Notas e <u>x</u> plicativas padrão            |  |  |  |  |  |  |
|   | Fic <u>h</u> a de restos a pagar              |  |  |  |  |  |  |
|   | Cadastro <u>d</u> e itens                     |  |  |  |  |  |  |
|   | Tabela de classificaça <u>o</u> de bens       |  |  |  |  |  |  |
|   | Séries de <u>n</u> otas fiscais / selos       |  |  |  |  |  |  |
|   | Dados bancar <u>l</u> os                      |  |  |  |  |  |  |
|   | All <u>q</u> uotas de impostos                |  |  |  |  |  |  |
|   | Programas por PPA                             |  |  |  |  |  |  |
|   | Tabela de <u>l</u> eriados                    |  |  |  |  |  |  |
|   | P <u>r</u> ocessos de compra simplificados    |  |  |  |  |  |  |
|   | CEN = MCC = Matrix do Saldoz Contéboia (4)    |  |  |  |  |  |  |
|   | SIN MAC MACIIZ de Saldos contabels (4)        |  |  |  |  |  |  |
|   |                                               |  |  |  |  |  |  |
|   |                                               |  |  |  |  |  |  |
|   |                                               |  |  |  |  |  |  |
|   |                                               |  |  |  |  |  |  |
|   |                                               |  |  |  |  |  |  |

Teclar na opção I – Incluir:

| 😰 Exportação de dados para o formato "STN-MSC"                                    |             |               |                 |            |         |  |  |
|-----------------------------------------------------------------------------------|-------------|---------------|-----------------|------------|---------|--|--|
|                                                                                   |             |               |                 |            |         |  |  |
|                                                                                   | Exportação  | de dados para | a o format      | o 'STN-MSC | ,       |  |  |
|                                                                                   | Mês/ano do  | o Tipo de     |                 | Data de    | Hora de |  |  |
| Formato                                                                           | o movimento | remessa       | Gerado ?        | geração    | geração |  |  |
|                                                                                   | 1           |               |                 | 1 1        |         |  |  |
|                                                                                   |             |               |                 |            |         |  |  |
|                                                                                   |             |               |                 |            |         |  |  |
|                                                                                   |             |               |                 |            |         |  |  |
|                                                                                   |             |               |                 |            |         |  |  |
|                                                                                   |             |               |                 |            |         |  |  |
|                                                                                   |             |               |                 |            |         |  |  |
|                                                                                   |             |               |                 |            |         |  |  |
|                                                                                   |             |               |                 |            |         |  |  |
|                                                                                   |             |               |                 |            |         |  |  |
|                                                                                   |             |               |                 |            |         |  |  |
|                                                                                   |             |               |                 |            |         |  |  |
|                                                                                   |             |               |                 |            |         |  |  |
|                                                                                   |             |               |                 |            |         |  |  |
|                                                                                   |             |               |                 |            |         |  |  |
|                                                                                   |             |               |                 |            |         |  |  |
|                                                                                   |             |               |                 |            |         |  |  |
|                                                                                   |             |               |                 |            |         |  |  |
|                                                                                   |             |               |                 |            |         |  |  |
|                                                                                   |             |               |                 |            |         |  |  |
| Incluir Alterar Exclu                                                             | ir Consult  | ar Procura    | ar <u>G</u> era | r as infor | mações  |  |  |
| Simular a geração Copiar informações para diretório do STN-MSC Desfazer a geração |             |               |                 |            |         |  |  |
| Enter=consultar informações geradas <u>Kotinas especiais da sede da Aspec</u>     |             |               |                 |            |         |  |  |
|                                                                                   |             |               |                 |            |         |  |  |

# Indicar Mês/ano do movimento e Tipo de remessa:

| 🕲 Inclusão de exportação de dados 🛛 🗙 |  |  |  |  |  |  |
|---------------------------------------|--|--|--|--|--|--|
|                                       |  |  |  |  |  |  |
| Inclusão de exportação de dados       |  |  |  |  |  |  |
| Mês/ano do movimento 🛛 /              |  |  |  |  |  |  |
| Tipo de remessa                       |  |  |  |  |  |  |
|                                       |  |  |  |  |  |  |
|                                       |  |  |  |  |  |  |
|                                       |  |  |  |  |  |  |
| F2=salvar                             |  |  |  |  |  |  |
## Simule a geração:

| 2                             |                   | Exportação de dados para o | o formato 'STN-MSC' |              | ×              |
|-------------------------------|-------------------|----------------------------|---------------------|--------------|----------------|
|                               |                   |                            |                     |              |                |
|                               | Exportação d      | le dados para              | o formato           | STN-MSC'     |                |
|                               | Mês/ano do        | Tipo de                    |                     | Data de      | Hora de        |
| Formato                       | movimento         | remessa                    | Gerado ?            | geração      | geração        |
| STN-MSC                       | 01/2019           | Comum                      | Gerado              | 24/07/2019   | 17:30:37       |
| STN-MSC                       | 02/2019           | Comum                      | Gerado              | 24/07/2019   | 17:36:07       |
| STN-MSC                       | 03/2019           | Comum                      | Gerado              | 24/07/2019   | 17:38:32       |
| STN-MSC                       | 04/2019           | Comum                      | Gerado              | 24/07/2019   | 17:40:56       |
| STN-MSC                       | 05/2019           | Comum                      | Gerado              | 24/07/2019   | 17:43:03       |
| STN-MSC                       | 06/2019           | Comum                      | Gerado              | 24/07/2019   | 17:44:42       |
| STN-MSC                       | 07/2019           | Comum                      | Gerado              | 29/08/2019   | 10:29:40       |
| STN-MSC                       | 08/2019           | Comum                      | Gerado              | 28/09/2019   | 21:33:14       |
| STN-MSC                       | 09/2019           | Comum                      | Gerado              | 30/10/2019   | 12:09:04       |
| STN-MSC                       | 10/2019           | Comum                      | Gerado              | 25/11/2019   | 10:35:36       |
| STN-MSC                       | 11/2019           | Comum                      | Gerado              | 27/12/2019   | 17:27:09       |
| STN-MSC                       | 12/2019           | Comum                      | Gerado              | 29/01/2020   | 08:25:07       |
| STN-MSC                       | 12/2019           | Encerramento               | Gerado              | 11/03/2020   | 17:15:25       |
| STN-MSC                       | 01/2020           | Comum                      | Gerado              | 11/03/2020   | 17:18:19       |
| STN-MSC                       | 02/2020           | Comum                      | Gerado              | 07/04/2020   | 12:07:52       |
| STN-MSC                       | 03/2020           | Comum                      | Gerado              | 15/05/2020   | 08:45:54       |
| STN-MSC                       | 04/2020           | Comum                      | Gerado              | 30/05/2020   | 13:04:30       |
|                               |                   |                            |                     |              |                |
|                               |                   |                            |                     |              |                |
|                               |                   |                            |                     |              |                |
|                               |                   |                            |                     |              |                |
|                               |                   |                            |                     |              |                |
| Technic Olteren Declaria      |                   | D                          |                     | · · · · · ·  | ~ ~ ~ ~        |
| Incluir Alterar Excluir       | <u>C</u> onsulta  | r <u>P</u> rocura:         | <u>G</u> erai       | r as informa | ações          |
| Simular a geração Copiar is   | niormações p      | para <u>d</u> iretorio     | o ao STN-P          | ASC Desta    | azer a geraçao |
| Enter=consultar informações g | eradas <u>R</u> o | otinas especia             | ais da sec          | le da Aspec  |                |
|                               |                   |                            |                     |              |                |

# Gere as informações:

| 0                                   | Exportação de dados para  | o formato 'STN-MSC' |               | ×              |
|-------------------------------------|---------------------------|---------------------|---------------|----------------|
|                                     |                           |                     |               |                |
| Exportaç                            | ão de dados para          | o format            | o 'STN-MSC'   |                |
| Mês/ano                             | do Tipo de                |                     | Data de       | Hora de        |
| Formato movimen                     | to remessa                | Gerado ?            | geração       | geração        |
| STN-MSC 01/2019                     | Comum                     | Gerado              | 24/07/2019    | 17:30:37       |
| STN-MSC 02/2019                     | Comum                     | Gerado              | 24/07/2019    | 17:36:07       |
| STN-MSC 03/2019                     | Comum                     | Gerado              | 24/07/2019    | 17:38:32       |
| STN-MSC 04/2019                     | Comum                     | Gerado              | 24/07/2019    | 17:40:56       |
| STN-MSC 05/2019                     | Comum                     | Gerado              | 24/07/2019    | 17:43:03       |
| STN-MSC 06/2019                     | Comum                     | Gerado              | 24/07/2019    | 17:44:42       |
| STN-MSC 07/2019                     | Comum                     | Gerado              | 29/08/2019    | 10:29:40       |
| STN-MSC 08/2019                     | Comum                     | Gerado              | 28/09/2019    | 21:33:14       |
| STN-MSC 09/2019                     | Comum                     | Gerado              | 30/10/2019    | 12:09:04       |
| STN-MSC 10/2019                     | Comum                     | Gerado              | 25/11/2019    | 10:35:36       |
| STN-MSC 11/2019                     | Comum                     | Gerado              | 27/12/2019    | 17:27:09       |
| STN-MSC 12/2019                     | Comum                     | Gerado              | 29/01/2020    | 08:25:07       |
| STN-MSC 12/2019                     | Encerramento              | Gerado              | 11/03/2020    | 17:15:25       |
| STN-MSC 01/2020                     | Comum                     | Gerado              | 11/03/2020    | 17:18:19       |
| STN-MSC 02/2020                     | Comum                     | Gerado              | 07/04/2020    | 12:07:52       |
| STN-MSC 03/2020                     | Comum                     | Gerado              | 15/05/2020    | 08:45:54       |
| STN-MSC 04/2020                     | Comum                     | Gerado              | 30/05/2020    | 13:04:30       |
|                                     |                           |                     |               |                |
|                                     |                           |                     |               |                |
|                                     |                           |                     |               |                |
|                                     |                           |                     |               |                |
|                                     |                           |                     |               |                |
|                                     |                           |                     |               |                |
| Incluir Alterar Excluir Cons        | ultar Procura:            | r <u>G</u> era      | ar as informa | ições          |
| Simular a geração Copiar informaçõ  | es para <u>d</u> iretório | o do STN-           | -MSC Desfa    | azer a geração |
| Enter=consultar informações geradas | <u>Rotinas</u> especia    | ais da se           | ede da Aspec  |                |
|                                     |                           |                     |               |                |

Copie as informações para diretório do STN-MSC:

| 0                         |            |                   | Exportação de dados para o | o formato 'STN-MSC' |             | ×              |
|---------------------------|------------|-------------------|----------------------------|---------------------|-------------|----------------|
|                           |            |                   |                            |                     |             |                |
|                           | I          | Exportação d      | de dados para              | o formato           | STN-MSC'    |                |
|                           |            | Mês/ano do        | Tipo de                    |                     | Data de     | Hora de        |
| E                         | formato    | movimento         | remessa                    | Gerado ?            | geração     | geração        |
| S                         | STN-MSC    | 01/2019           | Comum                      | Gerado              | 24/07/2019  | 17:30:37       |
| S                         | STN-MSC    | 02/2019           | Comum                      | Gerado              | 24/07/2019  | 17:36:07       |
| S                         | STN-MSC    | 03/2019           | Comum                      | Gerado              | 24/07/2019  | 17:38:32       |
| S                         | STN-MSC    | 04/2019           | Comum                      | Gerado              | 24/07/2019  | 17:40:56       |
| S                         | STN-MSC    | 05/2019           | Comum                      | Gerado              | 24/07/2019  | 17:43:03       |
| S                         | STN-MSC    | 06/2019           | Comum                      | Gerado              | 24/07/2019  | 17:44:42       |
| S                         | STN-MSC    | 07/2019           | Comum                      | Gerado              | 29/08/2019  | 10:29:40       |
| S                         | STN-MSC    | 08/2019           | Comum                      | Gerado              | 28/09/2019  | 21:33:14       |
| S                         | STN-MSC    | 09/2019           | Comum                      | Gerado              | 30/10/2019  | 12:09:04       |
| S                         | STN-MSC    | 10/2019           | Comum                      | Gerado              | 25/11/2019  | 10:35:36       |
| S                         | STN-MSC    | 11/2019           | Comum                      | Gerado              | 27/12/2019  | 17:27:09       |
| S                         | STN-MSC    | 12/2019           | Comum                      | Gerado              | 29/01/2020  | 08:25:07       |
| S                         | STN-MSC    | 12/2019           | Encerramento               | Gerado              | 11/03/2020  | 17:15:25       |
| S                         | STN-MSC    | 01/2020           | Comum                      | Gerado              | 11/03/2020  | 17:18:19       |
| S                         | STN-MSC    | 02/2020           | Comum                      | Gerado              | 07/04/2020  | 12:07:52       |
| S                         | GTN-MSC    | 03/2020           | Comum                      | Gerado              | 15/05/2020  | 08:45:54       |
| 2                         | STN-MSC    | 04/2020           | Comum                      | Gerado              | 30/05/2020  | 13:04:30       |
|                           |            |                   |                            |                     |             |                |
|                           |            |                   |                            |                     |             |                |
|                           |            |                   |                            |                     |             |                |
|                           |            |                   |                            |                     |             |                |
|                           |            |                   |                            |                     |             |                |
|                           |            |                   |                            |                     |             |                |
| Incluir Alterar           | Excluir    | <u>C</u> onsulta  | ar <u>P</u> rocural        | r <u>G</u> erai     | as informa  | ações          |
| <u>S</u> imular a geração | Copiar in  | nformações p      | para <u>d</u> iretório     | o do STN-N          | ISC Desfa   | azer a geração |
| Enter=consultar infor     | rmações ge | eradas <u>R</u> o | otinas especia             | ais da sec          | de da Aspec |                |
|                           |            |                   |                            |                     |             |                |

### • Portal da Transparência

Para atualizar os dados do Portal da Transparência o usuário terá que ir à opção Gerenciamento operacional:

| C.                         | Treinamento/Demonstração-Prefeitura Municipal de Treinamento/Demonstração                                                                                                    |                           | ×      |
|----------------------------|----------------------------------------------------------------------------------------------------|---------------------------|--------|
| Treinamento/Demonstração-H | Prefeitura Municipal de Treinamento/Demonstração                                                                                                    | Ex 2020 Ver-19.9d(b251) : | S00002 |
|                            | Contabilidade                                                                                                    |                           |        |
| <b>EXERCISE</b>            | Despesa orçamentária - movimentos<br>- <u>f</u> ichas<br>- Decretog e ofícios<br>Receita orçamentária - movimentos<br>- f <u>i</u> chas<br>Extra-orçamentária - movimentos<br>- fichas<br>Restos a Dagar - movimentos<br>- fichas<br>Notas fiscais de serviço ayulsas<br>Movimentação 'circulante' <u>x</u> 'não circulante'<br>Módulo <u>c</u> ontábil<br>Outros relatórios<br>Tabelas locais<br>Co <u>n</u> figuração<br>Co <u>l</u> etânea de legislação<br>F <u>u</u> nções especiais<br><u>Gerenciamento operacional</u> |                           |        |
|                            |                                                                                                    |                           |        |

## Remeter dados:

|                          | Treinamento/Demonstração- | -Prefeitura Municipal de Treinamento/Demonstração                                                             |
|--------------------------|---------------------------|----------------------------------------------------------------------------------------------------|
| reinamento/Demonstração- | Prefeitura Municipal de 1 | Ireinamento/Demonstração Ex 2020 Ver-19.9d(b259) S00                                                          |
|                          | Cor                       | ntabilidade                                                                                                   |
|                          | 9                         | Gerenciamento operacional                                                                                     |
|                          | <u>D</u> espesa orçament  | Gerenciamento operacional<br>Refazer as chaves de <u>i</u> ndexação                                           |
|                          | <u>R</u> eceita orçament  | Limpeza seletiva (compactação)<br>Backup em arquivo (cópia de segurança)<br>T <u>e</u> star arquivo de backup |
| Aspec                    | <u>E</u> xtra-orçamentái  | <u>R</u> estore arquivo (restauração de cópia)<br>Restore inter <u>n</u> o (recebido via internet)            |
| INFORMATICA              | Restos a <u>p</u> agar    | Checar integridade dos <u>a</u> rquivos (todos os anos)<br>Checar integridade dos arquivos (somente 2020)     |
|                          | Notas fiscais de          | Ajustar relógio do computador                                                                                 |
|                          | Movimentação 'ci          | Remeter backup ' <u>o</u> n-line'                                                                             |
|                          | Módulo <u>c</u> ontábil   | Portal da transparência - Relatórios ane <u>x</u> ados                                                        |
|                          | <u>O</u> utros relatóric  | - Remeter <u>d</u> ados                                                                                       |
|                          | <u>T</u> abelas locais    |                                                                                                    |
|                          | Colotânea de loc          |                                                                                                    |
|                          | Eunções especiai          |                                                                                                    |
|                          | Gerenciamento or          |                                                                                                    |
|                          |                           |                                                                                                    |
|                          |                           |                                                                                                    |
|                          |                           |                                                                                                    |
|                          |                           |                                                                                                    |
|                          |                           |                                                                                                    |
|                          |                           |                                                                                                    |
|                          |                           |                                                                                                    |
|                          |                           |                                                                                                    |

Informar o dia que deseja transmitir o e-mail para confirmação da publicação. Caso seja necessário enviar algum relatório, em anexo, ao Portal da Transparência, o usuário terá que gerar o relatório na opção anexar Pdf ao Listar, sendo que o mesmo ficará em Relatórios anexados e será enviado quando os dados forem remetidos.

Exemplo RREO | Vá na opção Outros relatórios:

|   | Treinamento/Demonstração-Prefeitura Municipal de Treinamento/Demonstração |    |      |        |            | ×      |
|---|---------------------------------------------------------------------------|----|------|--------|------------|--------|
| Т | reinamento/Demonstração-Prefeitura Municipal de Treinamento/Demonstração  | Ex | 2020 | Ver-19 | .9d (b259) | S00002 |
|   | Contabilidade                                                             |    |      |        |            |        |
|   | <u>D</u> espesa orçamentária - movimentos                                 |    |      |        |            |        |
|   | - <u>f</u> ichas                                                          |    |      |        |            |        |
|   | - Decreto <u>s</u> e ofícios                                              |    |      |        |            |        |
|   | <u>R</u> eceita orçamentária - movimentos<br>- fichas                     |    |      |        |            |        |
|   | _ Extra-orçamentária - movimentos                                         |    |      |        |            |        |
|   | Aspec – fichas                                                            |    |      |        |            |        |
|   | INFORMATICA Restos a <u>p</u> agar - movimentos                           |    |      |        |            |        |
|   | - fic <u>h</u> as                                                         |    |      |        |            |        |
|   | Notas fiscais de serviço a <u>v</u> ulsas                                 |    |      |        |            |        |
|   | Movimentação 'circulante' <u>x</u> 'não circulante                        |    |      |        |            |        |
|   | Módulo <u>c</u> ontábil                                                   | _  |      |        |            |        |
|   | Outros relatorios                                                         |    |      |        |            |        |
|   |                                                                           |    |      |        |            |        |
|   | Coletânea de legislação                                                   |    |      |        |            |        |
|   | Funcões especiais                                                         |    |      |        |            |        |
|   | Gerenciamento operacional                                                 |    |      |        |            |        |
|   |                                                                           |    |      |        |            |        |
|   |                                                                           |    |      |        |            |        |
|   |                                                                           |    |      |        |            |        |
|   |                                                                           |    |      |        |            |        |
|   |                                                                           |    |      |        |            |        |
|   |                                                                           |    |      |        |            |        |
|   |                                                                           |    |      |        |            |        |
|   |                                                                           |    |      |        |            |        |

Escolha a opção Relatórios da lei de Responsabilidade Fiscal:

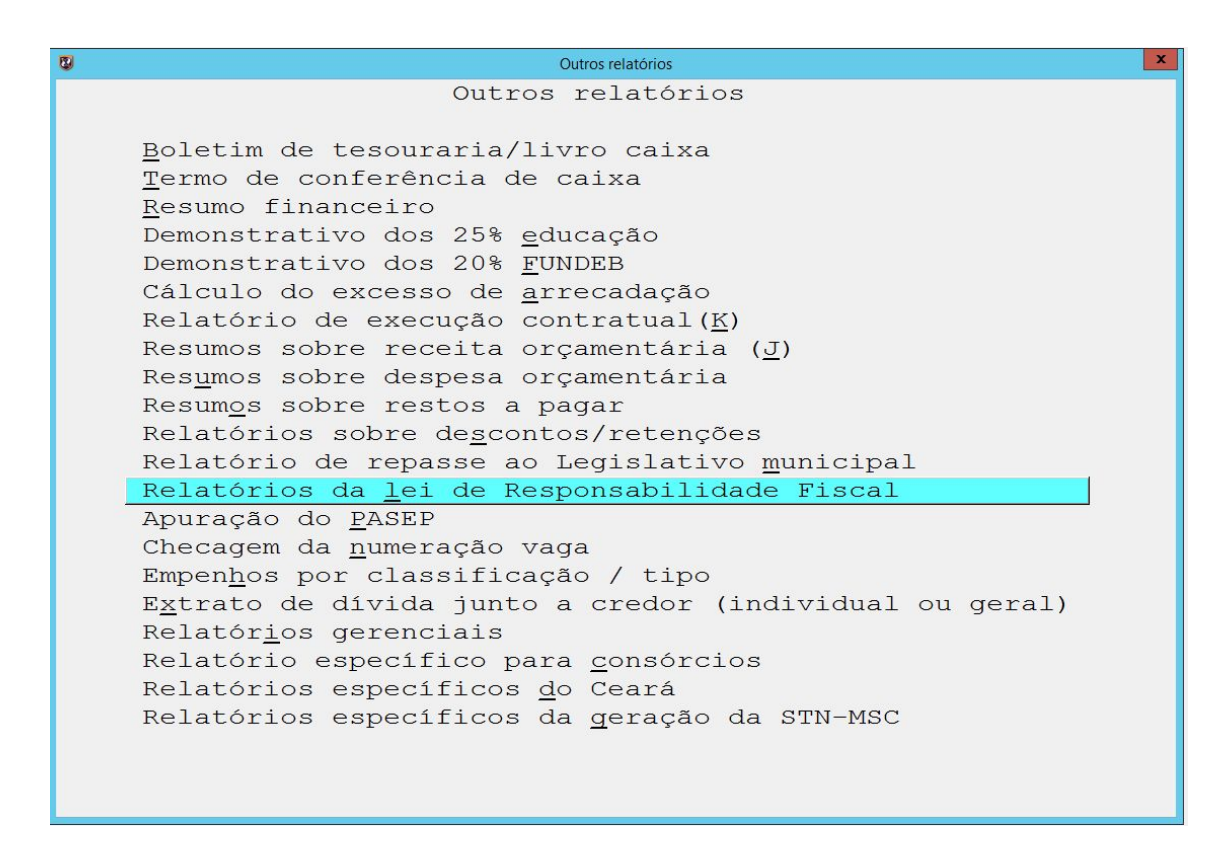

Tecle ENTER na opção RREO - todo bimestre:

x Lei de Responsabilidade Fiscal Lei de Responsabilidade Fiscal RREO - todo bimestre RREO - somente último <u>b</u>imestre Se município maior ou igual a 50.000 habitantes RGF - todo <u>q</u>uadrimestre RGF -  $\underline{s}$ omente último quadrimestre Se município menor que 50.000 habitantes\_ RGF - todo semestre RGF - somente último semestre

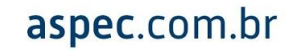

Digite o período deseja para emissão do relatório:

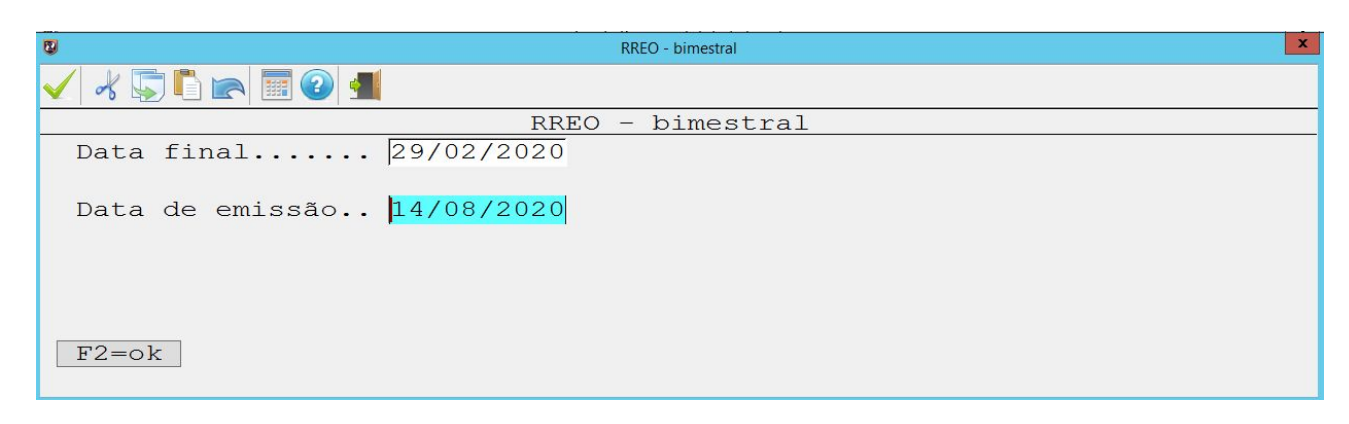

#### Escolha o relatório:

| RREO - bimestral - 29/02/2020                                                | × |
|------------------------------------------------------------------------------|---|
| RREO - bimestral - 29/02/2020                                                |   |
| Balanco orcamentário (receita e desnesa)                                     |   |
| Despesas por função e subfunção                                              |   |
| Receita Corrente Líquida                                                     |   |
| Demonstrativo das rec. e desp. pre <u>v</u> idenciárias - RPPS               |   |
| Demonstrativo do Resultado <u>p</u> rimário e nominal                        |   |
| Demonst. dos restos a pagar                                                  |   |
| Demons <u>t</u> . das receitas e despesas com manutenção e desenv. do ensino |   |
| Demonst. da receita de impostos e despesas proprias <u>c</u> om saude        |   |
| Demonstrativo Simplificado do Pelatório Resumido da Everução Orcamentária    |   |
| RECO – formato planilha                                                      |   |
| RREO - Todos os Anexos                                                       |   |
|                                                                              |   |
|                                                                              |   |
|                                                                              |   |
|                                                                              |   |

#### Ao listar escolha a opção anexar Pdf:

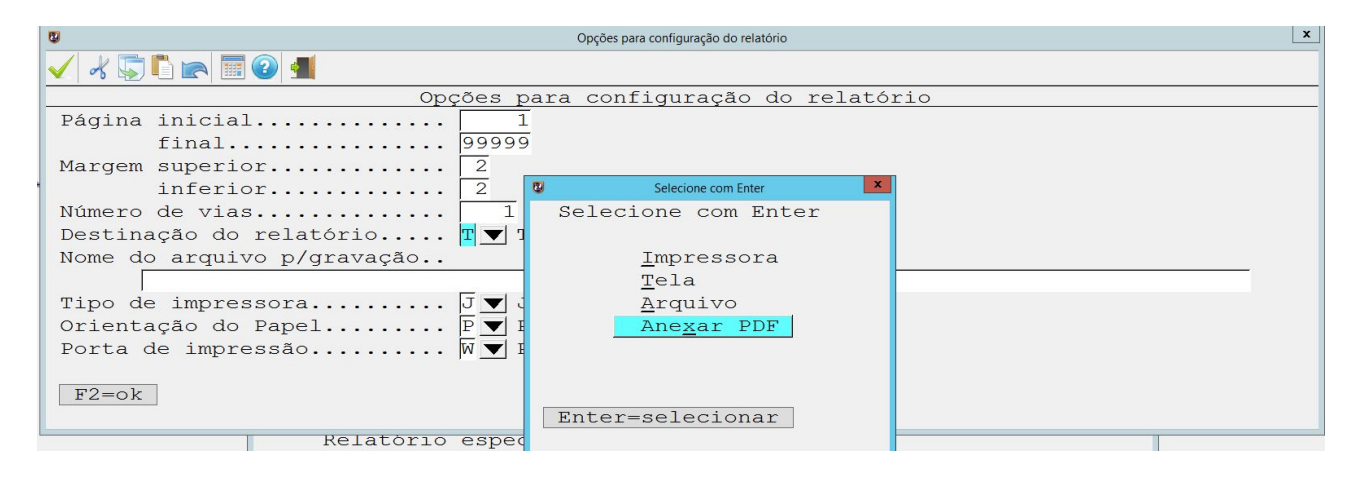

aspec.com.br

114

Informe as previsões:

| 8                    | LRF - Balanço orçamentário (receita e despesa) | x |
|----------------------|------------------------------------------------|---|
| ⊀ 💭 🖺 🕋 📰 🕑 📲        |                                                |   |
| Recursos arrec       | cadados em exercícios anteriores - RPPS        |   |
| Previsão inicial:    | 0,00                                           |   |
| Previsão atualizada: | 0,00                                           |   |
|                      |                                                |   |
|                      |                                                |   |
|                      |                                                |   |
|                      |                                                |   |
|                      |                                                |   |
|                      |                                                |   |

Agora vá até a opção Gerenciamento operacional, Portal da Transparência - Relatórios anexados:

| S00002         |
|----------------|
| <u>\$00002</u> |
|                |

O relatório estará dentro desta opção, porém serão enviados ao portal quando o usuário Remeter dados.

#### • Realizar Backup

O Backup é uma ferramenta importante disponibilizada pelo sistema, através desta o usuário poderá guardar suas informações para sua segurança e/ou enviar para os respectivos escritórios contábeis para algum procedimento, como também para a sede da Aspec.

Para realizar o mesmo o cliente deverá ir até a opção Gerenciamento operacional:

| C.                                  | Treinamento/Demon                  | stração-Prefeitura Municipal de Treinamento/Demonstração                 |    |      |         |           | ×      |
|-------------------------------------|------------------------------------|--------------------------------------------------------------------------|----|------|---------|-----------|--------|
| Treinamento/Demonstração-Prefeitura | Municipal o                        | de Treinamento/Demonstração                                              | Ε× | 2020 | Ver-19. | 9d (b251) | S00002 |
|                                     |                                    | Contabilidade                                                            |    |      |         |           |        |
| Desp                                | esa orçamen                        | ntária - movimentos<br>- <u>f</u> ichas                                  |    |      |         |           |        |
|                                     | ita orçamen                        | - Decreto <u>s</u> e oficios<br>ntária - movimentos<br>- f <u>i</u> chas |    |      |         |           |        |
| Aspec.                              | a-orçamenta                        | ária - movimentos<br>- fich <u>a</u> s                                   |    |      |         |           |        |
| INFORMATICA Rest                    | os a <u>p</u> agar                 | - movimentos<br>- fic <u>h</u> as                                        |    |      |         |           |        |
| Nota<br>Movi                        | s fiscais o<br>mentação 'o         | de serviço a <u>v</u> ulsas<br>circulante' <u>x</u> 'não circulante'     |    |      |         |           |        |
| Módu<br>Outr                        | lo <u>c</u> ontábi:<br>os relatór: | l<br>ios                                                                 |    |      |         |           |        |
| Tabe                                | las locais                         |                                                                          |    |      |         |           |        |
| Co <u>l</u> e<br>Co <u>l</u> e      | tânea de le                        | egislação                                                                |    |      |         |           |        |
| F <u>u</u> nç<br><u>G</u> ere       | ões especia<br>nciamento o         | ais<br>operacional                                                       |    |      |         |           |        |
|                                     |                                    |                                                                          |    |      |         |           |        |
|                                     |                                    |                                                                          |    |      |         |           |        |
|                                     |                                    |                                                                          |    |      |         |           |        |
|                                     |                                    |                                                                          |    |      |         |           |        |
|                                     |                                    |                                                                          |    |      |         |           |        |

Clicar em Backup em arquivo (cópia de segurança):

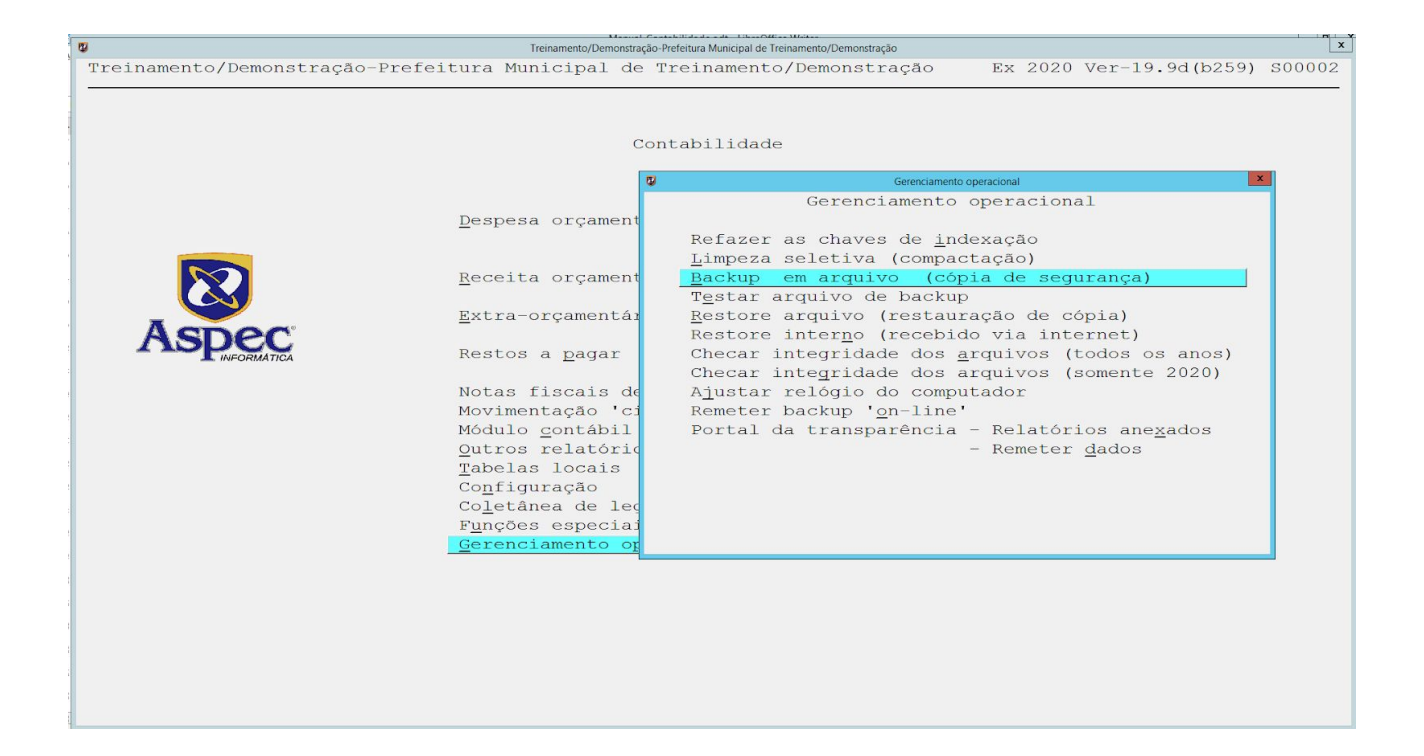

Indicar se quer digitar alguma mensagem para ser enviada junto ao Backup:

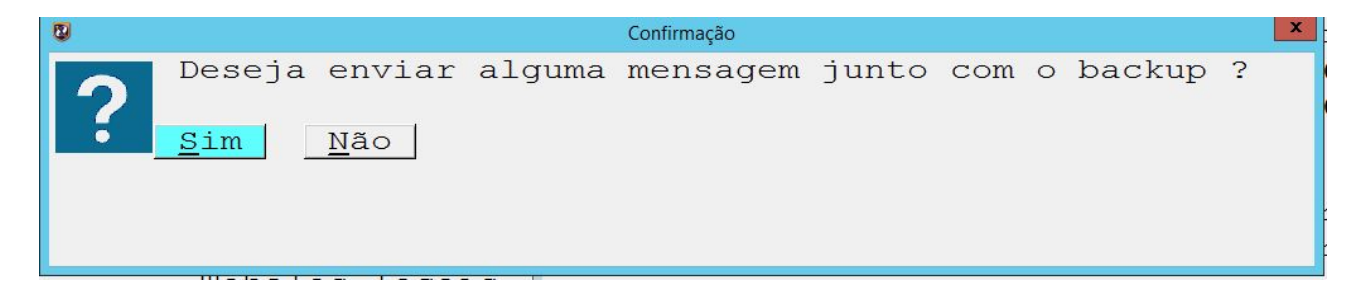

Indicar ao sistema se deseja transformar a sua instalação em reserva. Sobre isto, vale ressaltar o que seria Instalação reserva e principal.

Ao transferir o Backup Principal o usuário dá poderes para a instalação informada para fazer movimentações no banco de dados da empresa. No Backup Reserva o usuário não dá poderes para a instalação onde será restaurado. O Backup é utilizado para fins de atualização das informações na instalação. Ou seja, caso o usuário transforme a sua instalação em reserva, repassará o principal, onde

se pode realizar todas as transações disponibilizadas pelo sistema ficando com a instalação reserva, que tem os poderes de consultar as transações já realizadas anteriormente e Listar os relatórios.

| 8 | Confirmação                                                                                                    |   | x |
|---|----------------------------------------------------------------------------------------------------|---|---|
| ? | Transformar esta instalação em instalação RESERVA<br>(Transferir junto com o Backup os poderes<br>de efetuar alterações nesta empresa)<br><u>S</u> im <u>N</u> ão | ? |   |

Por fim, é só escolher o local onde deseja salvar o Backup:

| Copiar 'backup' para:     |
|---------------------------|
|                           |
|                           |
| Unidade A:                |
| Unidade C:                |
| Unidade D:                |
| Unidade E:                |
| Unidade F:                |
| Unidade G:                |
| Unidade H:                |
| Unidade M:                |
| Unidade P:                |
| Unidade R:                |
| Unidade S:                |
|                           |
|                           |
|                           |
|                           |
|                           |
|                           |
|                           |
|                           |
|                           |
|                           |
| Pater according formation |
| Enter=acessar informações |

#### • Atualização de versão

Para atualizar a versão o cliente deve ir ao site da Aspec, teclar na opção Downloads, Versões dos softwares e baixar a versão superior a que se encontra em uso na entidade:

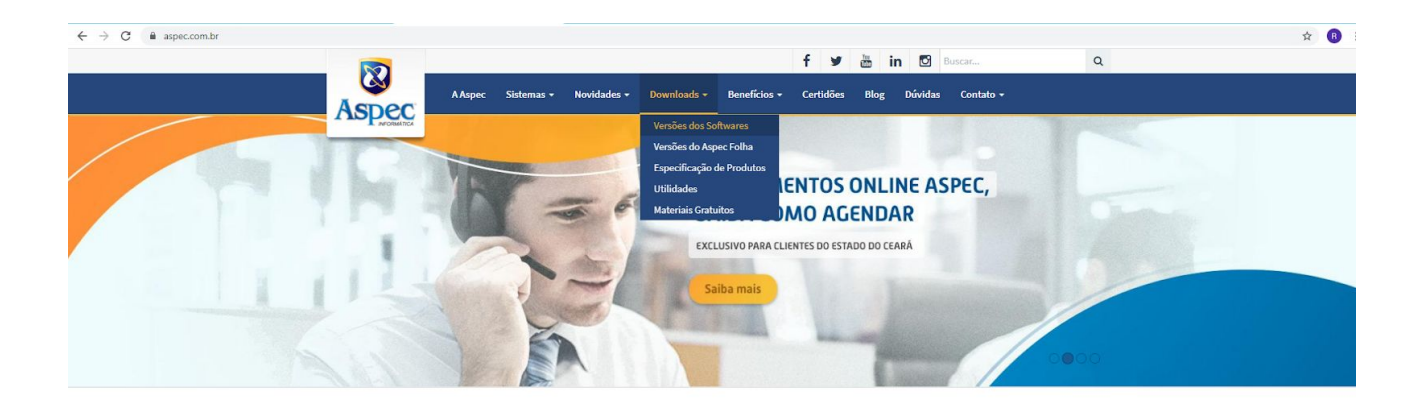

Em seguida, Baixe e salve o arquivo no diretório \Aspec\VerAtual\Entrada, executando o sistema em seguida para concluir a atualização. Ou seja, salve a versão na pasta indicada e entre no sistema novamente, ao fazer isto o sistema atualizará sua versão.

Ademais, desejamos a todos um ótimo trabalho. Em caso de dúvidas entre em contato com o nosso atendimento através do e-mail respeitando a sua Unidade de Negócios:

Ceará - <u>atendimento@aspec.com.br;</u> Pará - <u>para@aspec.com.br;</u> Maranhão - <u>maranhao@aspec.com.br;</u> Rio Grande do Norte - <u>riograndedonorte@aspec.com.br</u>.

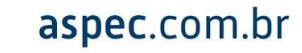

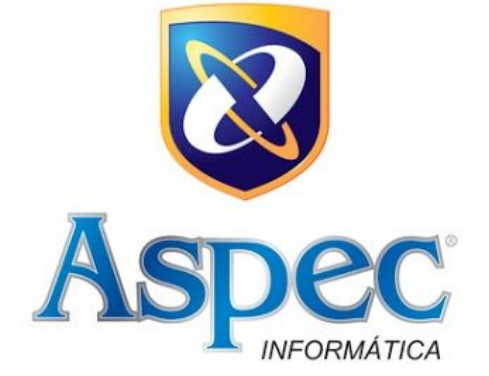

#### UNIDADES DE NEGÓCIOS

FORTALEZA - CE 85 3878.2999

Belém – Pa 0800.050.0180 98 3042.1075

SÃO LUÍS - MA

NATAL - RN 84 3231.5604

# aspec.com.br